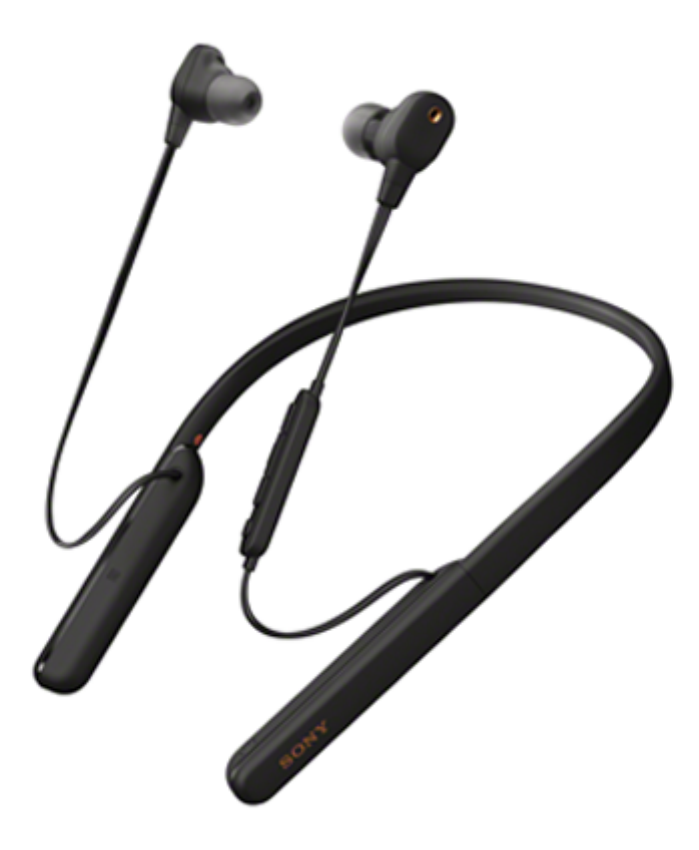

ヘッドセットを使っていて困ったときやわからないことがあったときに使うマニュアルです。 ヘッドセットのソフトウェアや"Sony | Headphones Connect"アプリは最新のバージョンをお使いください。詳しく は、下記をご覧ください。

https://www.sony.jp/support/headphone/

準備する

<u>Bluetooth機能でできること</u>

<u>音声ガイダンスについて</u>

付属品について

<u>箱の中身を確認する</u>

- <u>キャリングケースに収納する</u>

<u>イヤーピースを交換する</u>

L <u>使い終わったら</u>

#### 各部の名前

<u>各部の名前</u>

L <u>ランプ表示</u>

電源/充電

<u>ヘッドセットを充電する</u>

\_ 使用可能時間

- <u>充電式電池の残量を確認する</u>

- <u>ヘッドセットの電源を入れる</u>

L <u>ヘッドセットの電源を切る</u>

接続する

<u>Bluetooth接続をするには</u>

アプリを使ってかんたんに接続する

L <u>"Sony | Headphones Connect"アプリを使って接続する</u>

Android搭載スマートフォン

Android搭載スマートフォンを機器登録(ペアリング)してから接続する

- 機器登録(ペアリング)済みのAndroid搭載スマートフォンと接続する

- <u>ワンタッチ(NFC)でAndroid搭載スマートフォンと接続する</u>

- <u>ワンタッチ(NFC)でAndroid搭載スマートフォンとの接続を切る</u>

└ <u>ワンタッチ(NFC)で接続機器を切り替える</u>

iPhone (iOS搭載機器)

iPhoneを機器登録(ペアリング)してから接続する

機器登録(ペアリング)済みのiPhoneと接続する

ウォークマン

ウォークマンを機器登録(ペアリング)してから接続する

ウォークマンを機器登録(ペアリング)してから接続する(Android搭載モデル)

- 機器登録(ペアリング)済みのウォークマンと接続する

機器登録(ペアリング)済みのウォークマンと接続する(Android搭載モデル)

- <u>ワンタッチ(NFC)でウォークマンと接続する(NFC対応モデル)</u>

- <u>ワンタッチ(NFC)でウォークマンとの接続を切る(NFC対応モデル)</u>

L <u>ワンタッチ(NFC)で接続機器を切り替える</u>

パソコン

パソコンを機器登録(ペアリング)してから接続する(Windows 10)

パソコンを機器登録(ペアリング)してから接続する(Windows 8.1)

パソコンを機器登録(ペアリング)してから接続する(Windows 7)

パソコンを機器登録(ペアリング)してから接続する(Mac)

機器登録(ペアリング)済みのパソコンと接続する(Windows 10)

機器登録(ペアリング)済みのパソコンと接続する(Windows 8.1)

機器登録(ペアリング)済みのパソコンと接続する (Windows 7)

機器登録(ペアリング)済みのパソコンと接続する(Mac)

#### その他のBluetooth機器

Bluetooth機器を機器登録(ペアリング)してから接続する

└ 機器登録(ペアリング)済みのBluetooth機器と接続する

#### マルチポイント接続

- <u>音楽プレーヤーとスマートフォン/携帯電話をマルチポイント接続する</u>

- Android搭載スマートフォン2台をマルチポイント接続する

L Android搭載スマートフォンとiPhoneをマルチポイント接続する

Bluetooth接続を切断するには(使い終わるには)

付属のヘッドホンケーブルをつないで使う

#### 音楽を聞く

#### Bluetoothを使って音楽を聞く

Bluetooth接続した機器の音楽を聞く

- <u>音楽再生時にできること(Bluetooth接続)</u>

Bluetooth接続を切断するには(使い終わるには)

ノイズキャンセリング機能

- <u>ノイズキャンセリング機能とは</u>

- <u>ノイズキャンセリング機能を使う</u>

└ 使用環境に合わせてノイズキャンセリング機能を最適化する(NCオプティマイザー)

#### 周囲の音を聞く

<u>音楽再生中に周囲の音を聞く(外音取り込み機能(アンビエントサウンドモード))</u>

#### 音質モード

L <u>音質モードについて</u>

<u>対応コーデックについて</u>

**DSEE HXについて** 

通話する

電話を受ける

電話をかける

通話時にできること

Bluetooth接続を切断するには(使い終わるには)

音声アシスト機能を使う

Google アシスタントを使う

<u>Amazon Alexaを使う</u>

音声アシスト機能(Googleアプリ)を使う

音声アシスト機能 (Siri) を使う

アプリを使う

<u>"Sony | Headphones Connect"アプリでできること</u>

<u>"Sony | Headphones Connect"アプリをインストールする</u>

お知らせ

使用上のご注意

ライセンスについて

<u>商標について</u>

保証書とアフターサービス

電話・ファックスで問い合わせる

<u> サポートホームページで調べる</u>

困ったときは

<u>故障かな?と思ったら</u>

電源/充電

- <u>電源が入らない</u>

- <u>充電できない</u>

- <u>充電時間が長い</u>

ヘッドセットをパソコンにつないでも充電できない

### 音(音声)

| $\left  \right $ | - <u>音が出ない</u><br>- <u>音が出ない</u>       |
|------------------|----------------------------------------|
| $\left  \right $ | - <u>音が小さい</u><br>- <u>音が小さい</u>       |
| $\left  \right $ | ー<br>- <u>音質が悪い</u><br>- <u>音質が悪い</u>  |
| $\left  \right $ | - <u>音が途切れやすい</u><br>- <u>音が途切れやすい</u> |
| L                | - <u>ノイズキャンセリング効果が得られない</u>            |

Bluetooth接続

<u>機器登録(ペアリング)できない</u>

- <u>ワンタッチ接続(NFC)が動作しない</u>

- <u>Bluetooth接続ができない</u>

\_ <u>音がひずむ</u>

- Bluetooth通信の通信距離が短い(音声が途切れる)

- <u>ヘッドセットを操作できない</u>

- 通話相手の声が聞こえない

- 通話相手からの声が小さい

▲ 通話時または音声アシスト機能使用時に音声にノイズが入る

ヘッドセットをリセット・初期化する

リセットする

L <u>初期化する</u>

# Bluetooth機能でできること

ヘッドセットではBLUETOOTH®技術を使って以下のようなことができます。

# 音楽を聞く

スマートフォンや音楽プレーヤーなどからオーディオ信号を受信し、ワイヤレスで音楽を楽しめます。

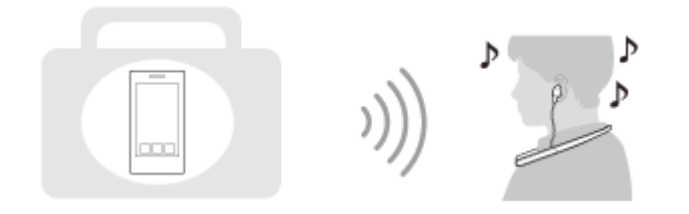

## 通話する

スマートフォンや携帯電話をカバンの中に入れたまま、ハンズフリーで通話ができます。

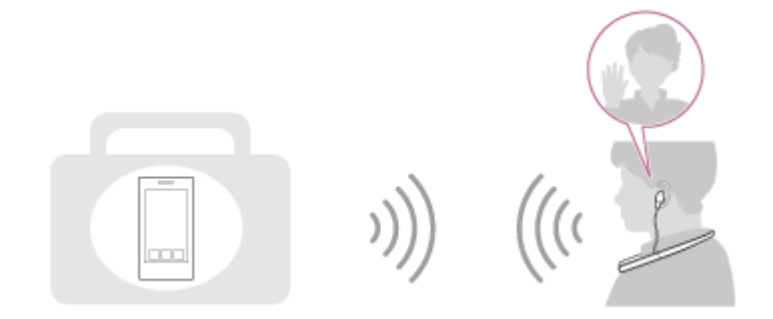

# 音声ガイダンスについて

お買い上げ時の状態では、以下の状況でヘッドセットから日本語の音声ガイダンスが流れます。 "Sony | Headphones Connect"アプリを使用すると、音声ガイダンスの言語の変更やオン/オフの切り替えができま す。詳しくは、"Sony | Headphones Connect"アプリのヘルプガイドをご覧ください。 https://rd1.sony.net/help/mdr/hpc/h\_zz/

- ヘッドセットの電源を入れたとき:「電源が入りました」
- ヘッドセットの電源を切ったとき:「電源を切ります」
- ●機器登録(ペアリング)モードにしたとき:「ブルートゥース、ペアリングモード」
- Bluetooth接続されたとき:「ブルートゥース、接続しました」
- Bluetooth接続が切断されたとき:「ブルートゥース、切断しました」
- 充電式電池の残量を確認したとき:「バッテリー約XX%」(「XX」の数値は大まかな残量を示します。おおよその 目安として利用してください。)
- 充電式電池の残量が少なくなったとき:「バッテリーが少なくなりました。充電してください」
- 充電式電池の残量が少なくなって自動的に電源が切れるとき:「ヘッドセットを充電してください、電源を切ります」
- ノイズキャンセリング機能がオンになったとき:「ノイズキャンセリング」
- 外音取り込み機能(アンビエントサウンドモード)がオンになったとき:「アンビエントサウンド」
- ノイズキャンセリング機能と外音取り込み機能(アンビエントサウンドモード)がオフになったとき:「外音コントロール、オフ」
- NCオプティマイザーが開始したとき:「最適化を開始」
- NCオプティマイザーが完了したとき:「最適化を完了」
- Google アシスタントボタンを押しても、ヘッドセットに接続したスマートフォンでGoogle アシスタントが使用できないとき:「Google アシスタントが接続されていません」
- Amazon Alexaボタンを押しても、ヘッドセットに接続したスマートフォンでAmazon Alexaが使用できないとき: 「モバイルデバイスが接続されていないか、Alexaアプリを起動して再度お試しください」

#### ご注意

- 音声ガイダンスの言語を変更する場合は、約20分間ほど時間がかかります。
- 音声ガイダンスの言語を変更した状態でヘッドセットを初期化すると、言語も初期状態に戻ります。

## 箱の中身を確認する

箱を開けたら、付属品がそろっているか確認してください。万一、不足の場合はお買い上げ店にご相談ください。 () 内は個数を示します。

ワイヤレスノイズキャンセリングステレオヘッドセット

USB Type-C<sup>™</sup>ケーブル(USB-A - USB-C<sup>™</sup>) (約20 cm) (1)

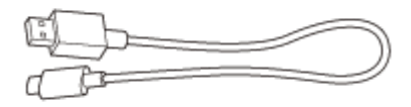

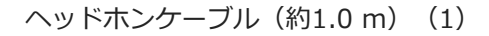

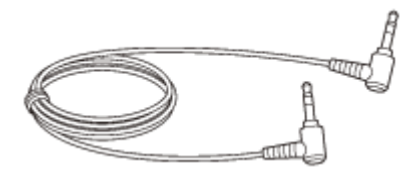

キャリングケース(1)

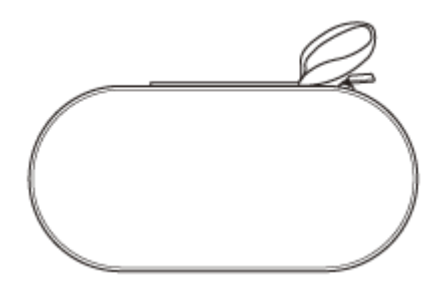

航空機用プラグアダプター(1)

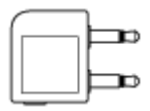

ハイブリッドイヤーピースロング(SS/S/M/L 各2)

お買い上げ時には、Mサイズのハイブリッドイヤーピースロングがヘッドセットの左右のユニットに装着されています。

イヤーピースのサイズは、イヤーピース下部の内側にあるドットの線の数で見分けます。

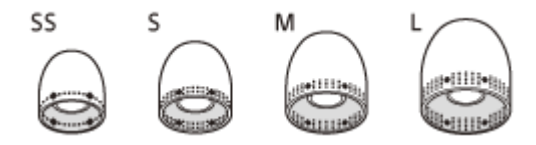

SSサイズ:1本線 Sサイズ:2本線 Mサイズ:3本線 Lサイズ:4本線

トリプルコンフォートイヤーピース (S/M/L 各2)

● イヤーピースのサイズは、イヤーピースの内側の色で見分けます。

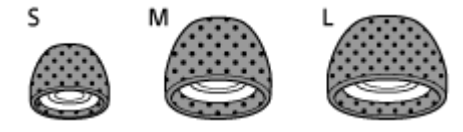

Sサイズ:橙 Mサイズ:緑 Lサイズ:水色

# キャリングケースに収納する

ヘッドセットを使用した後は、ネックバンドの片側を持ち、円を描くように一重に巻いて、付属のキャリングケースに 収納してください。

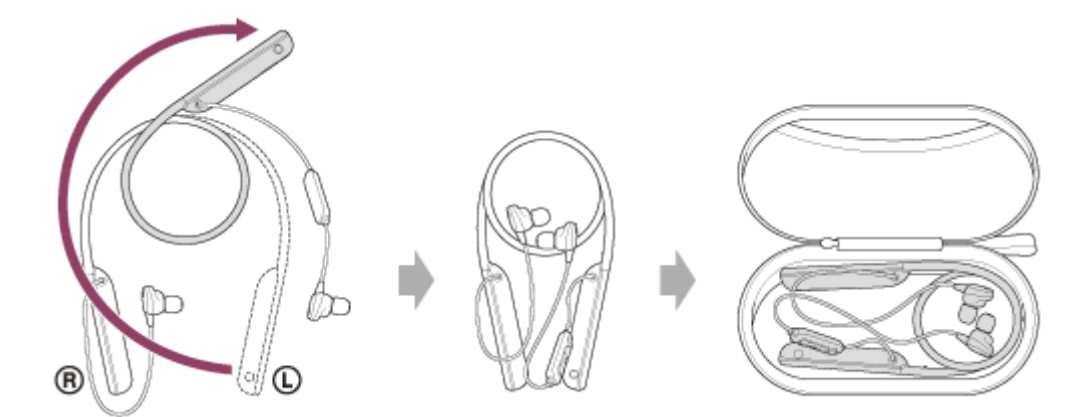

## ケーブルや航空機用プラグアダプターを収納するには

ケーブルや航空機用プラグアダプターは、キャリングケースの上蓋の内側にあるポケットに収納してください。

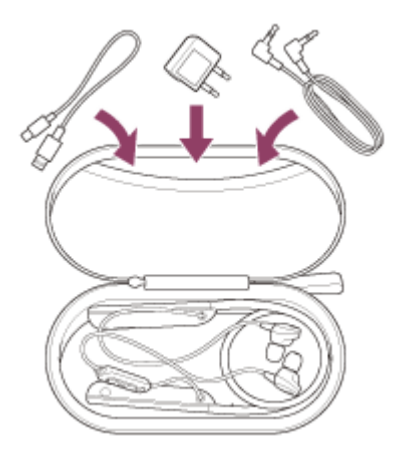

# イヤーピースを交換する

ノイズキャンセル効果を最大限に発揮するために、最適なイヤーピースを選んでください。 お買い上げ時には、Mサイズのハイブリッドイヤーピースロングがヘッドセットの左右のユニットに装着されていま す。左右それぞれで、周囲の音が最も聞こえなくなる遮音性の高いイヤーピースに交換してください。

## ハイブリッドイヤーピースロング

イヤーピースのサイズは、イヤーピース下部の内側にあるドットの線の数で見分けます。

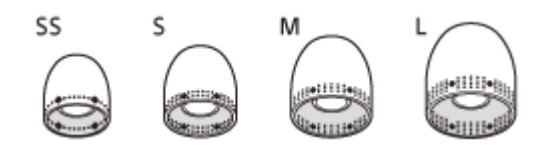

**SSサイズ**:1本線 Sサイズ:2本線 Mサイズ:3本線 Lサイズ:4本線

トリプルコンフォートイヤーピース

イヤーピースのサイズは、イヤーピースの内側の色で見分けます。

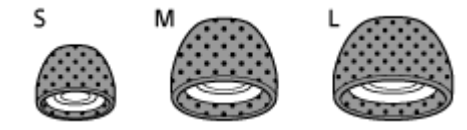

Sサイズ : 橙 Mサイズ : 緑 Lサイズ : 水色

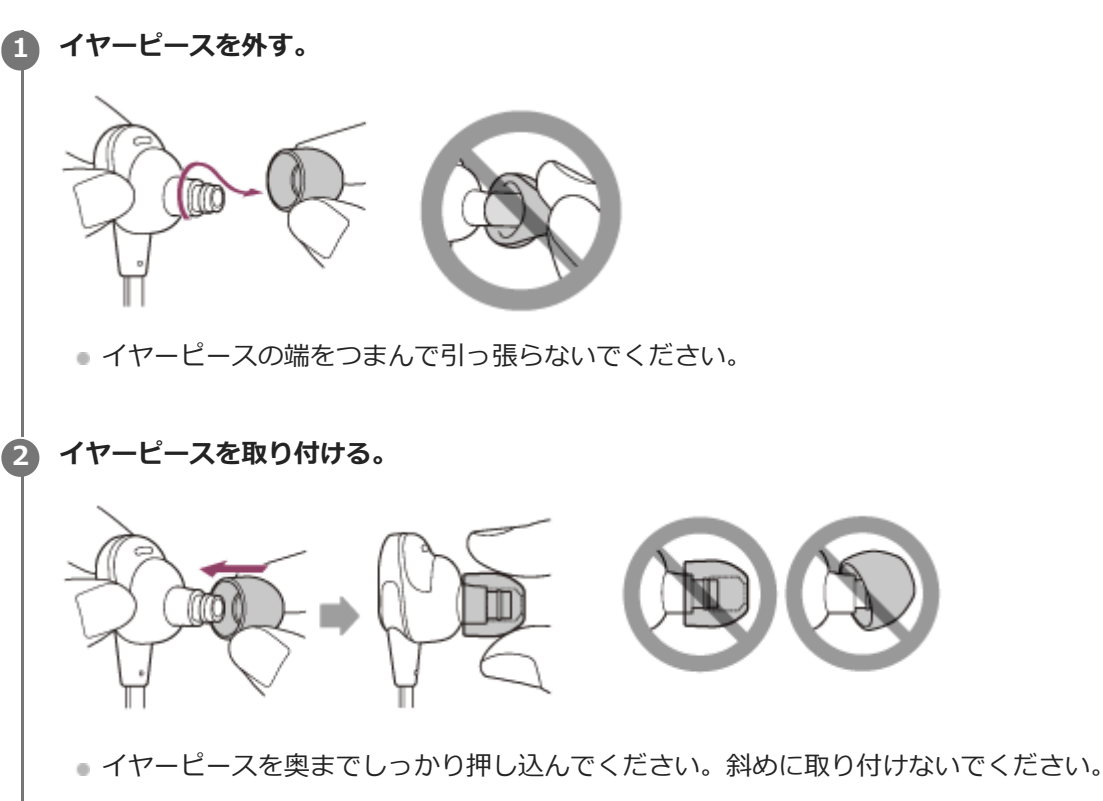

# 使い終わったら

ヘッドセットには左右のユニットをまとめるための磁石を内蔵しています。使用を中断して首にかけておくときなどに ユニットがばらつくのを防ぎます。

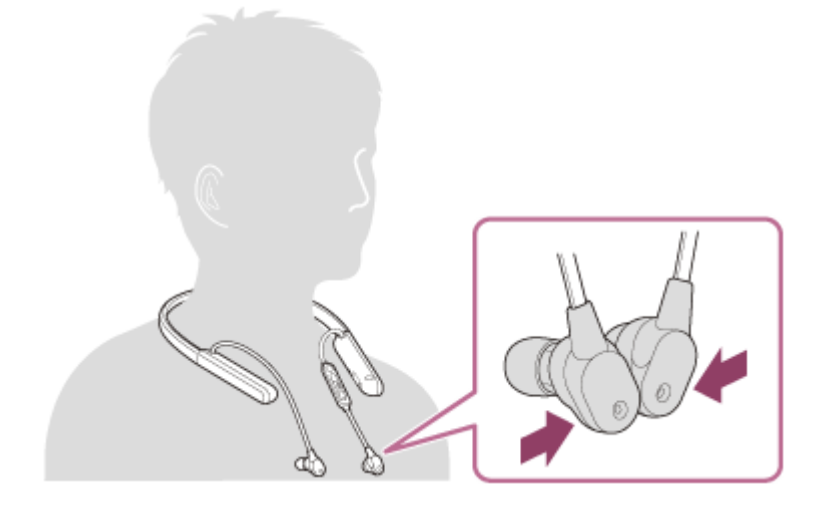

## 各部の名前

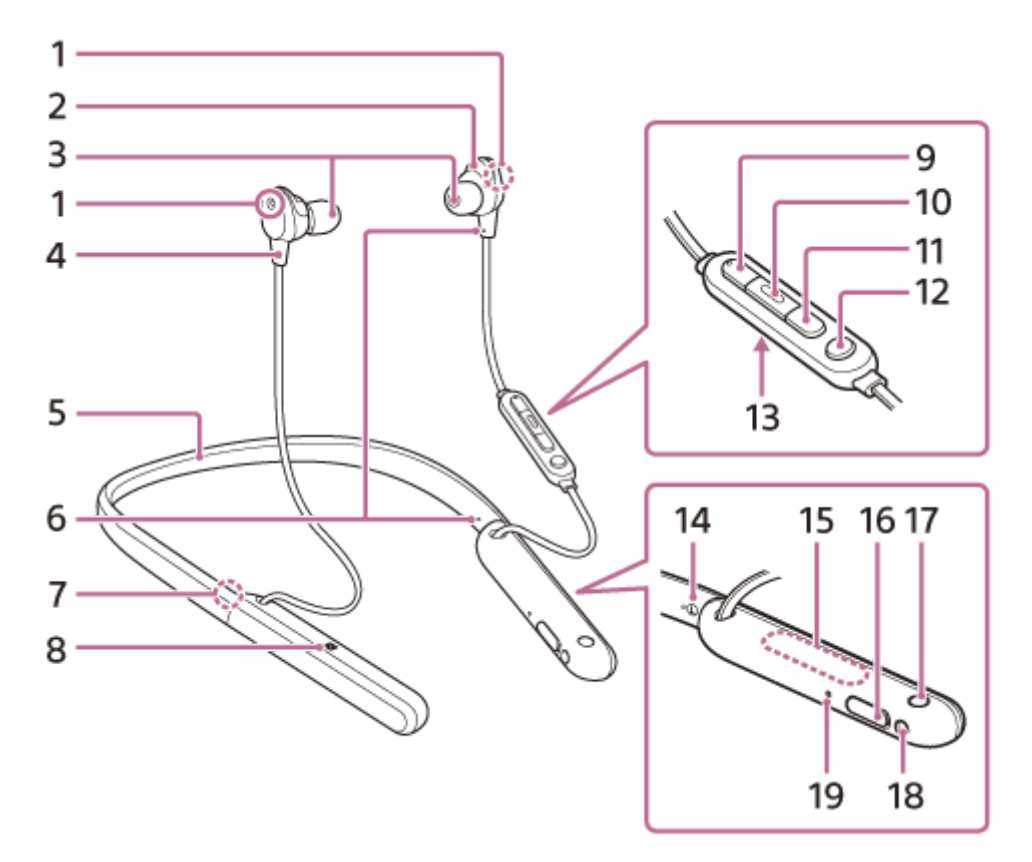

- 1. ノイズキャンセリング機能用マイク
- ノイズキャンセリング機能使用時にノイズを収音します。
- **2.** 左ユニット
- 3. イヤーピース
- **4.** 右ユニット
- 5. ネックバンド
- 6. 凸点 (突起)
- 左ユニットには凸点(突起)がついています。
- **7.** ® (右)マーク
- 8. N-Mark
- 9.+ (音量+)ボタン
  - +ボタンには凸点(突起)がついています。操作の目印としてお使いください。
- 10. (再生/通話)ボタン
- 11. (音量 -) ボタン
- 12. C(カスタム)ボタン

ノイズキャンセリング機能や外音取り込み機能を切り替えるときなどに操作します。

- **13.** 通話用マイク 通話時の声を収音します。
- 14. ① (左)マーク
- 15. 内蔵アンテナ
  - Bluetoothアンテナが内蔵されています。
- **16.** USB Type-C端子 付属のUSB Type-Cケーブルで、ヘッドセットを別売のUSB ACアダプターを使って電源コンセントにつなぐか、パ ソコンにつないで充電します。
- 17. 🕛 (電源)ボタン

#### 18. ヘッドホンケーブル入力端子

付属のヘッドホンケーブルを使って音楽プレーヤーなどを接続します。奥まで「カチッ」と音がするまで差し込ん でください。プラグが正しく接続されていないと、音が正常に聞こえません。

19. ランプ(赤/青) 充電中に赤く点灯します。 ヘッドセットの電源状態と通信状態を赤と青で表示します。

#### 関連項目

- ランプ表示
- 充電式電池の残量を確認する

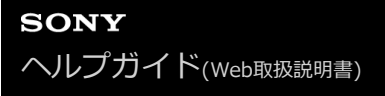

```
ワイヤレスノイズキャンセリングステレオヘッドセット
WI-1000XM2
```

# ランプ表示

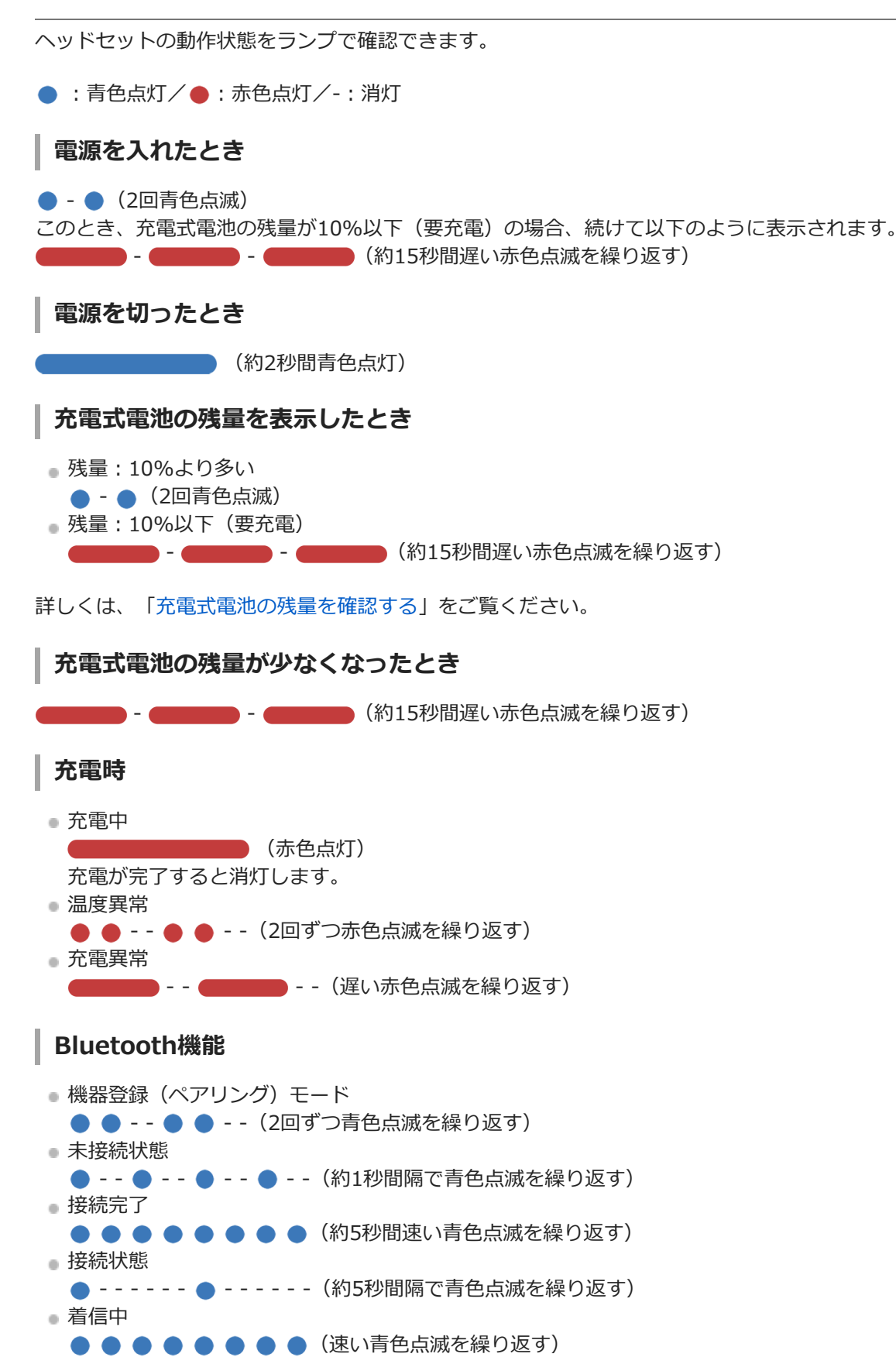

未接続状態や接続状態の表示は、一定の時間が経過すると自動的に消灯します。なにか操作を行うと、再度、一定時間 点滅します。また、充電式電池の残量が少なくなると、ランプ(赤)の点滅に変わります。

## その他

• ヘッドホンケーブル接続中(電源が入っているとき)

● - - - - - ● - - - - - (約5秒間隔で青色点滅を繰り返す)
 一定の時間が経過すると自動的に消灯します。また、充電式電池の残量が少なくなると、ランプ(赤)の点滅に変わります。

- ソフトウェアアップデート中
  - -- (遅い青色点滅を繰り返す)
- •初期化完了
  - ● ● (4回青色点滅)

詳しくは、「初期化する」をご覧ください。

## ヘッドセットを充電する

ヘッドセットは充電式リチウムイオン電池を内蔵しています。付属のUSB Type-Cケーブルを使って充電してからお使いください。

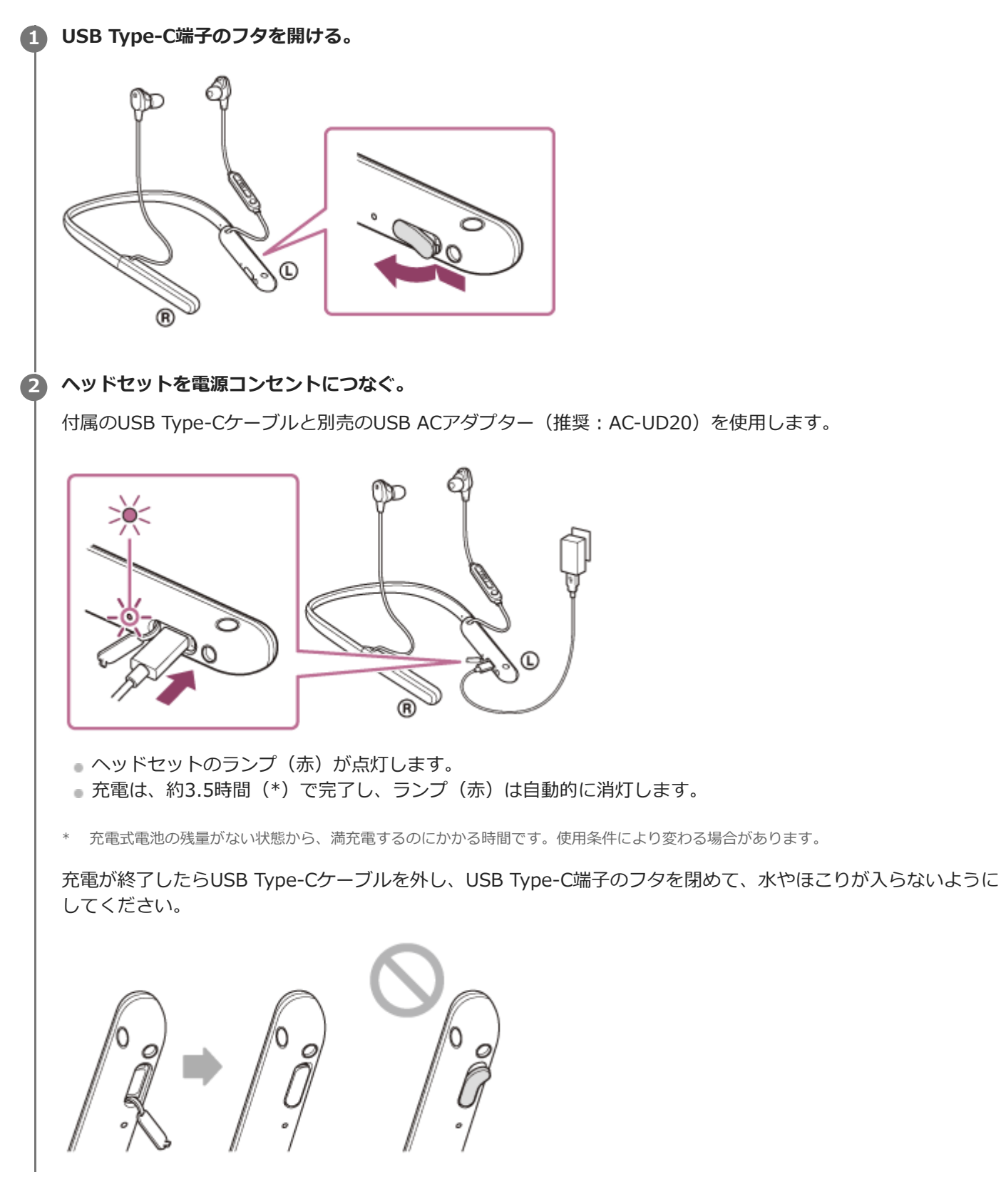

#### USB充電の推奨環境

#### 推奨のUSB ACアダプター

AC-UD20 (別売)

### 市販のUSB ACアダプター

出力電流0.5 A(500 mA)以上が供給可能な市販のUSB ACアダプター

### パソコン

USB端子が標準装備されたパソコン

すべてのパソコンで動作を保証するものではありません。

自作パソコンは動作保証対象外です。

#### ヒント

- 付属のUSB Type-Cケーブルを使ってヘッドセットを起動中のパソコンに接続しても充電できます。
- ヘッドセットの電源が入っているときに充電を開始すると、ヘッドセットの電源は自動的に切れます。

#### ご注意

- 付属のUSB Type-Cケーブル以外では、充電できない場合があります。
- USB ACアダプターの機種によっては、充電できない場合があります。
- ヘッドセットを電源コンセントやパソコンと接続していると、ヘッドセットの電源オンや、Bluetooth機器の登録や接続、音楽 再生などの操作は一切できません。
- パソコンがスタンバイ(スリープ)や休止状態になると充電できなくなります。この場合はパソコンの設定を変更して、充電しなおしてください。
- 長い間使わなかったときは、充電式電池の持続時間が短くなることがあります。何回か充放電を繰り返すと、充分に充電できるようになります。長期にわたって保存する場合は、過放電防止のため、半年に1回程度の充電を行ってください。
- 長い間使わなかったときは、充電時間が長くかかる場合があります。
- ヘッドセットは以下の原因などにより、充電中に異常を検知するとランプ(赤)が点滅します。この場合、もう一度充電温度範囲で充電を行ってください。それでも問題が解決しない場合は、ソニーの相談窓口にご相談ください。
  - 充電温度範囲(5 ℃~35 ℃)を超える場合
  - 充電式電池に問題がある場合
- ヘッドセットを長期間お使いにならなかった後に充電を行った場合、ランプ(赤)がすぐに点灯しない場合があります。ランプ (赤)が点灯するまでしばらくお待ちください。
- 電池の持続時間が極端に短くなった場合は、充電式電池の交換時期です。交換については、ソニーの修理相談窓口にご相談ください。
- 急激な温度変化や、直射日光、霧、砂、ほこりや電気的な衝撃を避けてください。また駐車中の車内には、絶対に放置しないでください。
- ヘッドセットをパソコンと接続するときは付属のUSB Type-Cケーブルのみを使い、必ず直接つないでください。USBハブなどを経由してヘッドセットを接続すると、正しく充電されません。

#### 関連項目

電話・ファックスで問い合わせる

## 使用可能時間

満充電時の使用可能時間は以下の通りです。

## Bluetooth 接続

#### 連続音楽再生

| コーデッ<br>ク   | DSEE<br>HX | ノイズキャンセリング機能/外音取り込み機能(アンビエントサウンドモー<br>ド) | 使用可能時<br>間 |
|-------------|------------|------------------------------------------|------------|
| LDAC™       | AUTO       | ノイズキャンセリング機能:オン                          | 最大7時間      |
| LDAC        | AUTO       | 外音取り込み機能:オン                              | 最大8時間      |
| LDAC        | AUTO       | オフ                                       | 最大9.5時間    |
| LDAC        | オフ         | ノイズキャンセリング機能:オン                          | 最大7.5時間    |
| LDAC        | オフ         | 外音取り込み機能:オン                              | 最大8.5時間    |
| LDAC        | オフ         | オフ                                       | 最大10時間     |
| AAC<br>/SBC | AUTO       | ノイズキャンセリング機能:オン                          | 最大7.5時間    |
| AAC<br>/SBC | AUTO       | 外音取り込み機能:オン                              | 最大8.5時間    |
| AAC<br>/SBC | AUTO       | オフ                                       | 最大10時間     |
| AAC<br>/SBC | オフ         | ノイズキャンセリング機能:オン                          | 最大10時間     |
| AAC<br>/SBC | オフ         | 外音取り込み機能:オン                              | 最大12時間     |
| AAC<br>/SBC | オフ         | オフ                                       | 最大15時間     |

• 充電10分間で、約80分間の音楽再生が可能です。

### 連続通話

| ノイズキャンセリング機能/外音取り込み機能(アンビエントサウンドモード) | 使用可能時間 |
|--------------------------------------|--------|
| ノイズキャンセリング機能:オン                      | 最大9時間  |
| 外音取り込み機能:オン                          | 最大10時間 |
| オフ                                   | 最大13時間 |

連続待ち受け

| ノイズキャンセリング機能/外音取り込み機能(アンビエントサウンドモード) | 使用可能時間  |
|--------------------------------------|---------|
| ノイズキャンセリング機能:オン                      | 最大11時間  |
| 外音取り込み機能:オン                          | 最大13時間  |
| オフ                                   | 最大100時間 |

## ヘッドホンケーブル接続 電源オン時

| ノイズキャンセリング機能/外音取り込み機能(アンビエントサウンドモード) | 使用可能時間  |
|--------------------------------------|---------|
| ノイズキャンセリング機能:オン                      | 最大8.5時間 |
| 外音取り込み機能:オン                          | 最大9.5時間 |
| オフ                                   | 最大11時間  |

### ヒント

● "Sony | Headphones Connect"アプリを使用すると、接続しているコーデックの確認やDSEE HXの切り替えができます。

### ご注意

● 各種機能の設定や使用条件により、上記と実際の時間が異なる場合があります。

● イコライザーを設定すると最大30%程度、再生時間が短くなります。

#### 関連項目

- 対応コーデックについて
- DSEE HXについて
- "Sony | Headphones Connect"アプリでできること

```
ワイヤレスノイズキャンセリングステレオヘッドセット
WI-1000XM2
```

## 充電式電池の残量を確認する

以下の方法で充電式電池の残量を確認することができます。

ヘッドセットの電源が入っている状態で () (電源)ボタンを押すと、充電式電池の残量を示す音声ガイダンスが流れます。

「バッテリー約XX%」(「XX」の数値は大まかな残量を示します。)

音声ガイダンスが示す充電式電池の残量は、実際の残量と異なる場合があります。おおよその目安として利用してください。

また、ヘッドセットの電源を入れたときに、充電式電池の残量が10%以下の場合はランプ(赤)が約15秒間点滅します。

### 残量が少なくなると

警告音が鳴り、動作中のランプ表示が赤に変わります。音声ガイダンス「バッテリーが少なくなりました。充電してください」が流れたら、早めに充電してください。

残量が完全になくなると、警告音が鳴り、音声ガイダンス「ヘッドセットを充電してください、電源を切ります」が流れて、ヘッドセットの電源が自動的に切れます。

## iPhone/iPod touchをお使いの場合

iPhone/iPod touchとHFPでBluetooth接続している間は、iPhone/iPod touchの画面にヘッドセットの充電式電池の残 量を示すアイコンが表示されます。

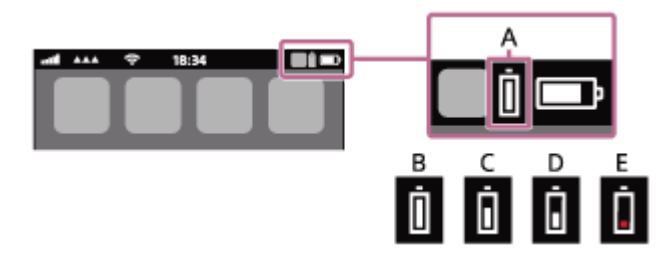

A: ヘッドセットの充電式電池の残量

大まかな残量を10段階で表示します。B~Eは表示例です。

- **B**: 100%
- **C**:70%
- **D**: 50%

E:10%以下(要充電)

iOS 9以降の場合は、 iPhone/iPod touchのウィジェットにもヘッドセットの充電式電池の残量が表示されます。詳し くは、iPhone/iPod touchの取扱説明書をご覧ください。

なお、表示される残量は、実際の残量と異なる場合があります。おおよその目安として利用してください。

## Android搭載スマートフォン(OS 8.1以降)をお使いの場合

Android搭載スマートフォンとHFPでBluetooth接続している場合、 [設定] – [機器接続] – [Bluetooth]を選ぶと、 接続済みのBluetooth機器表示のところに、ヘッドセットの充電式電池の残量が「100%」、「70%」、「50%」、 「10%」のように10段階で表示されます。詳しくは、Android搭載スマートフォンの取扱説明書をご覧ください。 なお、表示される残量は、実際の残量と異なる場合があります。おおよその目安として利用してください。

## ヒント

ヘッドセットの充電式電池の残量は"Sony | Headphones Connect"アプリ上でも確認できます。Android搭載スマートフォン、iPhone/iPod touchとも対応しています。

## ご注意

- マルチポイント接続でiPhone/iPod touchまたはAndroid搭載スマートフォンを音楽用(A2DP)のみの接続にすると、充電式電池の残量が正常に表示されません。
- 長い間使わなかったときや、ソフトウェアアップデートの直後などは、充電式電池の残量が正しく表示されないことがあります。この場合は、充電と放電を何度か繰り返すと正しく表示されます。

#### 関連項目

• "Sony | Headphones Connect"アプリでできること

# ヘッドセットの電源を入れる

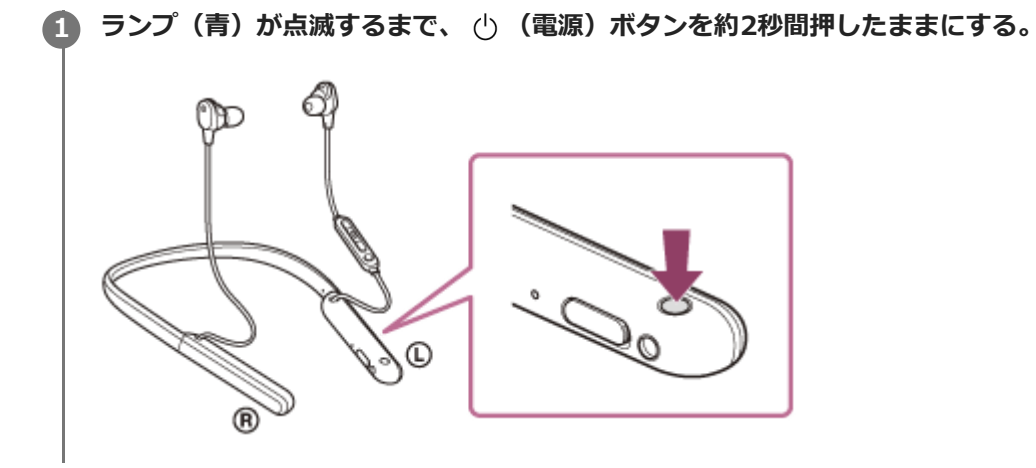

#### 関連項目

ヘッドセットの電源を切る

## ヘッドセットの電源を切る

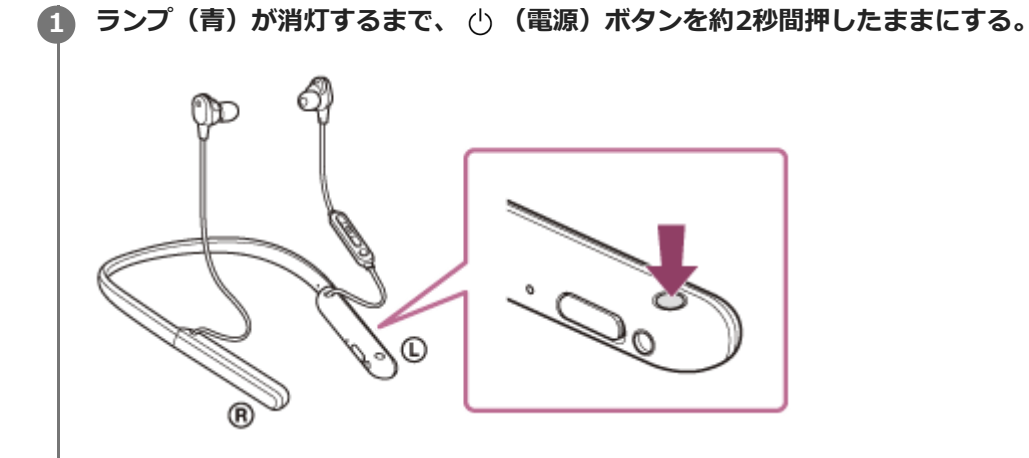

## ヒント

"Sony | Headphones Connect"アプリからヘッドセットの電源を切ることもできます。

### 関連項目

- ヘッドセットの電源を入れる
- "Sony | Headphones Connect"アプリでできること

## Bluetooth接続をするには

Bluetooth機器に搭載されたBluetooth機能を使って音楽や通話をワイヤレスで楽しめます。

# 機器登録(ペアリング)

Bluetooth機能を使うには、あらかじめ、接続する互いの機器を登録しておく必要があります。この登録のことを機器 登録(ペアリング)といいます。

接続したい機器がワンタッチ接続(NFC)に対応していない場合、ヘッドセットと機器を操作して機器登録を行ってください。

機器がワンタッチ接続(NFC)に対応している場合は、ヘッドセットを機器にタッチするだけで機器登録を行い Bluetooth接続できます。

## 機器登録済みの機器と接続する

ー度機器登録すれば、再び機器登録する必要はありません。すでにヘッドセットとの機器登録が済んでいる機器それぞ れの方法で接続してください。

# "Sony | Headphones Connect"アプリを使って接続する

お使いのAndroid™搭載スマートフォン/iPhoneで"Sony | Headphones Connect"アプリを起動して、ヘッドセット とスマートフォンやiPhoneを接続できます。詳しくは、"Sony | Headphones Connect"アプリのヘルプガイドをご覧 ください。

https://rd1.sony.net/help/mdr/hpc/h\_zz/

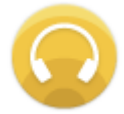

## Sony Headphones Connect

#### ご注意

 "Sony | Headphones Connect"アプリを使って接続したときに、一部のスマートフォンやiPhoneで接続が不安定になる場合が あります。その場合は「機器登録(ペアリング)済みのAndroid搭載スマートフォンと接続する」「機器登録(ペアリング)済 みのiPhoneと接続する」の手順に従って接続してください。

#### 関連項目

- ●機器登録(ペアリング)済みのAndroid搭載スマートフォンと接続する
- ■機器登録(ペアリング)済みのiPhoneと接続する
- "Sony | Headphones Connect"アプリでできること
- "Sony | Headphones Connect"アプリをインストールする

# Android搭載スマートフォンを機器登録(ペアリング)してから接続する

接続したい機器を登録しておく操作を機器登録(ペアリング)といいます。初めてヘッドセットと組み合わせて使う場合は、最初に機器を登録してください。 操作をはじめる前に、以下を確認してください。

• ヘッドセットとAndroid搭載スマートフォンが1 m以内に置かれている。

- 充電式電池が充分に充電されている。
- 接続するAndroid搭載スマートフォンの取扱説明書を準備する。

### 1 ヘッドセットを機器登録モードにする。

お買い上げ後に初めて機器登録するときや、ヘッドセットを初期化した後(ヘッドセットに機器登録情報がない場合)は、ヘッドセットの電源を入れると自動的に機器登録モードになります。この場合は、手順2に進んでください。

2台目以降の機器登録を行う場合(ヘッドセットに他の機器登録情報がある場合)は、 () (電源) ボタンを約7秒 間押したままにします。

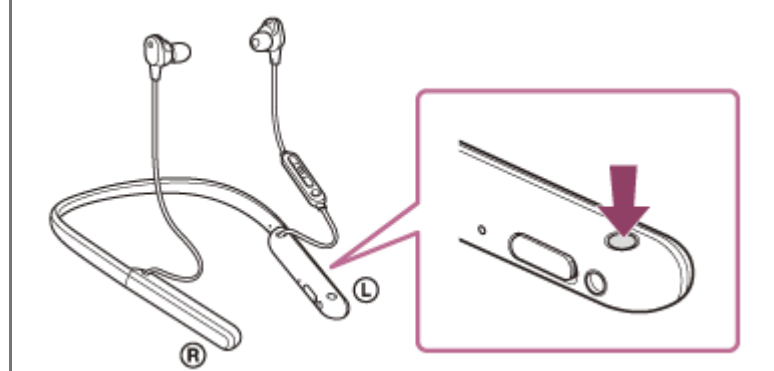

ランプ(青)が2回ずつ点滅を繰り返すことを確認してください。音声ガイダンス「ブルートゥース、ペアリング モード」が流れます。

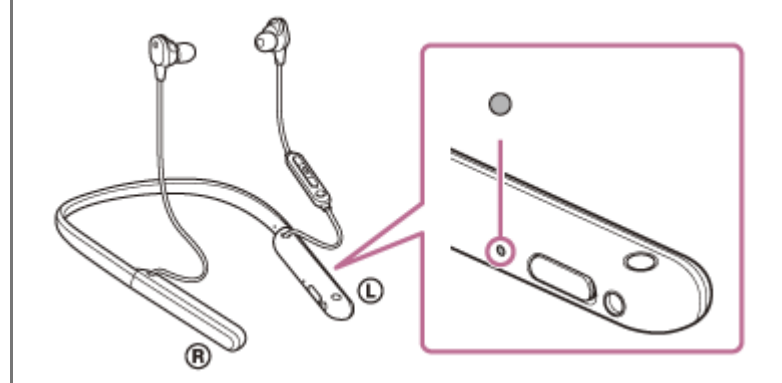

Android搭載スマートフォンの画面をロックしている場合は、解除する。

#### Android搭載スマートフォンでヘッドセットを検索する。

**1.** [設定] から [機器接続] の [Bluetooth] を選ぶ。

| ÷ | 機器接続      |   |
|---|-----------|---|
| * | Bluetooth |   |
| _ |           |   |
| ລ | _         | _ |
|   |           | _ |
|   |           |   |

2. スイッチボタンをタッチしてBluetooth機能をオンにする。

| ÷ | Bluetooth | <b>Ø</b> : |
|---|-----------|------------|
|   | OFF       |            |
|   |           |            |
|   |           |            |
|   |           |            |
|   |           |            |

#### [WI-1000XM2] をタッチする。

| *    | Bluetooth | <b>0</b> I |
|------|-----------|------------|
|      | ON        |            |
| ~790 | ングされた機器   |            |
| *    |           | ٠          |
| 使用可  | 16048     |            |
| 0    | 0000      |            |
| *    |           |            |

パスキー(\*)を要求された場合は「0000」を入力してください。

互いの機器への登録が完了し、ヘッドセットとスマートフォンが接続された状態になります。音声ガイダンス「ブ ルートゥース、接続しました」が流れます。

接続されない場合は、「機器登録(ペアリング)済みのAndroid搭載スマートフォンと接続する」をご覧ください。

Android搭載スマートフォンの画面に [WI-1000XM2] が表示されない場合は、もう一度手順3の初めから操作してください。

\* パスキーは、パスコード、PINコード、PINナンバー、パスワードなどと呼ばれる場合があります。

## ヒント

4

- 上記の操作は一例です。詳しくは、お使いのAndroid搭載スマートフォンの取扱説明書をご覧ください。
- 機器登録したBluetooth機器の情報をすべて削除するには、「初期化する」をご覧ください。

## ご注意

- 機器登録するとき、接続機器側に[WI-1000XM2] [LE\_WI-1000XM2]の両方、あるいはいずれか一方が表示される場合が あります。両方または[WI-1000XM2]が表示される場合は[WI-1000XM2]を、[LE\_WI-1000XM2]が表示される場合は [LE\_WI-1000XM2]を選んでください。
- 5分以内に機器登録を完了しなかった場合、ヘッドセットの機器登録モードは解除されます。この場合、もう一度手順1から操作を行ってください。
- 一度Bluetooth機器を登録すれば再び登録する必要はありませんが、以下の場合は再度機器登録が必要です。
  - ―修理を行ったなど、機器登録情報が削除されてしまったとき
  - 9台目の機器を登録したとき
     ヘッドセットは合計8台までの機器を登録することができます。8台分を機器登録したあと新たな機器を登録すると、8台の中

で接続した日時が最も古い機器登録情報が、新たな機器の情報で上書きされます。

- 接続相手のBluetooth機器からヘッドセットとの接続履歴が削除されたとき
- ーヘッドセットを初期化したとき すべての機器登録情報が削除されます。この場合は接続相手の機器からヘッドセットの登録を一度削除して再度機器登録をし てください。
- ヘッドセットは複数の機器を登録できますが、それらを同時に再生することはできません。

#### 関連項目

- Bluetooth接続をするには
- 機器登録(ペアリング)済みのAndroid搭載スマートフォンと接続する
- Bluetooth接続した機器の音楽を聞く
- Bluetooth接続を切断するには(使い終わるには)
- 初期化する

# 機器登録(ペアリング)済みのAndroid搭載スマートフォンと接続する

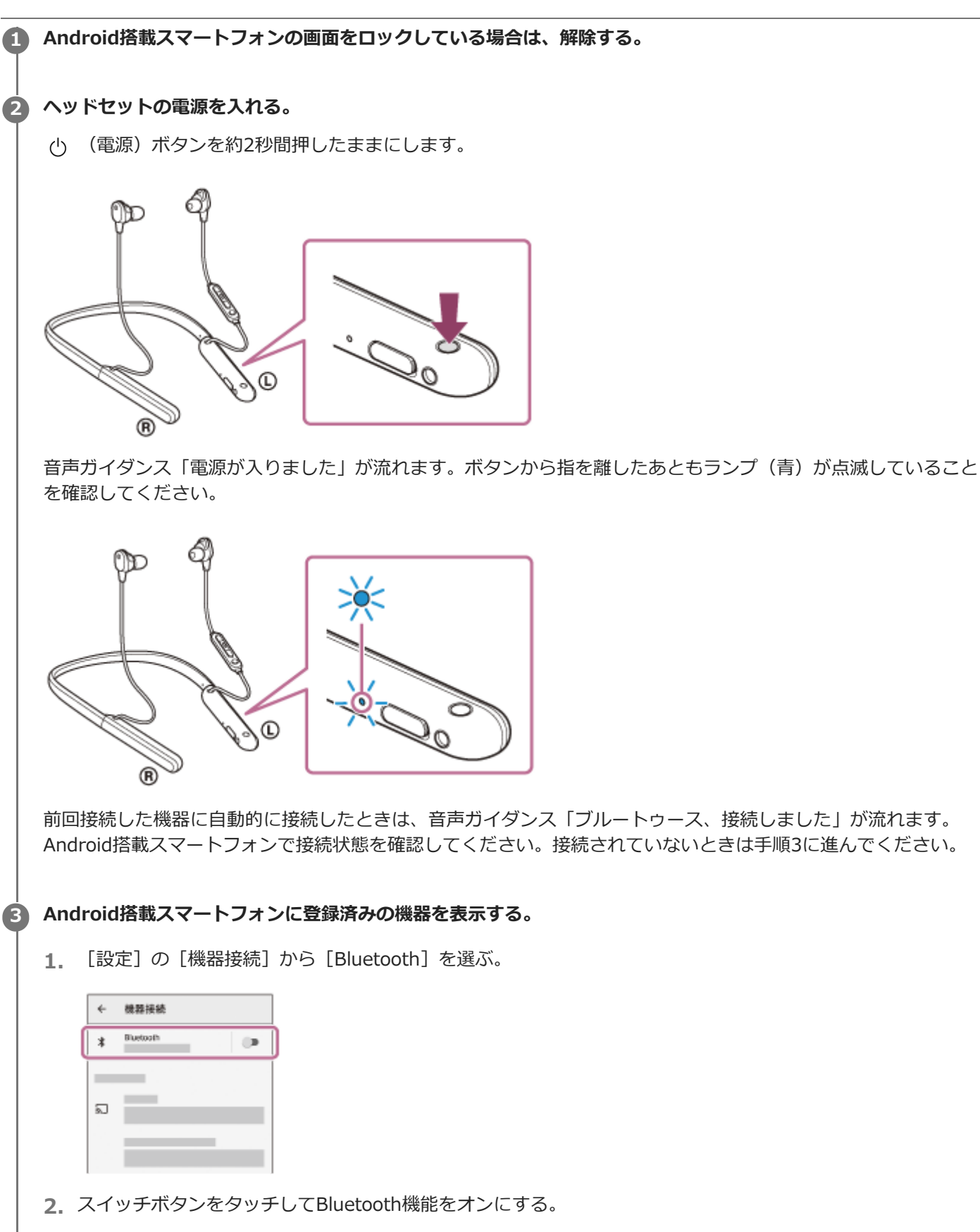

| OFF<br>BluetoothをONにすると、お使いの機<br>器は近くにある他のBluetooth機器と | ÷             | Bluetooth            |                     | 0          | I |
|--------------------------------------------------------|---------------|----------------------|---------------------|------------|---|
| BluetoothをONにすると、お使いの機<br>器は近くにある他のBluetooth機器と        |               | OFF                  | (                   | 0          | > |
| BluetoothをGNにすると、お使いの機<br>器は近くにある性のBluetooth機器と        |               |                      |                     |            |   |
| BluetoothをONにすると、お使いの機<br>器は近くにある他のBluetooth機器と        |               |                      |                     |            |   |
| BluetoothをONにすると、お使いの機<br>器は近くにある他のBluetooth機器と        |               |                      |                     |            |   |
|                                                        | Blueta<br>器は波 | xothをONにす<br>Eくにある他の | ると、お使<br>Bluetooth巻 | いの機<br>観器と |   |

#### [WI-1000XM2] をタッチする。

| ÷   | Bluetooth | Ø 1 |
|-----|-----------|-----|
|     | ON        |     |
| ~7  | ングされた機器   |     |
| *   |           | ۰   |
| 使用的 | 能な機器      |     |
| 0   | 0000      |     |
| *   | _         |     |

音声ガイダンス「ブルートゥース、接続しました」が流れます。

## ヒント

4

● 上記の操作は一例です。詳しくは、お使いのAndroid搭載スマートフォンの取扱説明書をご覧ください。

#### ご注意

- 接続するとき、接続機器側に[WI-1000XM2] [LE\_WI-1000XM2]の両方、あるいはいずれか一方が表示される場合があります。両方または[WI-1000XM2]が表示される場合は[WI-1000XM2]を、[LE\_WI-1000XM2]が表示される場合は [LE\_WI-1000XM2]を選んでください。
- 近くに前回接続していたBluetooth機器があるときは、ヘッドセットの電源を入れただけで自動的に接続されることがあります。その場合は、前回接続していた機器のBluetooth機能をオフにするか電源を切ってください。
- スマートフォンと接続できなくなった場合は、スマートフォンでヘッドセットの機器登録(ペアリング)情報をいったん削除してから登録しなおしてください。スマートフォンの操作については、スマートフォンの取扱説明書をご覧ください。

#### 関連項目

- Bluetooth接続をするには
- Android搭載スマートフォンを機器登録(ペアリング)してから接続する
- Bluetooth接続した機器の音楽を聞く
- Bluetooth接続を切断するには(使い終わるには)

# ワンタッチ(NFC)でAndroid搭載スマートフォンと接続する

スマートフォンでタッチするだけで、自動的にヘッドセットの電源が入り、機器登録(ペアリング)やBluetooth接続ができます。

### 対応するスマートフォン

ここでは以下のスマートフォンでのワンタッチ接続(NFC)について説明します。

- 対応OS: Android 4.1以降
- 対応するおサイフケータイ機能:NFC (FeliCa)

#### NFCとは

NFC(Near Field Communication)は、携帯電話やICタグなど、さまざまな機器間で近距離無線通信を行うための技術です。指定の場所に「タッチする」だけで、簡単にデータ通信が可能となります。

## スマートフォンの画面をロックしている場合は、解除する。

### スマートフォンのNFC機能をオンにする。

**1.** [設定] の [機器接続] から [NFC / おサイフケータイ 設定] を選ぶ。

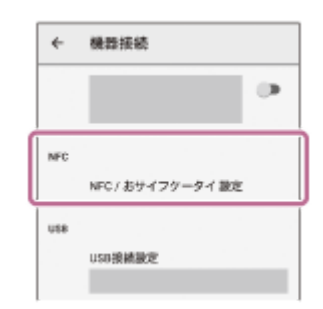

2. [Reader/Writer, P2P] がオンになっていることを確認する。

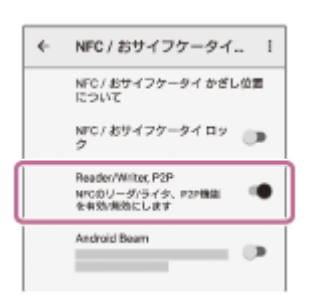

### 3 スマートフォンをヘッドセットにタッチする。

- ヘッドセットのN-Mark部分に、スマートフォンが反応するまでタッチしたままにします。
- スマートフォン側のタッチ位置については、お使いのスマートフォンの取扱説明書をご覧ください。

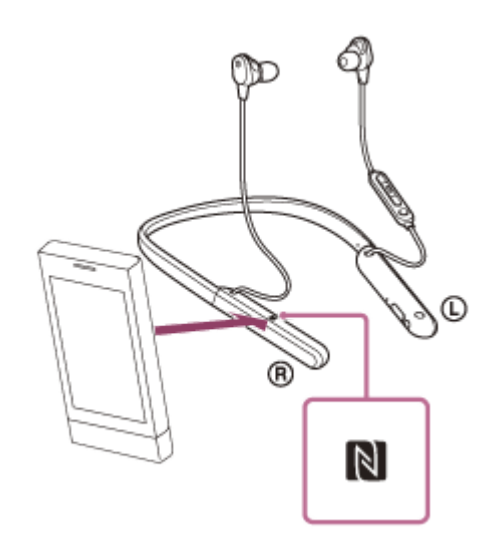

画面の指示に従って機器登録と接続を完了してください。

ヘッドセットとスマートフォンが接続された状態になると、ヘッドセットのランプ(青)が遅い点滅に変わりま す。音声ガイダンス「ブルートゥース、接続しました」が流れます。

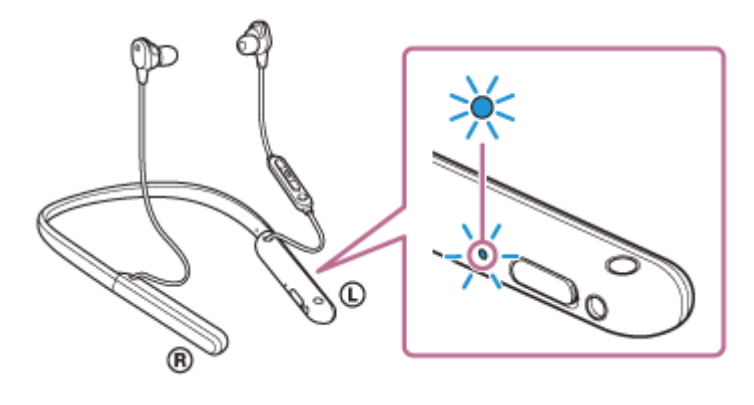

- 接続を切断するには、もう一度スマートフォンをヘッドセットにタッチします。音声ガイダンス「ブルートゥース、切断しました」が流れます。
- 機器登録済みのスマートフォンは手順3で接続できます。
- スマートフォンがロックされている場合は、スマートフォンの画面ロックを解除します。

#### ヒント

- 上記の操作は一例です。詳しくはお使いのAndroid搭載スマートフォンの取扱説明書をご覧ください。
- 接続がうまくいかないときは次のことを行ってください。
  - = スマートフォンの画面をロックしている場合は解除し、N-Mark部分の上でゆっくり動かす。
  - = スマートフォンにケースを付けている場合は、ケースを外す。
  - ースマートフォンのBluetooth機能がオンになっていることを確認する。
- 他のNFC対応機器に接続中のNFC対応スマートフォンをヘッドセットにタッチすると、ワンタッチ(NFC)でヘッドセットに Bluetooth接続を切り替えることができます(乗り換え機能)。

#### 関連項目

- Bluetooth接続をするには
- ワンタッチ(NFC)でAndroid搭載スマートフォンとの接続を切る
- ワンタッチ(NFC)で接続機器を切り替える
- Bluetooth接続した機器の音楽を聞く

# ワンタッチ(NFC)でAndroid搭載スマートフォンとの接続を切る

接続中のスマートフォンでヘッドセットにもう一度タッチすると、接続を切ることができます。

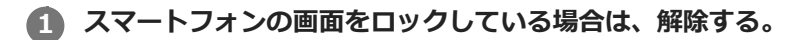

## 2 スマートフォンをヘッドセットにタッチする。

ヘッドセットのN-Mark部分にスマートフォンをタッチします。

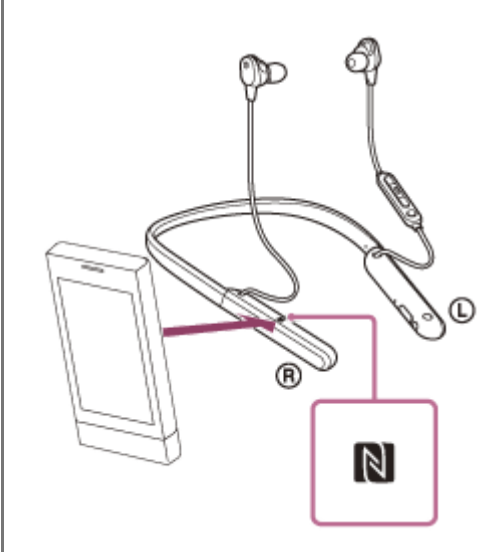

音声ガイダンス「ブルートゥース、切断しました」が流れます。

### ご注意

 お買い上げ時の設定では、接続を切ってから無操作の状態が約5分間続くと、ヘッドセットの電源が自動的に切れます。その前に電源を切るには、心(電源)ボタンを約2秒間押したままにします。音声ガイダンス「電源を切ります」が流れ、ランプ(青)が消灯し、ヘッドセットの電源が切れます。
 "Sony | Headphones Connect"アプリで、電源が切れるまでの時間を変更できます。詳しくは、"Sony | Headphones Connect"アプリのヘルプガイドをご覧ください。 https://rd1.sony.net/help/mdr/hpc/h\_zz/
# ワンタッチ(NFC)で接続機器を切り替える

- ヘッドセットが他のBluetooth機器に接続された状態で、NFC対応スマートフォンをヘッドセットにタッチすると、 スマートフォンとの接続に切り替えることができます(乗り換え機能)。ただし、Bluetooth対応携帯電話をヘッド セットに接続して通話しているときは、接続を切り替えることはできません。
- ヘッドセットと接続中のNFC対応スマートフォンを、他のNFC対応のBluetoothヘッドセットやBluetoothスピーカ ーにタッチすると、ヘッドセットとの接続が切断されて、タッチしたBluetooth機器との接続に切り替えることがで きます。

## ご注意

● スマートフォンの画面をロックしている場合は、あらかじめ解除しておいてください。

# iPhoneを機器登録(ペアリング)してから接続する

接続したい機器を登録しておく操作を機器登録(ペアリング)といいます。初めてヘッドセットと組み合わせて使う場合は、最初に機器を登録してください。 操作をはじめる前に、以下を確認してください。

• ヘッドセットとiPhoneが1 m以内に置かれている。

- 充電式電池が充分に充電されている。
- 接続するiPhoneの取扱説明書を準備する。

## 1 ヘッドセットを機器登録モードにする。

お買い上げ後に初めて機器登録するときや、ヘッドセットを初期化した後(ヘッドセットに機器登録情報がない場合)は、ヘッドセットの電源を入れると自動的に機器登録モードになります。この場合は、手順2に進んでください。

2台目以降の機器登録を行う場合(ヘッドセットに他の機器登録情報がある場合)は、 () (電源) ボタンを約7秒間押したままにします。

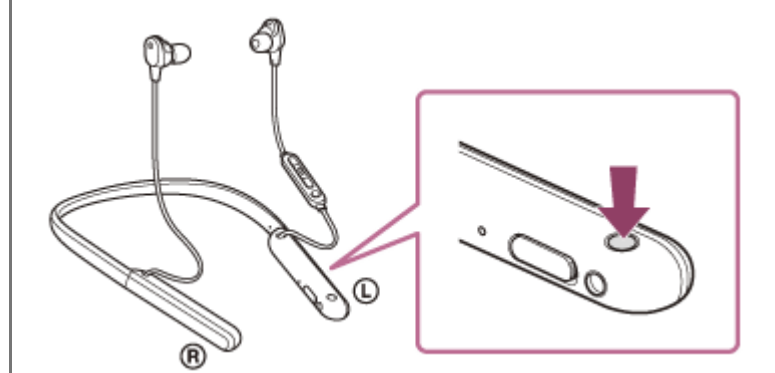

ランプ(青)が2回ずつ点滅を繰り返すことを確認してください。音声ガイダンス「ブルートゥース、ペアリング モード」が流れます。

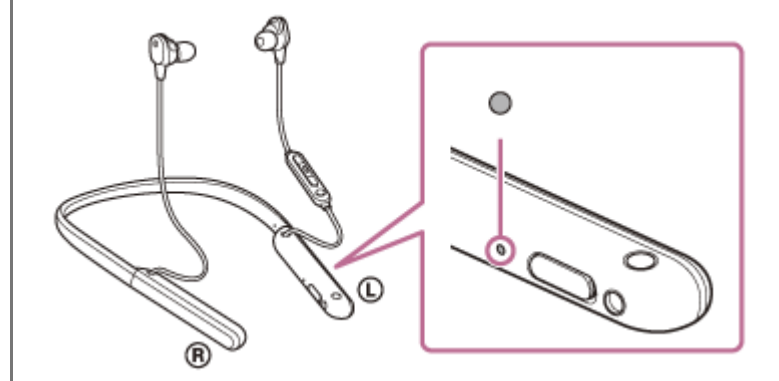

2 iPhoneの画面をロックしている場合は、解除する。

### iPhoneでヘッドセットを検索する。

- 1. [設定]を選ぶ。
- 2. [Bluetooth] をタッチする。

|    | 観定            |   |  |
|----|---------------|---|--|
|    | <b>県</b> 内モード | 0 |  |
| Ţ  | Wi-Fi         | > |  |
|    | Bluetooth     | > |  |
| 97 | モバイル運信        | > |  |
|    | インターネット共有     | > |  |
| N. | キャリア          | > |  |
|    |               |   |  |
|    | 300 M         | > |  |

3. スイッチボタンをタッチしてBluetooth機能をオンにする。

| <₩≾       | Bluetooth |   |
|-----------|-----------|---|
| Bluetooth |           | 0 |
|           |           | _ |
|           |           |   |
|           |           |   |
|           |           |   |
|           |           |   |

## [WI-1000XM2] をタッチする。

| < #2:00   | Bluetooth |  |
|-----------|-----------|--|
| Bluetooth |           |  |
| 自力のデバイス   |           |  |
| 0000      |           |  |
|           |           |  |
|           |           |  |

パスキー(\*)を要求された場合は「0000」を入力してください。 互いの機器への登録が完了し、ヘッドセットとiPhoneが接続された状態になります。音声ガイダンス「ブルート ゥース、接続しました」が流れます。 接続されない場合は、「機器登録(ペアリング)済みのiPhoneと接続する」をご覧ください。 iPhoneの画面に [WI-1000XM2] が表示されない場合は、もう一度手順3の初めから操作してください。 \* パスキーは、パスコード、PINコード、PINコード、パスワードなどと呼ばれる場合があります。

## ヒント

4

- 上記の操作は一例です。詳しくは、お使いのiPhoneの取扱説明書をご覧ください。
- 機器登録したBluetooth機器の情報をすべて削除するには、「初期化する」をご覧ください。

### ご注意

- 機器登録するとき、接続機器側に[WI-1000XM2] [LE\_WI-1000XM2]の両方、あるいはいずれか一方が表示される場合が あります。両方または[WI-1000XM2]が表示される場合は[WI-1000XM2]を、[LE\_WI-1000XM2]が表示される場合は [LE\_WI-1000XM2]を選んでください。
- 5分以内に機器登録を完了しなかった場合、ヘッドセットの機器登録モードは解除されます。この場合、もう一度手順1から操作を行ってください。
- 一度Bluetooth機器を登録すれば再び登録する必要はありませんが、以下の場合は再度機器登録が必要です。
  - 修理を行ったなど、機器登録情報が削除されてしまったとき
  - 9台目の機器を登録したとき ヘッドセットは合計8台までの機器を登録することができます。8台分を機器登録したあと新たな機器を登録すると、8台の中 で接続した日時が最も古い機器登録情報が、新たな機器の情報で上書きされます。
  - 接続相手のBluetooth機器からヘッドセットとの接続履歴が削除されたとき
  - ーヘッドセットを初期化したとき すべての機器登録情報が削除されます。この場合は接続相手の機器からヘッドセットの登録を一度削除して再度機器登録をし

てください。

• ヘッドセットは複数の機器を登録できますが、それらを同時に再生することはできません。

### 関連項目

- Bluetooth接続をするには
- ■機器登録(ペアリング)済みのiPhoneと接続する
- Bluetooth接続した機器の音楽を聞く
- Bluetooth接続を切断するには(使い終わるには)
- 初期化する

# 機器登録(ペアリング)済みのiPhoneと接続する

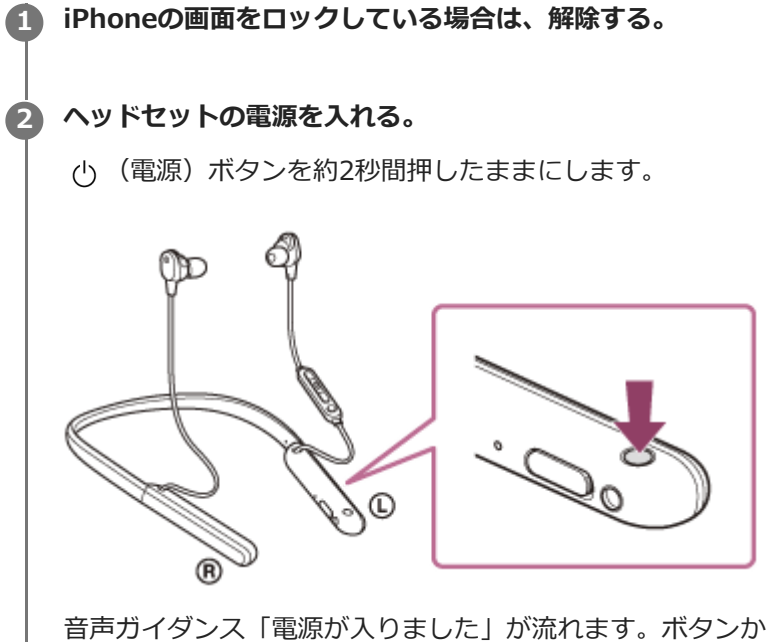

音声ガイダンス「電源が入りました」が流れます。ボタンから指を離したあともランプ(青)が点滅していること を確認してください。

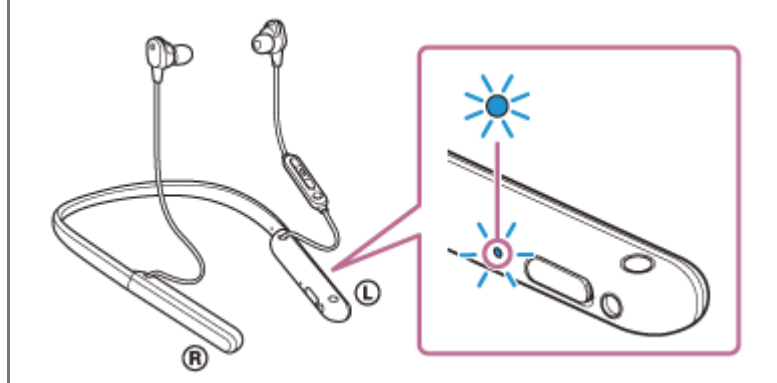

前回接続した機器に自動的に接続したときは、音声ガイダンス「ブルートゥース、接続しました」が流れます。 iPhoneで接続状態を確認してください。接続されていないときは手順3に進んでください。

## iPhoneに登録済みの機器を表示する。

- 1. [設定]を選ぶ。
- 2. [Bluetooth] をタッチする。

|   | 観定        |   |
|---|-----------|---|
|   | 帰内モード     | 0 |
| 9 | Wi-Fi     | > |
| 8 | Bluetooth | > |
| 9 | モバイル濃信    | > |
| 8 | インターネット共有 | > |
|   | キャリア      | > |
|   |           |   |
|   | 38.90     | > |

3. スイッチボタンをタッチしてBluetooth機能をオンにする。

| <₩%       | Bluetooth |  |
|-----------|-----------|--|
| Bluetooth |           |  |
|           |           |  |
|           |           |  |
|           |           |  |
|           |           |  |
|           |           |  |

## [WI-1000XM2] をタッチする。

| <b>√</b> ill: Blueto: | th    |
|-----------------------|-------|
| Bluetooth             |       |
| 自力のデバイス               |       |
| 0000                  | *## ① |
|                       | 未受授 ① |
|                       | 米兼株 ① |

音声ガイダンス「ブルートゥース、接続しました」が流れます。

## ヒント

4

● 上記の操作は一例です。詳しくは、お使いのiPhoneの取扱説明書をご覧ください。

### ご注意

- 接続するとき、接続機器側に[WI-1000XM2] [LE\_WI-1000XM2]の両方、あるいはいずれか一方が表示される場合があります。両方または[WI-1000XM2]が表示される場合は[WI-1000XM2]を、[LE\_WI-1000XM2]が表示される場合は [LE\_WI-1000XM2]を選んでください。
- 近くに前回接続していたBluetooth機器があるときは、ヘッドセットの電源を入れただけで自動的に接続されることがあります。その場合は、前回接続していた機器のBluetooth機能をオフにするか電源を切ってください。
- iPhoneと接続できなくなった場合は、iPhoneでヘッドセットの機器登録(ペアリング)情報をいったん削除してから登録しなおしてください。iPhoneの操作については、iPhoneの取扱説明書をご覧ください。

### 関連項目

- Bluetooth接続をするには
- iPhoneを機器登録(ペアリング)してから接続する
- Bluetooth接続した機器の音楽を聞く
- Bluetooth接続を切断するには(使い終わるには)

## ウォークマンを機器登録(ペアリング)してから接続する

接続したい機器を登録しておく操作を機器登録(ペアリング)といいます。初めてヘッドセットと組み合わせて使う場合は、最初に機器を登録してください。 操作をはじめる前に、以下を確認してください。

• ヘッドセットとウォークマンが1 m以内に置かれている。

• 充電式電池が充分に充電されている。

● 接続するウォークマンの取扱説明書を準備する。

## ヘッドセットを機器登録モードにする。

お買い上げ後に初めて機器登録するときや、ヘッドセットを初期化した後(ヘッドセットに機器登録情報がない場合)は、ヘッドセットの電源を入れると自動的に機器登録モードになります。この場合は、手順2に進んでください。

2台目以降の機器登録を行う場合(ヘッドセットに他の機器登録情報がある場合)は、 () (電源) ボタンを約7秒 間押したままにします。

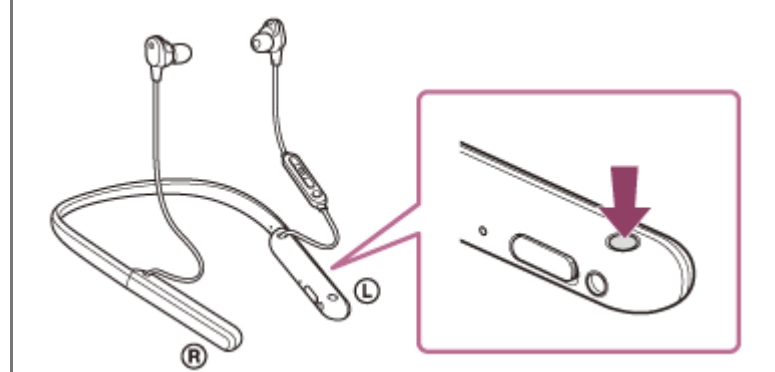

ランプ(青)が2回ずつ点滅を繰り返すことを確認してください。音声ガイダンス「ブルートゥース、ペアリングモード」が流れます。

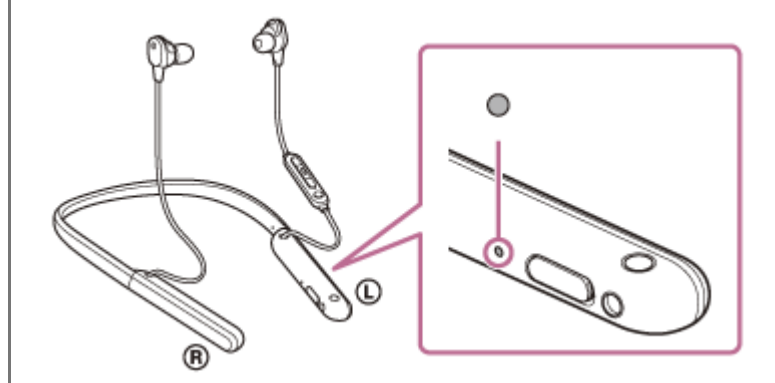

クレックションの画面をロックしている場合は、解除する。

(1)[オン]になっていることを確認し、(2)[機器登録(ペアリング)]を選んでから、(3)[WI-1000XM2]を選ぶ。

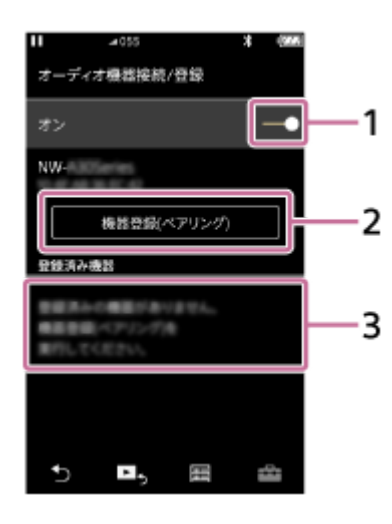

パスキー(\*)を要求された場合は「0000」を入力してください。 互いの機器への登録が完了し、ヘッドセットとウォークマンが接続された状態になります。音声ガイダンス「ブル ートゥース、接続しました」が流れます。 接続されない場合は、「機器登録(ペアリング)済みのウォークマンと接続する」をご覧ください。 ウォークマンの画面に[WI-1000XM2]が表示されない場合は、もう一度手順3から操作してください。 \* パスキーは、パスコード、PINコード、PINナンバー、パスワードなどと呼ばれる場合があります。

## ヒント

- 上記の操作は一例です。詳しくは、お使いのウォークマンの取扱説明書をご覧ください。
- 機器登録したBluetooth機器の情報をすべて削除するには、「初期化する」をご覧ください。

### ご注意

- 機器登録するとき、接続機器側に[WI-1000XM2] [LE\_WI-1000XM2]の両方、あるいはいずれか一方が表示される場合が あります。両方または[WI-1000XM2]が表示される場合は[WI-1000XM2]を、[LE\_WI-1000XM2]が表示される場合は [LE\_WI-1000XM2]を選んでください。
- 5分以内に機器登録を完了しなかった場合、ヘッドセットの機器登録モードは解除されます。この場合、もう一度手順1から操作を行ってください。
- 一度Bluetooth機器を登録すれば再び登録する必要はありませんが、以下の場合は再度機器登録が必要です。
  - 修理を行ったなど、機器登録情報が削除されてしまったとき
  - 9台目の機器を登録したとき
     ヘッドセットは合計8台までの機器を登録することができます。8台分を機器登録したあと新たな機器を登録すると、8台の中で接続した日時が最も古い機器登録情報が、新たな機器の情報で上書きされます。
     接続相手のBluetooth機器からヘッドセットとの接続履歴が削除されたとき
  - ヘッドセットを初期化したとき
     すべての機器登録情報が削除されます。この場合は接続相手の機器からヘッドセットの登録を一度削除して再度機器登録をしてください。
- ヘッドセットは複数の機器を登録できますが、それらを同時に再生することはできません。

#### 関連項目

- Bluetooth接続をするには
- ●機器登録(ペアリング)済みのウォークマンと接続する
- Bluetooth接続した機器の音楽を聞く
- Bluetooth接続を切断するには(使い終わるには)
- 初期化する

# ウォークマンを機器登録(ペアリング)してから接続する(Android搭載モデル)

接続したい機器を登録しておく操作を機器登録(ペアリング)といいます。初めてヘッドセットと組み合わせて使う場合は、最初に機器を登録してください。 操作をはじめる前に、以下を確認してください。

• ヘッドセットとウォークマンが1 m以内に置かれている。

• 充電式電池が充分に充電されている。

● 接続するウォークマンの取扱説明書を準備する。

## 1 ヘッドセットを機器登録モードにする。

お買い上げ後に初めて機器登録するときや、ヘッドセットを初期化した後(ヘッドセットに機器登録情報がない場合)は、ヘッドセットの電源を入れると自動的に機器登録モードになります。この場合は、手順2に進んでください。

2台目以降の機器登録を行う場合(ヘッドセットに他の機器登録情報がある場合)は、 () (電源) ボタンを約7秒 間押したままにします。

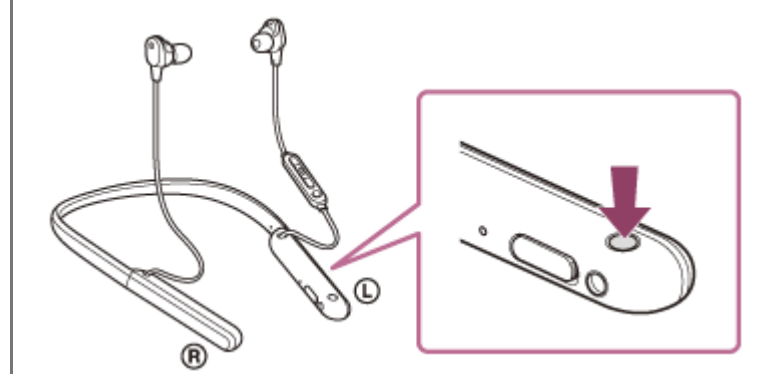

ランプ(青)が2回ずつ点滅を繰り返すことを確認してください。音声ガイダンス「ブルートゥース、ペアリングモード」が流れます。

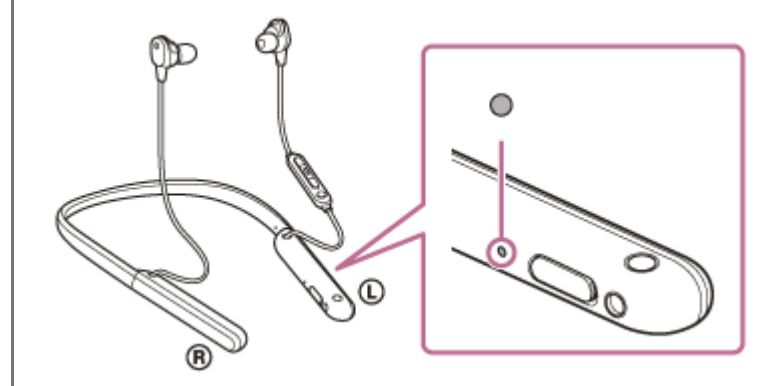

クレックションの画面をロックしている場合は、解除する。

③ ウォークマンでヘッドセットを検索する。

- 1. 📃 (メニュー)ボタン [システム設定] [ 👔 (Bluetooth)] を選ぶ。
- 2. [OFF] をタッチして [ON] にする。

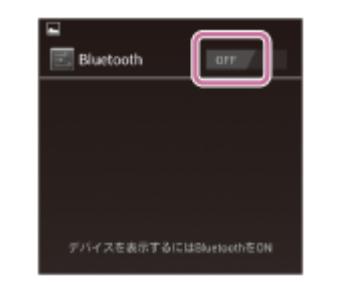

[デバイスの検索]をタッチする。

[WI-1000XM2] をタッチする。

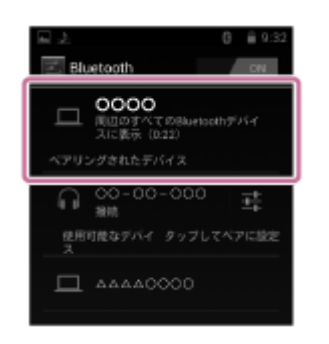

パスキー(\*)を要求された場合は「0000」を入力してください。 互いの機器への登録が完了し、ヘッドセットとウォークマンが接続された状態になります。音声ガイダンス「ブル ートゥース、接続しました」が流れます。 接続されない場合は、「機器登録(ペアリング)済みのウォークマンと接続する(Android搭載モデル)」をご覧 ください。 ウォークマンの画面に [WI-1000XM2] が表示されない場合は、もう一度手順3の初めから操作してください。

\* パスキーは、パスコード、PINコード、PINナンバー、パスワードなどと呼ばれる場合があります。

## ヒント

4

6

- 上記の操作は一例です。詳しくは、お使いのウォークマンの取扱説明書をご覧ください。
- 機器登録したBluetooth機器の情報をすべて削除するには、「初期化する」をご覧ください。

## ご注意

- 機器登録するとき、接続機器側に[WI-1000XM2] [LE\_WI-1000XM2]の両方、あるいはいずれか一方が表示される場合が あります。両方または[WI-1000XM2]が表示される場合は[WI-1000XM2]を、[LE\_WI-1000XM2]が表示される場合は [LE\_WI-1000XM2]を選んでください。
- 5分以内に機器登録を完了しなかった場合、ヘッドセットの機器登録モードは解除されます。この場合、もう一度手順1から操作を行ってください。
- 一度Bluetooth機器を登録すれば再び登録する必要はありませんが、以下の場合は再度機器登録が必要です。
  - 修理を行ったなど、機器登録情報が削除されてしまったとき
     9台目の機器を登録したとき
     ヘッドセットは合計8台までの機器を登録することができます。8台分を機器登録したあと新たな機器を登録すると、8台の中で接続した日時が最も古い機器登録情報が、新たな機器の情報で上書きされます。
  - 接続相手のBluetooth機器からヘッドセットとの接続履歴が削除されたとき
  - ーヘッドセットを初期化したとき
    すべての機器登録情報が削除されます。この場合は接続相手の機器からヘッドセットの登録を一度削除して再度機器登録をし
    てください。
- ヘッドセットは複数の機器を登録できますが、それらを同時に再生することはできません。

## 関連項目

- Bluetooth接続をするには
- 機器登録(ペアリング)済みのウォークマンと接続する(Android搭載モデル)
- Bluetooth接続した機器の音楽を聞く
- Bluetooth接続を切断するには(使い終わるには)
- 初期化する

3

4

ワイヤレスノイズキャンセリングステレオヘッドセット WI-1000XM2

# 機器登録(ペアリング)済みのウォークマンと接続する

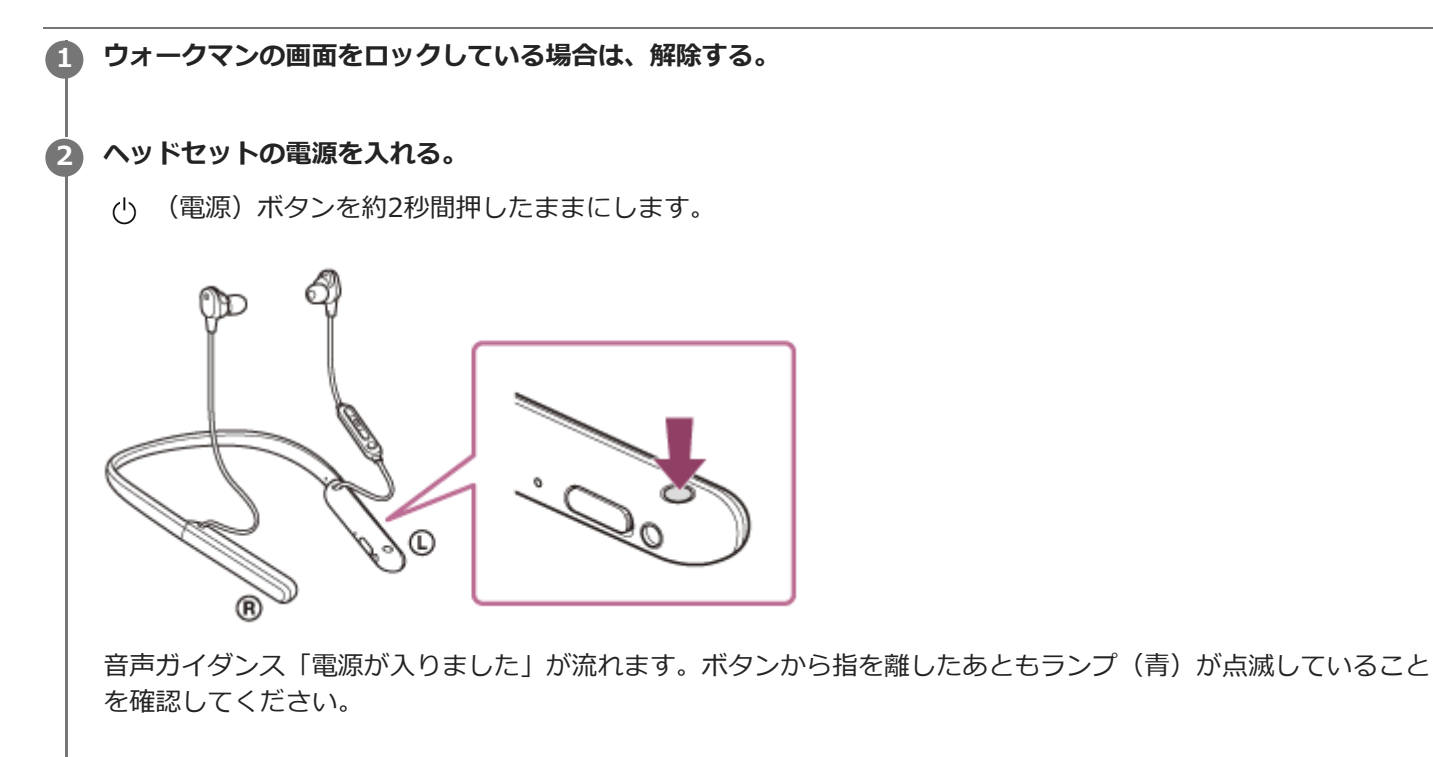

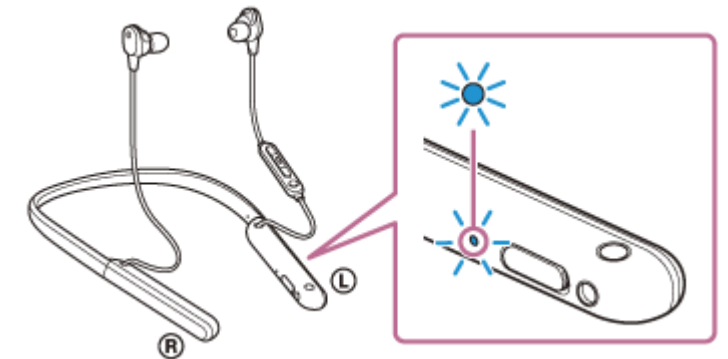

前回接続した機器に自動的に接続したときは、音声ガイダンス「ブルートゥース、接続しました」が流れます。 ウォークマンで接続状態を確認してください。接続されていないときは手順3に進んでください。

ライブラリ画面から [ 🚘 (オプション/設定)] – [ 🔗 設定] – [Bluetooth] – [オーディオ機器接続/登録] の順に選ぶ。

(1) [オン] になっていることを確認し、(2) [WI-1000XM2] を選ぶ。

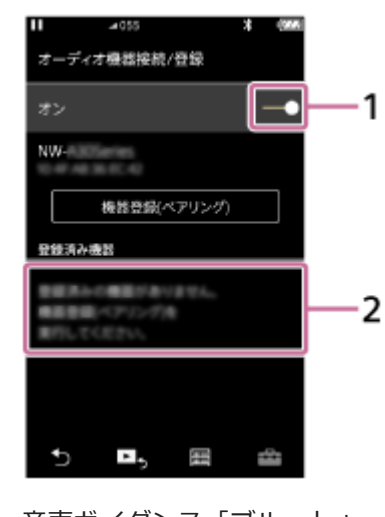

音声ガイダンス「ブルートゥース、接続しました」が流れます。

## ヒント

● 上記の操作は一例です。詳しくは、お使いのウォークマンの取扱説明書をご覧ください。

### ご注意

- 接続するとき、接続機器側に[WI-1000XM2] [LE\_WI-1000XM2]の両方、あるいはいずれか一方が表示される場合があります。両方または[WI-1000XM2]が表示される場合は[WI-1000XM2]を、[LE\_WI-1000XM2]が表示される場合は [LE\_WI-1000XM2]を選んでください。
- 近くに前回接続していたBluetooth機器があるときは、ヘッドセットの電源を入れただけで自動的に接続されることがあります。その場合は、前回接続していた機器のBluetooth機能をオフにするか電源を切ってください。
- ウォークマンと接続できなくなった場合は、ウォークマンでヘッドセットの機器登録(ペアリング)情報をいったん削除してから登録しなおしてください。ウォークマンの操作については、ウォークマンの取扱説明書をご覧ください。

### 関連項目

- Bluetooth接続をするには
- ウォークマンを機器登録(ペアリング)してから接続する
- Bluetooth接続した機器の音楽を聞く
- Bluetooth接続を切断するには(使い終わるには)

# 機器登録(ペアリング)済みのウォークマンと接続する(Android搭載モデル)

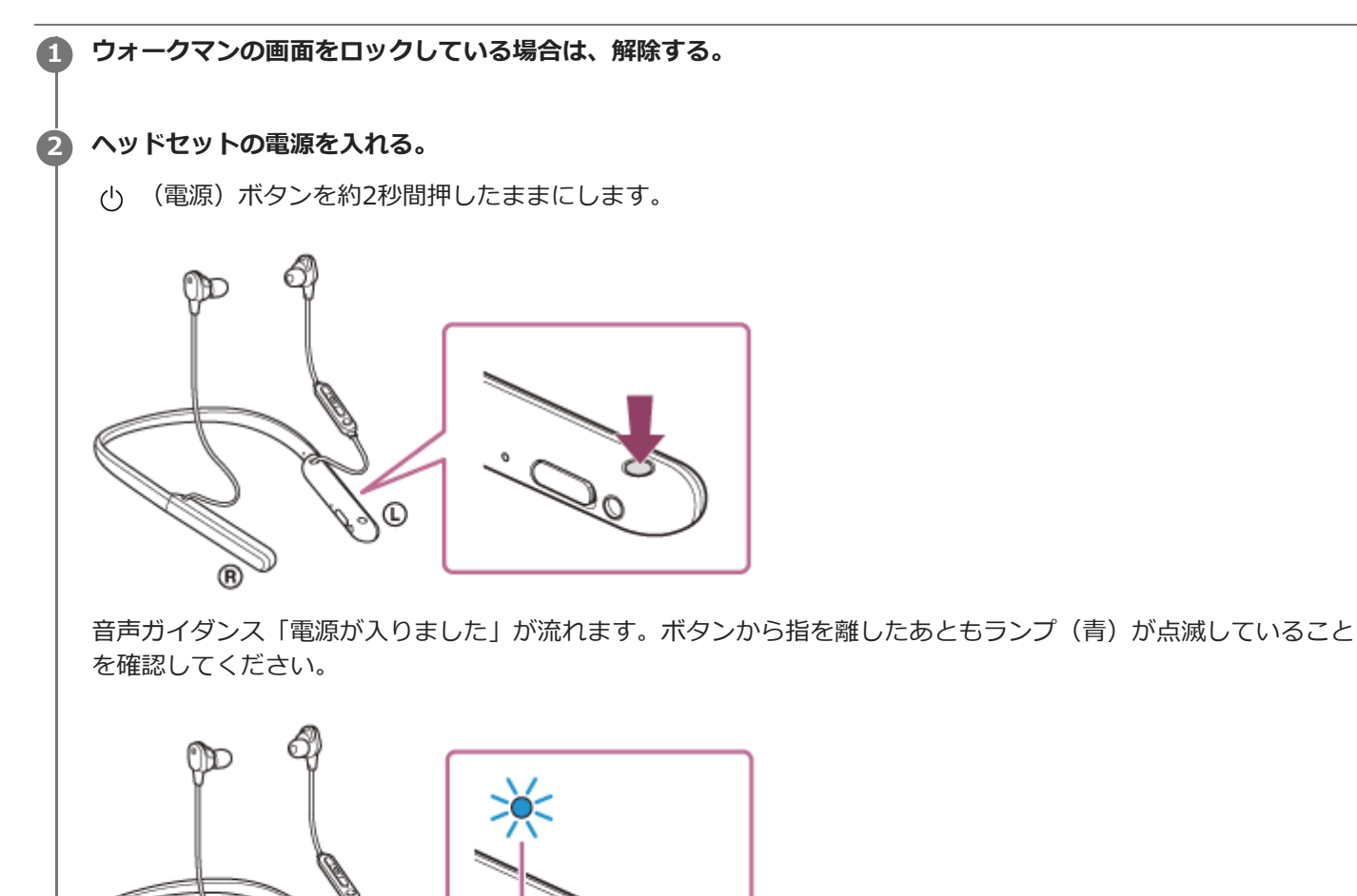

前回接続した機器に自動的に接続したときは、音声ガイダンス「ブルートゥース、接続しました」が流れます。 ウォークマンで接続状態を確認してください。接続されていないときは手順3に進んでください。

ウォークマンに登録済みの機器を表示する。

0

- 1. 📃 (メニュー)ボタン [システム設定] [ 👂 (Bluetooth)] を選ぶ。
- **2.** [OFF] をタッチして [ON] にする。

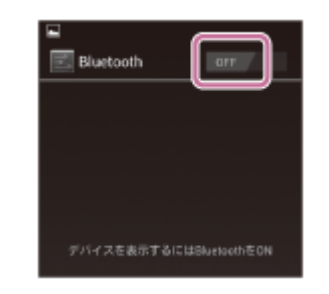

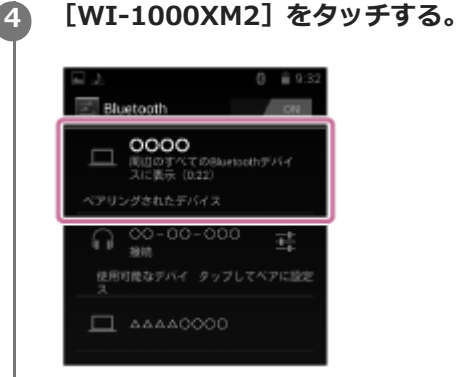

音声ガイダンス「ブルートゥース、接続しました」が流れます。

## ヒント

● 上記の操作は一例です。詳しくは、お使いのウォークマンの取扱説明書をご覧ください。

## ご注意

- 接続するとき、接続機器側に[WI-1000XM2] [LE\_WI-1000XM2]の両方、あるいはいずれか一方が表示される場合があります。両方または[WI-1000XM2]が表示される場合は[WI-1000XM2]を、[LE\_WI-1000XM2]が表示される場合は [LE\_WI-1000XM2]を選んでください。
- 近くに前回接続していたBluetooth機器があるときは、ヘッドセットの電源を入れただけで自動的に接続されることがあります。その場合は、前回接続していた機器のBluetooth機能をオフにするか電源を切ってください。
- ウォークマンと接続できなくなった場合は、ウォークマンでヘッドセットの機器登録(ペアリング)情報をいったん削除してから登録しなおしてください。ウォークマンの操作については、ウォークマンの取扱説明書をご覧ください。

### 関連項目

- Bluetooth接続をするには
- ・ウォークマンを機器登録(ペアリング)してから接続する(Android搭載モデル)
- Bluetooth接続した機器の音楽を聞く
- Bluetooth接続を切断するには(使い終わるには)

# ワンタッチ(NFC)でウォークマンと接続する(NFC対応モデル)

NFC機能対応のウォークマンでタッチするだけで、自動的にヘッドセットの電源が入り、機器登録(ペアリング)や Bluetooth接続ができます。

### NFCとは

NFC(Near Field Communication)は、携帯電話やICタグなど、さまざまな機器間で近距離無線通信を行うための技 術です。指定の場所に「タッチする」だけで、簡単にデータ通信が可能となります。

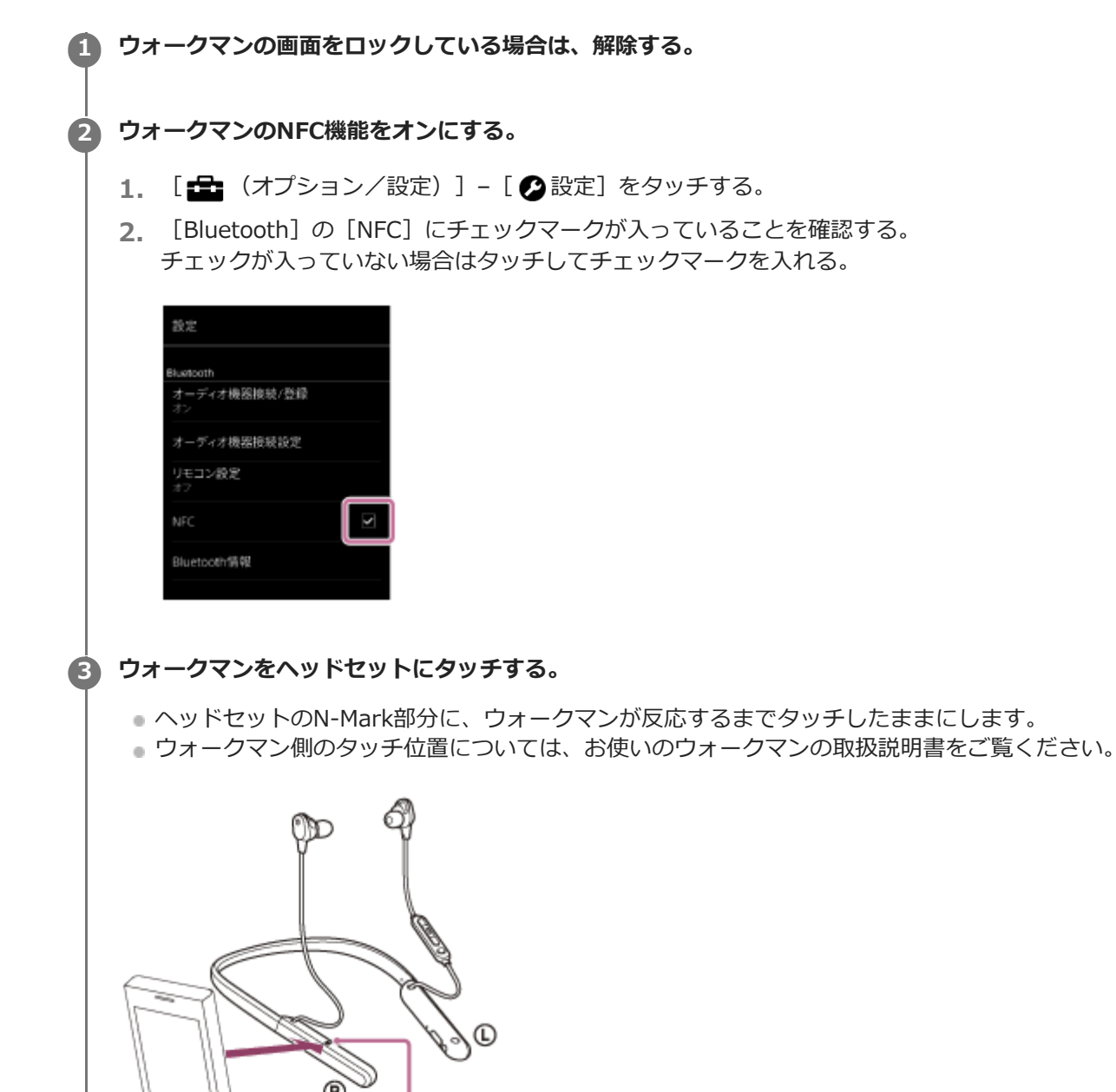

画面の指示に従って機器登録と接続を完了してください。 ヘッドセットとウォークマンが接続された状態になると、ヘッドセットのランプ(青)が遅い点滅に変わります。 音声ガイダンス「ブルートゥース、接続しました」が流れます。

N

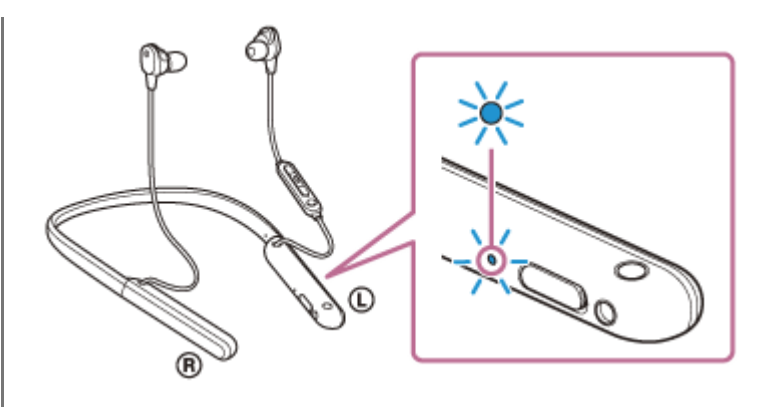

- 接続を切断するには、もう一度ウォークマンをヘッドセットにタッチします。音声ガイダンス「ブルートゥース、切断しました」が流れます。
- 機器登録済みのウォークマンは手順3で接続できます。
- ウォークマンがロックされている場合は、ウォークマンの画面ロックを解除します。

## ヒント

- 上記の操作は一例です。詳しくはお使いのウォークマンの取扱説明書をご覧ください。
- 接続がうまくいかないときは次のことを行ってください。
  - = ウォークマンの画面をロックしている場合は解除し、N-Mark部分の上でゆっくり動かす。
  - = ウォークマンにケースを付けている場合は、ケースを外す。
  - ウォークマンのBluetooth機能がオンになっていることを確認する。
- 他のNFC対応機器に接続中のNFC対応ウォークマンをヘッドセットにタッチすると、ワンタッチ(NFC)でヘッドセットに Bluetooth接続を切り替えることができます(乗り換え機能)。

### 関連項目

- Bluetooth接続をするには
- ワンタッチ(NFC)でウォークマンとの接続を切る(NFC対応モデル)
- ワンタッチ(NFC)で接続機器を切り替える
- Bluetooth接続した機器の音楽を聞く

# ワンタッチ(NFC)でウォークマンとの接続を切る(NFC対応モデル)

接続中のウォークマンでヘッドセットにもう一度タッチすると、接続を切ることができます。

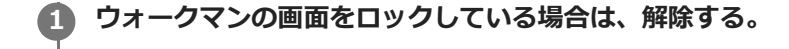

## ウォークマンをヘッドセットにタッチする。

ヘッドセットのN-Mark部分にウォークマンをタッチします。

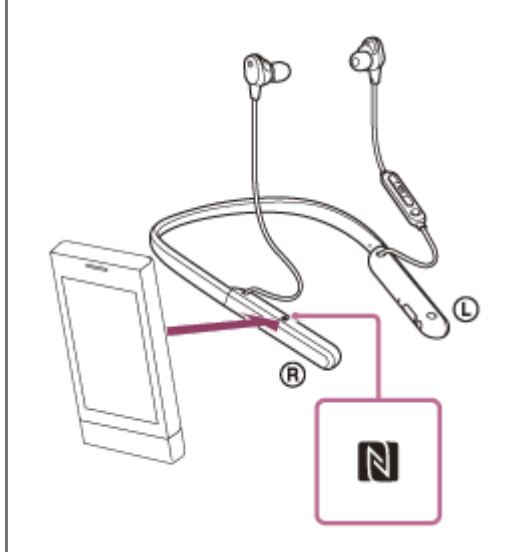

音声ガイダンス「ブルートゥース、切断しました」が流れます。

### ご注意

お買い上げ時の設定では、接続を切ってから無操作の状態が約5分間続くと、ヘッドセットの電源が自動的に切れます。その前に電源を切るには、心(電源)ボタンを約2秒間押したままにします。音声ガイダンス「電源を切ります」が流れ、ランプ(青)が消灯し、ヘッドセットの電源が切れます。
 "Sony | Headphones Connect"アプリで、電源が切れるまでの時間を変更できます。詳しくは、"Sony | Headphones Connect"アプリのヘルプガイドをご覧ください。
 https://rd1.sony.net/help/mdr/hpc/h\_zz/

# ワンタッチ(NFC)で接続機器を切り替える

- ヘッドセットが他のBluetooth機器に接続された状態で、NFC対応ウォークマンをヘッドセットにタッチすると、タッチしたウォークマンとの接続に切り替えることができます(乗り換え機能)。ただし、Bluetooth対応携帯電話をヘッドセットに接続して通話しているときは、接続を切り替えることはできません。
- ヘッドセットと接続中のNFC対応ウォークマンを、他のNFC対応のBluetoothヘッドセットやBluetoothスピーカー にタッチすると、ヘッドセットとの接続が切断されて、タッチしたBluetooth機器との接続に切り替えることができ ます。

## ご注意

● ウォークマンの画面をロックしている場合は、あらかじめ解除しておいてください。

# パソコンを機器登録(ペアリング)してから接続する(Windows 10)

接続したい機器を登録しておく操作を機器登録(ペアリング)といいます。初めてヘッドセットと組み合わせて使う場合は、最初に機器を登録してください。 操作をはじめる前に、以下を確認してください。

- •パソコンに音楽再生の接続(A2DP)対応のBluetooth機能が搭載されている。
- ヘッドセットとパソコンが1 m以内に置かれている。
- 充電式電池が充分に充電されている。
- 接続するパソコンの取扱説明書を準備する。
- お使いのパソコンによっては、内蔵のBluetoothアダプターをオンにする必要があります。Bluetoothアダプターを オンにする方法や、お使いのパソコンがBluetoothアダプターを内蔵しているかご不明な場合は、パソコンに付属の 取扱説明書をご覧ください。

## 1 ヘッドセットを機器登録モードにする。

お買い上げ後に初めて機器登録するときや、ヘッドセットを初期化した後(ヘッドセットに機器登録情報がない場合)は、ヘッドセットの電源を入れると自動的に機器登録モードになります。この場合は、手順2に進んでください。

2台目以降の機器登録を行う場合(ヘッドセットに他の機器登録情報がある場合)は、 () (電源) ボタンを約7秒 間押したままにします。

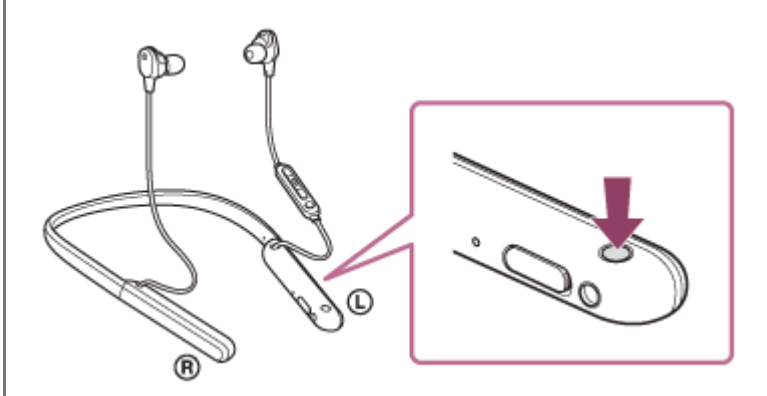

ランプ(青)が2回ずつ点滅を繰り返すことを確認してください。音声ガイダンス「ブルートゥース、ペアリング モード」が流れます。

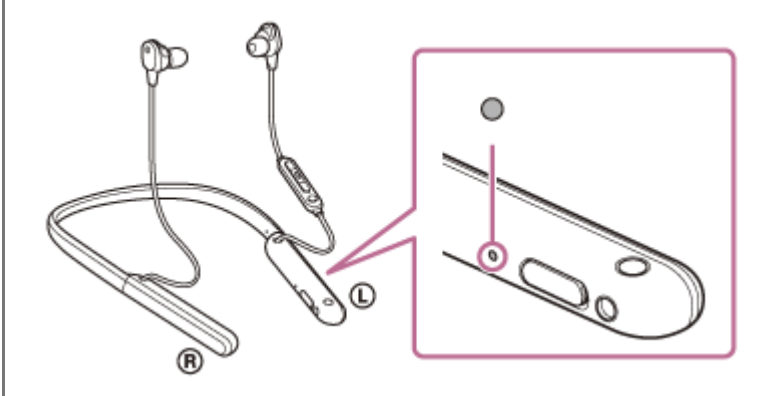

🙆 パソコンがスタンバイ(スリープ)や休止状態になっている場合は、解除する。

パソコンでヘッドセットを登録する。

- 1. [スタート] ボタン [設定] の順にクリックする。
- **2.** [デバイス] をクリックする。

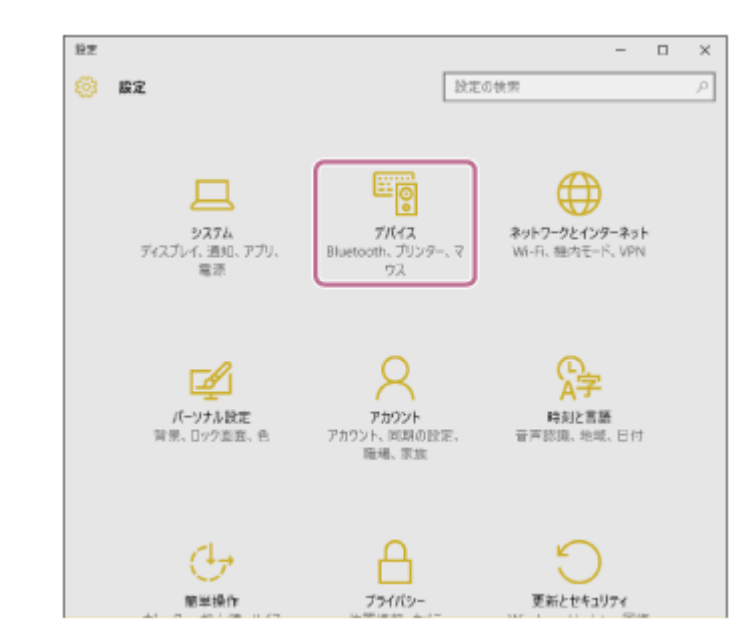

**3.** [Bluetooth] タブ – [Bluetooth] スイッチの順にクリックしてBluetooth機能をオンにし、 [WI-1000XM2] を選ぶ。

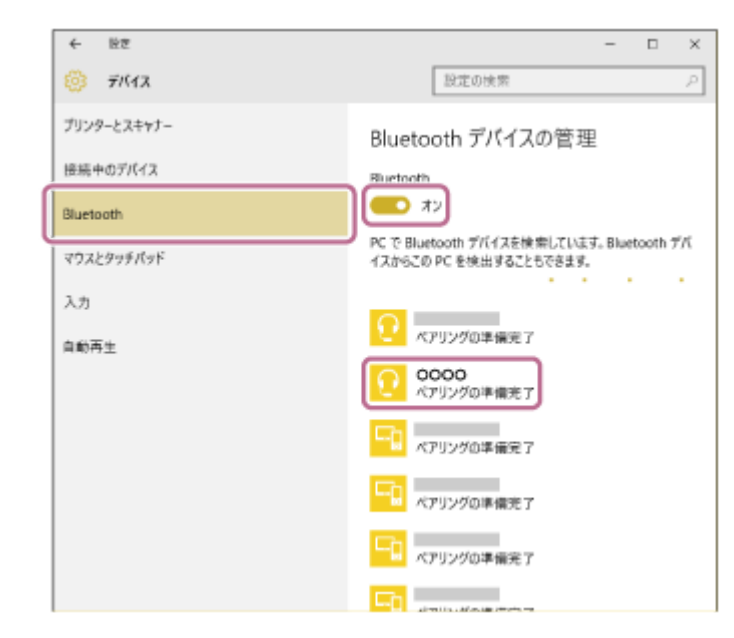

**4.** [ペアリング] をクリックする。

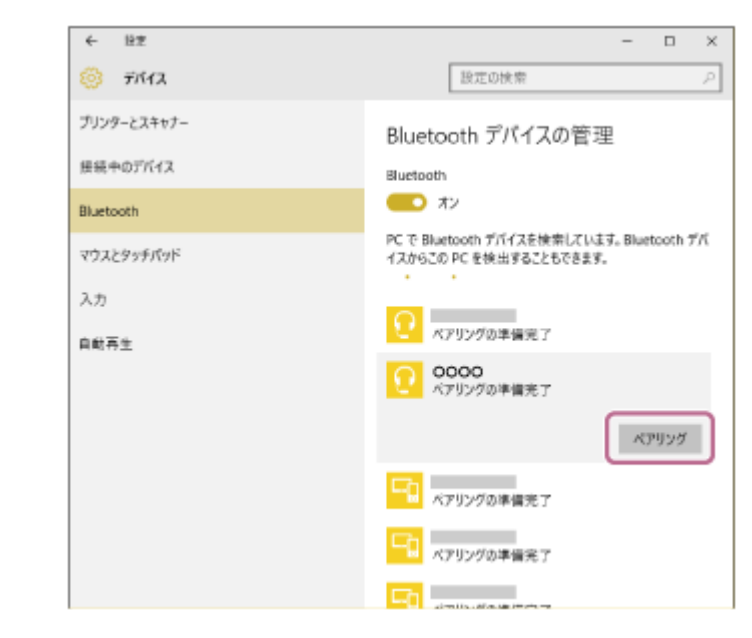

パスキー(\*)を要求された場合は「0000」を入力してください。

互いの機器への登録が完了し、ヘッドセットとパソコンが接続された状態になります。音声ガイダンス「ブルートゥース、接続しました」が流れます。

接続されない場合は、「機器登録(ペアリング)済みのパソコンと接続する(Windows 10)」をご覧ください。 パソコンの画面に [WI-1000XM2] が表示されない場合は、もう一度手順3の初めから操作してください。

\* パスキーは、パスコード、PINコード、PINナンバー、パスワードなどと呼ばれる場合があります。

### ヒント

- 上記の操作は一例です。詳しくは、お使いのパソコンの取扱説明書をご覧ください。
- 機器登録したBluetooth機器の情報をすべて削除するには、「初期化する」をご覧ください。

### ご注意

- 機器登録するとき、接続機器側に[WI-1000XM2] [LE\_WI-1000XM2]の両方、あるいはいずれか一方が表示される場合が あります。両方または[WI-1000XM2]が表示される場合は[WI-1000XM2]を、[LE\_WI-1000XM2]が表示される場合は [LE\_WI-1000XM2]を選んでください。
- 5分以内に機器登録を完了しなかった場合、ヘッドセットの機器登録モードは解除されます。この場合、もう一度手順1から操作を行ってください。
- 一度Bluetooth機器を登録すれば再び登録する必要はありませんが、以下の場合は再度機器登録が必要です。
- 修理を行ったなど、機器登録情報が削除されてしまったとき
- 9台目の機器を登録したとき ヘッドセットは合計8台までの機器を登録することができます。8台分を機器登録したあと新たな機器を登録すると、8台の中 で接続した日時が最も古い機器登録情報が、新たな機器の情報で上書きされます。
- 接続相手のBluetooth機器からヘッドセットとの接続履歴が削除されたとき
- = ヘッドセットを初期化したとき
- すべての機器登録情報が削除されます。この場合は接続相手の機器からヘッドセットの登録を一度削除して再度機器登録をしてください。
- ヘッドセットは複数の機器を登録できますが、それらを同時に再生することはできません。

#### 関連項目

- Bluetooth接続をするには
- 機器登録(ペアリング)済みのパソコンと接続する(Windows 10)
- Bluetooth接続した機器の音楽を聞く
- Bluetooth接続を切断するには(使い終わるには)

₀ 初期化する

# パソコンを機器登録(ペアリング)してから接続する(Windows 8.1)

接続したい機器を登録しておく操作を機器登録(ペアリング)といいます。初めてヘッドセットと組み合わせて使う場合は、最初に機器を登録してください。 操作をはじめる前に、以下を確認してください。

- •パソコンに音楽再生の接続(A2DP)対応のBluetooth機能が搭載されている。
- ヘッドセットとパソコンが1 m以内に置かれている。
- 充電式電池が充分に充電されている。
- 接続するパソコンの取扱説明書を準備する。
- お使いのパソコンによっては、内蔵のBluetoothアダプターをオンにする必要があります。Bluetoothアダプターを オンにする方法や、お使いのパソコンがBluetoothアダプターを内蔵しているかご不明な場合は、パソコンに付属の 取扱説明書をご覧ください。

## 1 ヘッドセットを機器登録モードにする。

お買い上げ後に初めて機器登録するときや、ヘッドセットを初期化した後(ヘッドセットに機器登録情報がない場合)は、ヘッドセットの電源を入れると自動的に機器登録モードになります。この場合は、手順2に進んでください。

2台目以降の機器登録を行う場合(ヘッドセットに他の機器登録情報がある場合)は、 () (電源) ボタンを約7秒間押したままにします。

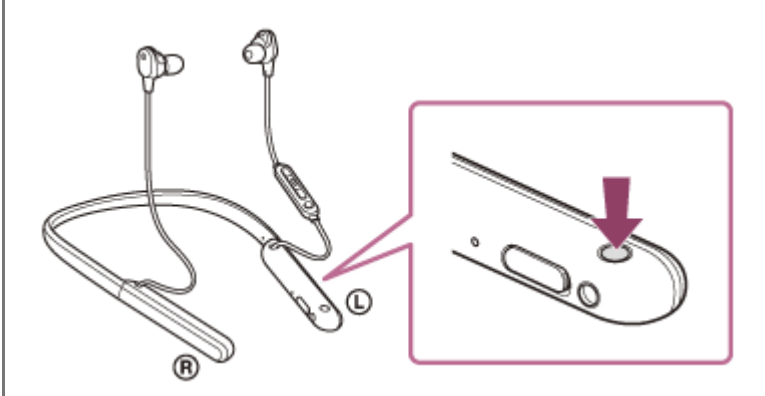

ランプ(青)が2回ずつ点滅を繰り返すことを確認してください。音声ガイダンス「ブルートゥース、ペアリング モード」が流れます。

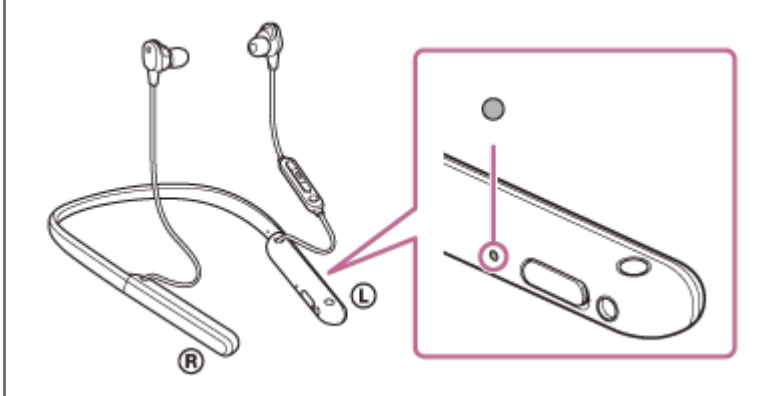

🙆 パソコンがスタンバイ(スリープ)や休止状態になっている場合は、解除する。

パソコンでヘッドセットを登録する。

1. 画面の右上隅にマウスポインターを合わせて(タッチパネルの場合は画面の右端からスワイプして)、表示さ れたチャームから[設定]を選ぶ。

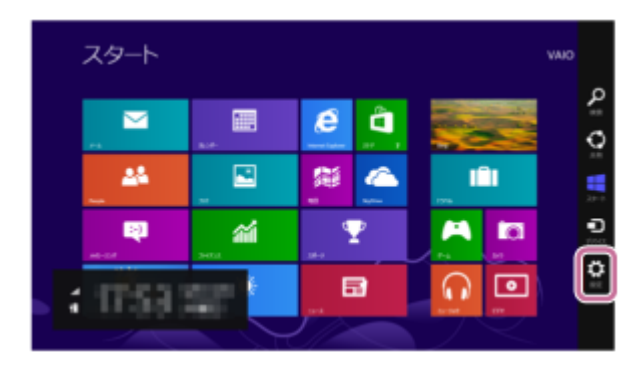

2. [設定] チャームから [PC設定の変更] を選ぶ。

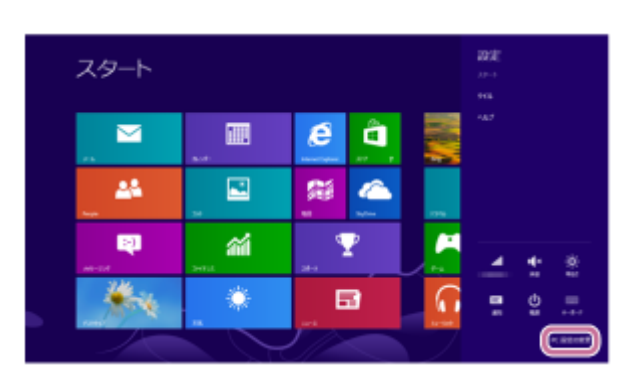

3. [PC設定] 画面から [PCとデバイス] を選ぶ。

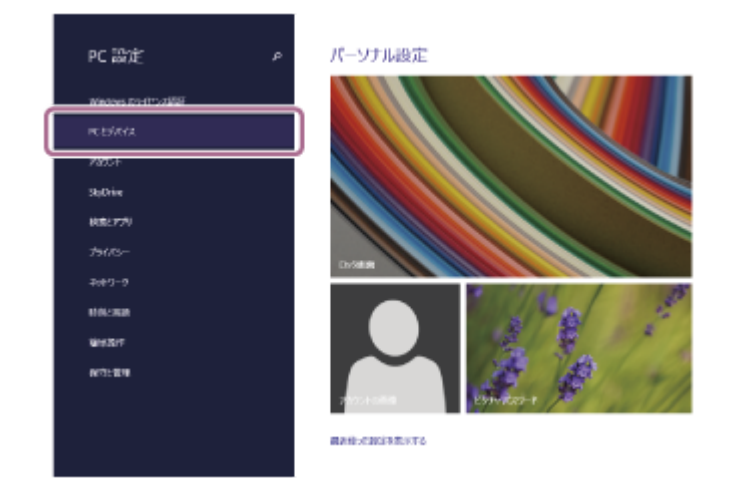

**4**. [Bluetooth] を選ぶ。

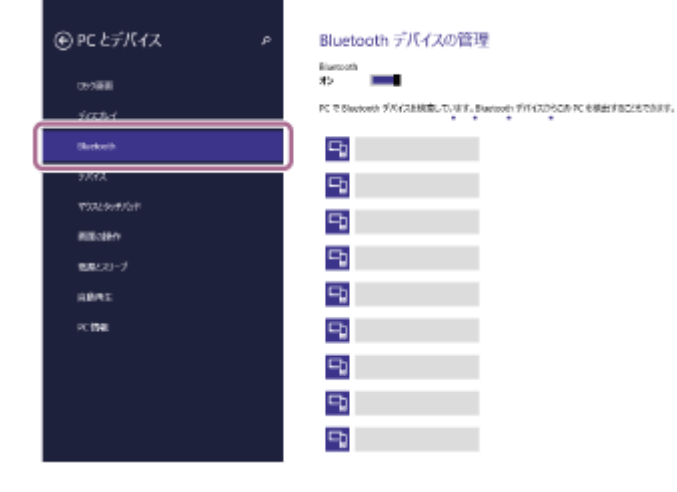

5. [WI-1000XM2] を選び、 [ペアリング] を選ぶ。

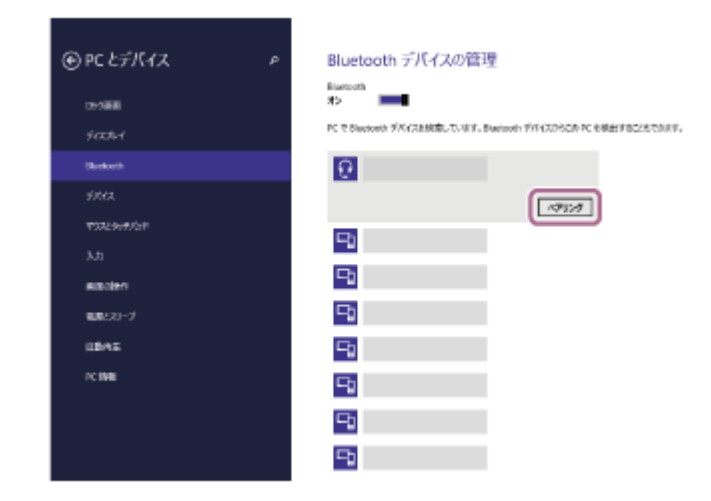

パスキー(\*)を要求された場合は「0000」を入力してください。

互いの機器への登録が完了し、ヘッドセットとパソコンが接続された状態になります。音声ガイダンス「ブル ートゥース、接続しました」が流れます。

接続されない場合は、「機器登録(ペアリング)済みのパソコンと接続する(Windows 8.1)」をご覧ください。

パソコンの画面に [WI-1000XM2] が表示されない場合は、もう一度手順3の初めから操作してください。

\* パスキーは、パスコード、PINコード、PINナンバー、パスワードなどと呼ばれる場合があります。

## ヒント

- 上記の操作は一例です。詳しくは、お使いのパソコンの取扱説明書をご覧ください。
- 機器登録したBluetooth機器の情報をすべて削除するには、「初期化する」をご覧ください。

### ご注意

- 機器登録するとき、接続機器側に[WI-1000XM2] [LE\_WI-1000XM2]の両方、あるいはいずれか一方が表示される場合が あります。両方または[WI-1000XM2]が表示される場合は[WI-1000XM2]を、 [LE\_WI-1000XM2]が表示される場合は [LE\_WI-1000XM2]を選んでください。
- 5分以内に機器登録を完了しなかった場合、ヘッドセットの機器登録モードは解除されます。この場合、もう一度手順1から操作を行ってください。
- 一度Bluetooth機器を登録すれば再び登録する必要はありませんが、以下の場合は再度機器登録が必要です。
  - 修理を行ったなど、機器登録情報が削除されてしまったとき
  - 9台目の機器を登録したとき
     ヘッドセットは合計8台までの機器を登録することができます。8台分を機器登録したあと新たな機器を登録すると、8台の中で接続した日時が最も古い機器登録情報が、新たな機器の情報で上書きされます。
     接続相手のBluetooth機器からヘッドセットとの接続履歴が削除されたとき
  - ヘッドセットを初期化したとき
     すべての機器登録情報が削除されます。この場合は接続相手の機器からヘッドセットの登録を一度削除して再度機器登録をしてください。
- ヘッドセットは複数の機器を登録できますが、それらを同時に再生することはできません。

### 関連項目

- Bluetooth接続をするには
- ■機器登録(ペアリング)済みのパソコンと接続する(Windows 8.1)
- Bluetooth接続した機器の音楽を聞く
- Bluetooth接続を切断するには(使い終わるには)
- 。初期化する

# パソコンを機器登録(ペアリング)してから接続する(Windows 7)

接続したい機器を登録しておく操作を機器登録(ペアリング)といいます。初めてヘッドセットと組み合わせて使う場合は、最初に機器を登録してください。 操作をはじめる前に、以下を確認してください。

- •パソコンに音楽再生の接続(A2DP)対応のBluetooth機能が搭載されている。
- ヘッドセットとパソコンが1 m以内に置かれている。
- 充電式電池が充分に充電されている。
- 接続するパソコンの取扱説明書を準備する。
- お使いのパソコンによっては、内蔵のBluetoothアダプターをオンにする必要があります。Bluetoothアダプターを オンにする方法や、お使いのパソコンがBluetoothアダプターを内蔵しているかご不明な場合は、パソコンに付属の 取扱説明書をご覧ください。

## 1 ヘッドセットを機器登録モードにする。

お買い上げ後に初めて機器登録するときや、ヘッドセットを初期化した後(ヘッドセットに機器登録情報がない場合)は、ヘッドセットの電源を入れると自動的に機器登録モードになります。この場合は、手順2に進んでください。

2台目以降の機器登録を行う場合(ヘッドセットに他の機器登録情報がある場合)は、 () (電源) ボタンを約7秒 間押したままにします。

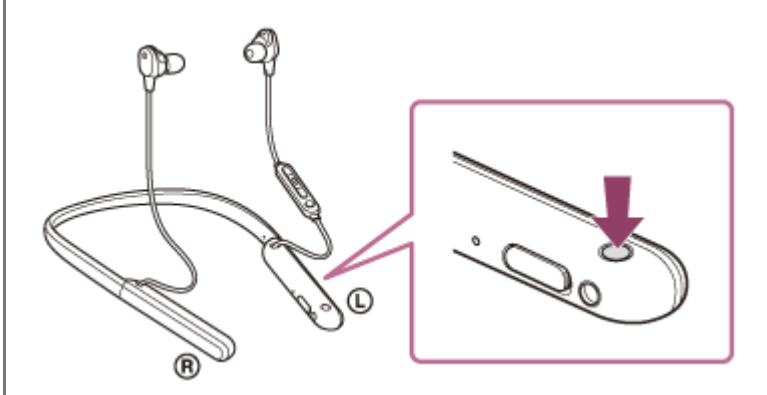

ランプ(青)が2回ずつ点滅を繰り返すことを確認してください。音声ガイダンス「ブルートゥース、ペアリング モード」が流れます。

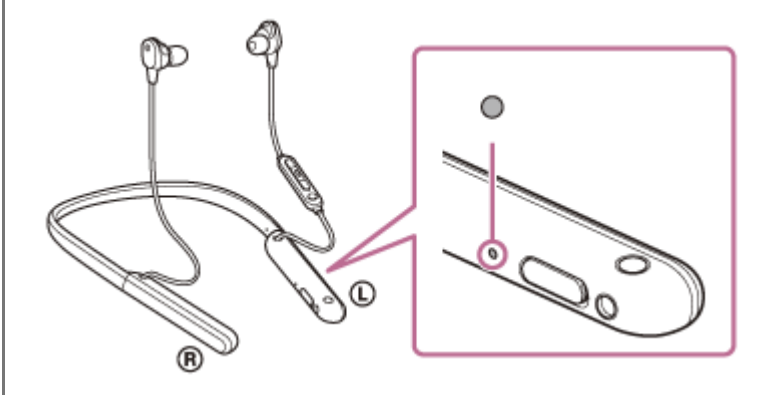

🙆 パソコンがスタンバイ(スリープ)や休止状態になっている場合は、解除する。

パソコンでヘッドセットを検索する。

- 1. [スタート] ボタン [デバイスとプリンター] の順にクリックする。
- 2. [デバイスの追加]をクリックする。

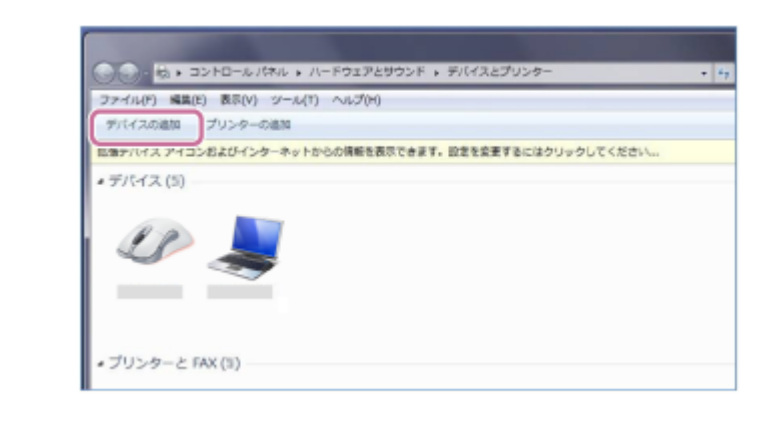

### [WI-1000XM2] を選び [次へ] をクリックする。

| #U0097 | イス道路時線開きれ、ここに表示され                     | 27.                         | _ |
|--------|---------------------------------------|-----------------------------|---|
| 4      | Bluetooth<br>ラップトップコンピューター            | Suetooth                    | Í |
| R      | 0000<br>Bluetooth<br>Bluetooth ヘッドセット | Silvetooth<br>ラップトップコンピューター |   |
|        | Bluetooth<br>エンターテイメント デバイス           | Bivetooth<br>ラップトップコンピューター  |   |
|        | Bluetooth                             |                             |   |

パスキー(\*)を要求された場合は「0000」を入力してください。

互いの機器への登録が完了し、ヘッドセットとパソコンが接続された状態になります。音声ガイダンス「ブルートゥース、接続しました」が流れます。

接続されない場合は、「機器登録(ペアリング)済みのパソコンと接続する (Windows 7)」をご覧ください。 パソコンの画面に [WI-1000XM2] が表示されない場合は、もう一度手順3の初めから操作してください。

\* パスキーは、パスコード、PINコード、PINナンバー、パスワードなどと呼ばれる場合があります。

### ヒント

4

- 上記の操作は一例です。詳しくは、お使いのパソコンの取扱説明書をご覧ください。
- 機器登録したBluetooth機器の情報をすべて削除するには、「初期化する」をご覧ください。

### ご注意

- 機器登録するとき、接続機器側に[WI-1000XM2] [LE\_WI-1000XM2]の両方、あるいはいずれか一方が表示される場合が あります。両方または[WI-1000XM2]が表示される場合は[WI-1000XM2]を、[LE\_WI-1000XM2]が表示される場合は [LE\_WI-1000XM2]を選んでください。
- 5分以内に機器登録を完了しなかった場合、ヘッドセットの機器登録モードは解除されます。この場合、もう一度手順1から操作を行ってください。
- 一度Bluetooth機器を登録すれば再び登録する必要はありませんが、以下の場合は再度機器登録が必要です。
  - 修理を行ったなど、機器登録情報が削除されてしまったとき
  - 9台目の機器を登録したとき
     ヘッドセットは合計8台までの機器を登録することができます。8台分を機器登録したあと新たな機器を登録すると、8台の中で接続した日時が最も古い機器登録情報が、新たな機器の情報で上書きされます。
  - 接続相手のBluetooth機器からヘッドセットとの接続履歴が削除されたとき

```
ーヘッドセットを初期化したとき
すべての機器登録情報が削除されます。この場合は接続相手の機器からヘッドセットの登録を一度削除して再度機器登録をし
てください。
```

● ヘッドセットは複数の機器を登録できますが、それらを同時に再生することはできません。

### 関連項目

- Bluetooth接続をするには
- ■機器登録(ペアリング)済みのパソコンと接続する (Windows 7)
- Bluetooth接続した機器の音楽を聞く
- Bluetooth接続を切断するには(使い終わるには)
- 初期化する

## パソコンを機器登録(ペアリング)してから接続する(Mac)

接続したい機器を登録しておく操作を機器登録(ペアリング)といいます。初めてヘッドセットと組み合わせて使う場合は、最初に機器を登録してください。

## 対応OS

macOS(バージョン10.10以降) 操作をはじめる前に、以下を確認してください。

- パソコンに音楽再生の接続(A2DP)対応のBluetooth機能が搭載されている。
- ヘッドセットとパソコンが1 m以内に置かれている。
- 充電式電池が充分に充電されている。
- 接続するパソコンの取扱説明書を準備する。
- お使いのパソコンによっては、内蔵のBluetoothアダプターをオンにする必要があります。Bluetoothアダプターを オンにする方法や、お使いのパソコンがBluetoothアダプターを内蔵しているかご不明な場合は、パソコンに付属の 取扱説明書をご覧ください。
- パソコンのスピーカーをONモードに設定する。
   パソコンのスピーカーが ■「消音(OFF)」モードになっていると、ヘッドセットからも音が出ません。

パソコンのスピーカーがONモードの状態

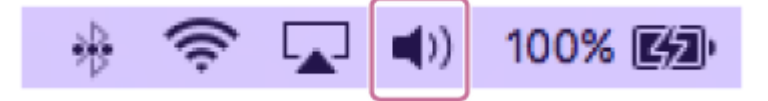

### 1 ヘッドセットを機器登録モードにする。

お買い上げ後に初めて機器登録するときや、ヘッドセットを初期化した後(ヘッドセットに機器登録情報がない場合)は、ヘッドセットの電源を入れると自動的に機器登録モードになります。この場合は、手順2に進んでください。

2台目以降の機器登録を行う場合(ヘッドセットに他の機器登録情報がある場合)は、 () (電源) ボタンを約7秒 間押したままにします。

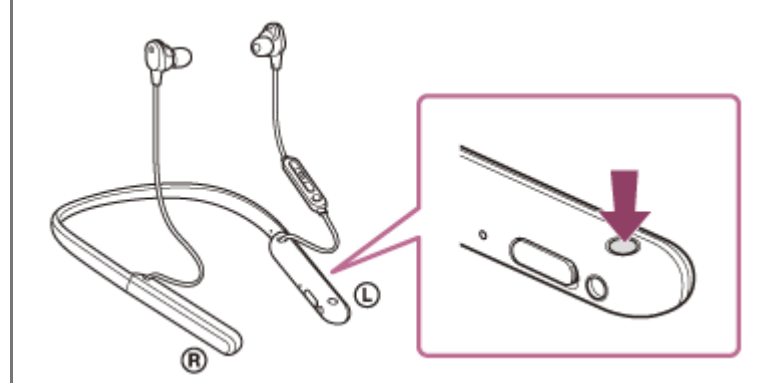

ランプ(青)が2回ずつ点滅を繰り返すことを確認してください。音声ガイダンス「ブルートゥース、ペアリング モード」が流れます。

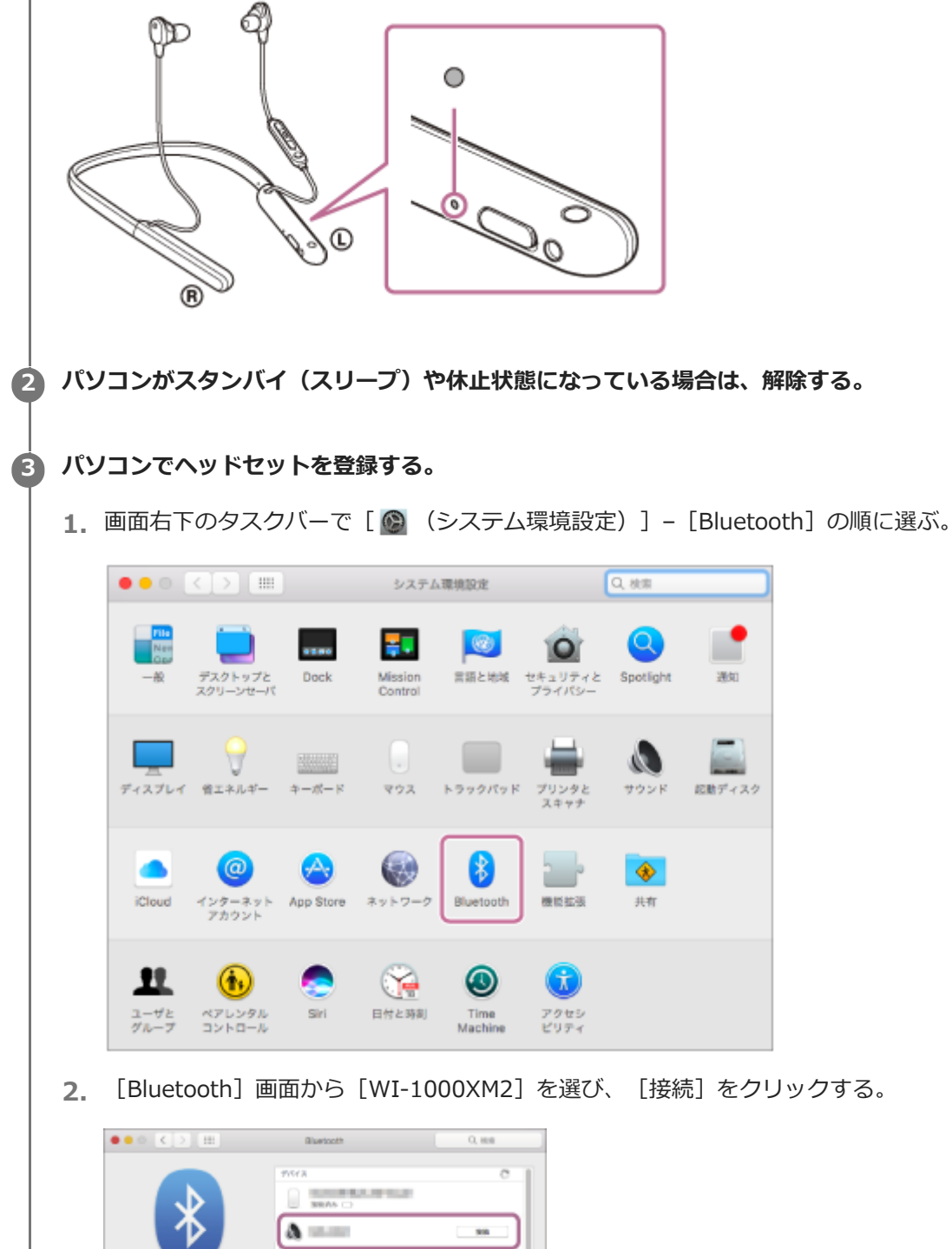

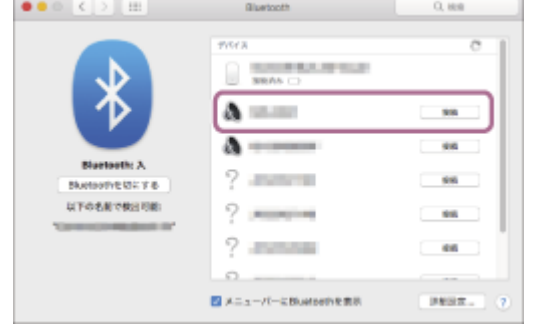

パスキー(\*)を要求された場合は「0000」を入力してください。

互いの機器への登録が完了し、ヘッドセットとパソコンが接続された状態になります。音声ガイダンス「ブルートゥース、接続しました」が流れます。

接続されない場合は、「機器登録(ペアリング)済みのパソコンと接続する(Mac)」をご覧ください。 パソコンの画面に [WI-1000XM2] が表示されない場合は、もう一度手順3の初めから操作してください。 \* パスキーは、パスコード、PINコード、PINナンバー、パスワードなどと呼ばれる場合があります。

## 4 画面右上のスピーカーアイコンをクリックし、 [WI-1000XM2] を選ぶ。

パソコンの音楽再生などをお楽しみいただけます。

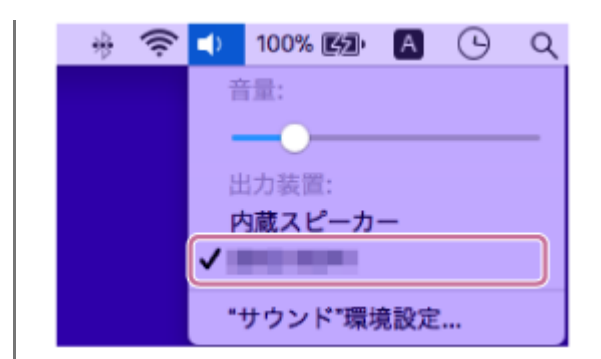

## ヒント

- 上記の操作は一例です。詳しくは、お使いのパソコンの取扱説明書をご覧ください。
- 機器登録したBluetooth機器の情報をすべて削除するには、「初期化する」をご覧ください。

### ご注意

- 機器登録するとき、接続機器側に[WI-1000XM2] [LE\_WI-1000XM2]の両方、あるいはいずれか一方が表示される場合が あります。両方または[WI-1000XM2]が表示される場合は[WI-1000XM2]を、[LE\_WI-1000XM2]が表示される場合は [LE\_WI-1000XM2]を選んでください。
- 5分以内に機器登録を完了しなかった場合、ヘッドセットの機器登録モードは解除されます。この場合、もう一度手順1から操作を行ってください。
- 一度Bluetooth機器を登録すれば再び登録する必要はありませんが、以下の場合は再度機器登録が必要です。
  - 修理を行ったなど、機器登録情報が削除されてしまったとき
     9台目の機器を登録したとき
     ヘッドセットは合計8台までの機器を登録することができます。8台分を機器登録したあと新たな機器を登録すると、8台の中で接続した日時が最も古い機器登録情報が、新たな機器の情報で上書きされます。
  - 接続相手のBluetooth機器からヘッドセットとの接続履歴が削除されたとき
  - ーヘッドセットを初期化したとき すべての機器登録情報が削除されます。この場合は接続相手の機器からヘッドセットの登録を一度削除して再度機器登録をし てください。
- ヘッドセットは複数の機器を登録できますが、それらを同時に再生することはできません。

### 関連項目

- Bluetooth接続をするには
- 機器登録(ペアリング)済みのパソコンと接続する (Mac)
- Bluetooth接続した機器の音楽を聞く
- Bluetooth接続を切断するには(使い終わるには)
- 初期化する

# 機器登録(ペアリング)済みのパソコンと接続する(Windows 10)

操作をはじめる前に、以下を確認してください。

 お使いのパソコンによっては、内蔵のBluetoothアダプターをオンにする必要があります。Bluetoothアダプターを オンにする方法や、お使いのパソコンがBluetoothアダプターを内蔵しているかご不明な場合は、パソコンに付属の 取扱説明書をご覧ください。

パソコンがスタンバイ(スリープ)や休止状態になっている場合は、解除する。

## 2 ヘッドセットの電源を入れる。

(電源)ボタンを約2秒間押したままにします。

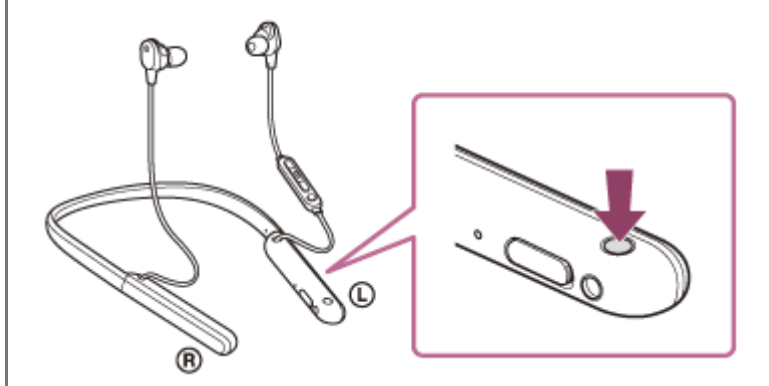

音声ガイダンス「電源が入りました」が流れます。ボタンから指を離したあともランプ(青)が点滅していること を確認してください。

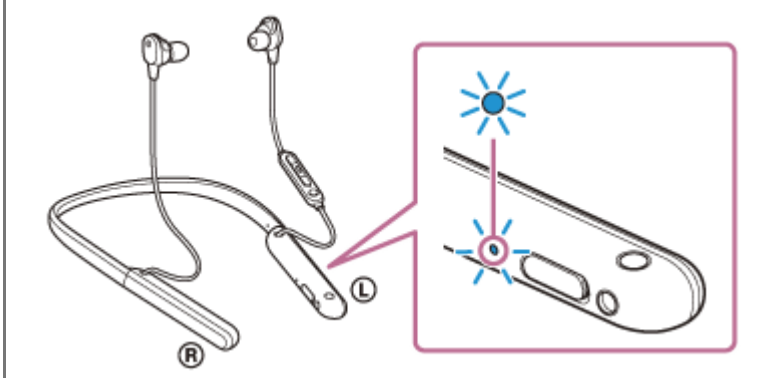

前回接続した機器に自動的に接続したときは、音声ガイダンス「ブルートゥース、接続しました」が流れます。 パソコンで接続状態を確認してください。接続されていないときは手順3に進んでください。

## パソコンでヘッドセットを選ぶ。

1. ツールバーのスピーカーアイコンを右クリックして [再生デバイス] を選ぶ。

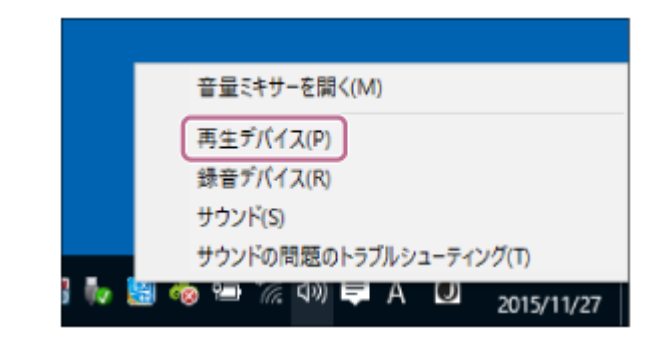

2. [WI-1000XM2] を右クリックする。

[サウンド] 画面に [WI-1000XM2] が表示されていない場合は、 [サウンド] 画面上で右クリックし、 [切断されているデバイスの表示] にチェックを入れてください。

| איליל 🥹                                           | ×      |
|---------------------------------------------------|--------|
| 再生 録音 サウンド 通信                                     |        |
| 下の再生デバイスを選択してその設定を変更してください。                       |        |
|                                                   |        |
|                                                   |        |
| スピーカー<br>Realtek High Definition Audio<br>既定のデバイス |        |
|                                                   |        |
|                                                   |        |
|                                                   |        |
| 構成(C) 既定値に設定(S) ▼ プロ                              | パティ(P) |
| OK キャンセル                                          | 適用(A)  |

3. 表示されたメニューから [接続] を選ぶ。

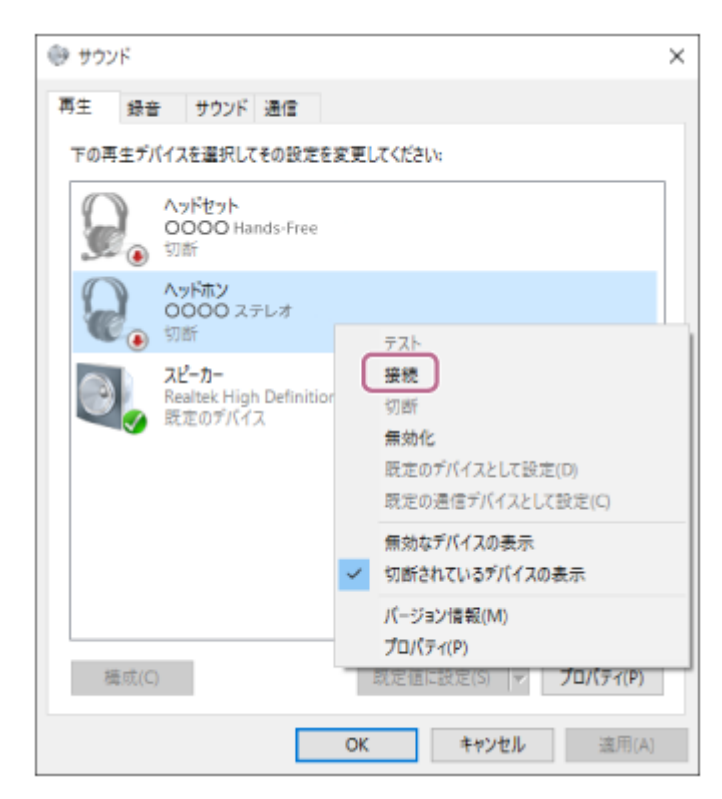
接続が完了します。音声ガイダンス「ブルートゥース、接続しました」が流れます。

| 再生  | 録音 サウンド 通信                                            |                     |
|-----|-------------------------------------------------------|---------------------|
| 下の再 | 主デバイスを選択してその設定を                                       | 変更してください。           |
| 9   | ヘッドセット<br>OOOO Hands-Free<br>③ 切断                     |                     |
| C   | ヘッドホン<br>○○○○ ステレオ<br>○○ 既定のデバイス                      |                     |
| •   | <mark>スピーカー</mark><br>Realtek High Definition<br>準備完了 | n Audio             |
|     |                                                       |                     |
|     |                                                       |                     |
|     |                                                       |                     |
| 槎   | 载(C)                                                  | 既定値に設定(S) ▼ プロパティ(F |
|     |                                                       | OK キャンヤル 運用         |

#### ヒント

● 上記の操作は一例です。詳しくは、お使いのパソコンの取扱説明書をご覧ください。

#### ご注意

- 接続するとき、接続機器側に[WI-1000XM2] [LE\_WI-1000XM2]の両方、あるいはいずれか一方が表示される場合があります。両方または[WI-1000XM2]が表示される場合は[WI-1000XM2]を、[LE\_WI-1000XM2]が表示される場合は [LE\_WI-1000XM2]を選んでください。
- 近くに前回接続していたBluetooth機器があるときは、ヘッドセットの電源を入れただけで自動的に接続されることがあります。その場合は、前回接続していた機器のBluetooth機能をオフにするか電源を切ってください。
- パソコンと接続できなくなった場合は、パソコンでヘッドセットの機器登録(ペアリング)情報をいったん削除してから登録しなおしてください。パソコンの操作については、お使いのパソコンの取扱説明書をご覧ください。

#### 関連項目

- Bluetooth接続をするには
- パソコンを機器登録(ペアリング)してから接続する(Windows 10)
- Bluetooth接続した機器の音楽を聞く
- Bluetooth接続を切断するには(使い終わるには)

# 機器登録(ペアリング)済みのパソコンと接続する(Windows 8.1)

操作をはじめる前に、以下を確認してください。

 お使いのパソコンによっては、内蔵のBluetoothアダプターをオンにする必要があります。Bluetoothアダプターを オンにする方法や、お使いのパソコンがBluetoothアダプターを内蔵しているかご不明な場合は、パソコンに付属の 取扱説明書をご覧ください。

パソコンがスタンバイ(スリープ)や休止状態になっている場合は、解除する。

### 2 ヘッドセットの電源を入れる。

(電源)ボタンを約2秒間押したままにします。

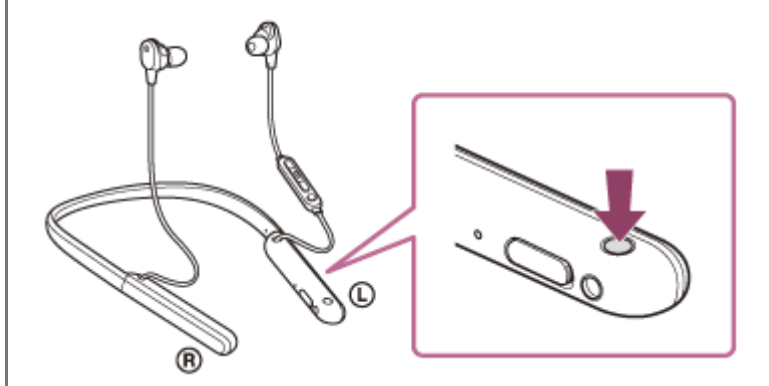

音声ガイダンス「電源が入りました」が流れます。ボタンから指を離したあともランプ(青)が点滅していること を確認してください。

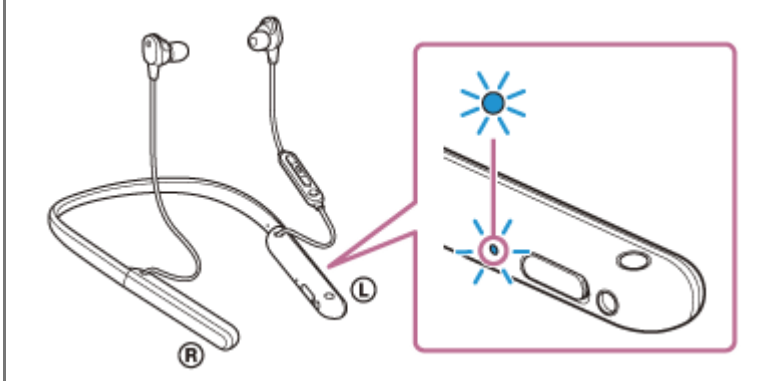

前回接続した機器に自動的に接続したときは、音声ガイダンス「ブルートゥース、接続しました」が流れます。 パソコンで接続状態を確認してください。接続されていないときは手順3に進んでください。

#### パソコンでヘッドセットを選ぶ。

- 1. スタート画面から、 [デスクトップ] を選ぶ。
- 2. [スタート] ボタンを右クリックして、ポップアップメニューから [コントロールパネル] を選ぶ。
- 3. [ハードウェアとサウンド] [サウンド] の順に選ぶ。

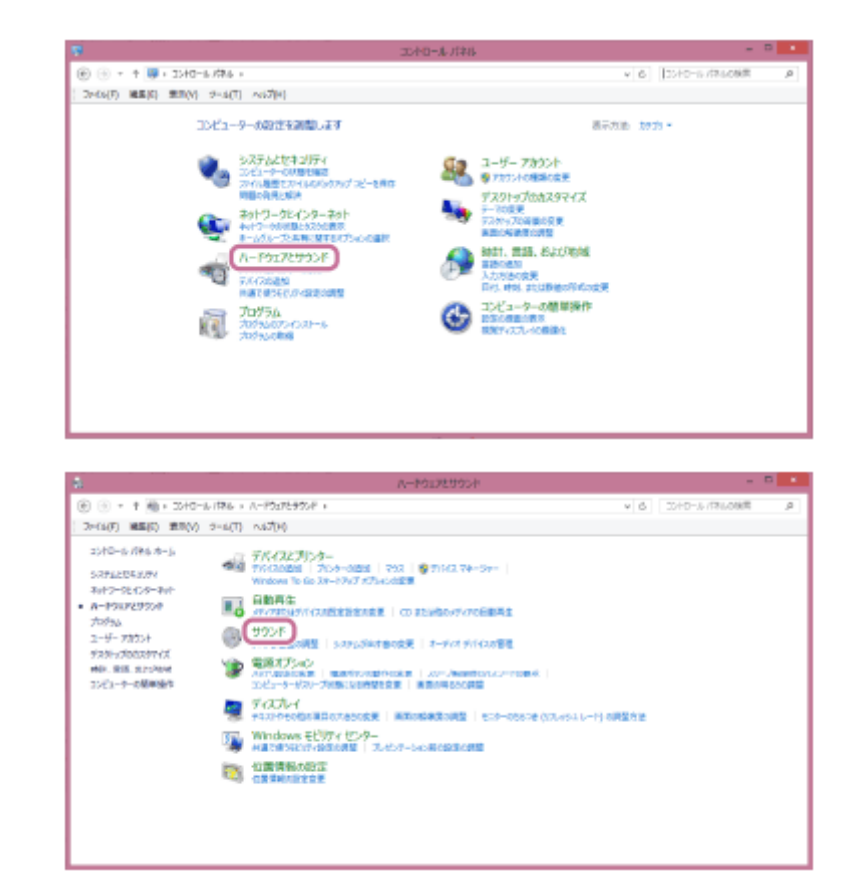

**4.** [WI-1000XM2] を右クリックする。

[サウンド] 画面に [WI-1000XM2] が表示されていない場合は、 [サウンド] 画面上で右クリックし、 [切断されているデバイスの表示] にチェックを入れてください。

| 9   | 905k                         |
|-----|------------------------------|
| 商生  | 録音 サウンド 通信                   |
| TO? | 目生デバイスを運動してその設定を変更して(ださい)    |
| 6   | And Cost                     |
|     | 0000 XFU8                    |
|     | 22-0-/~077#><br>E\$\$F((3    |
|     |                              |
|     |                              |
|     |                              |
| 8   | ■成(C) ■ ■主他に設定(S)  * プロウイ(P) |
|     | <b>CK キャンセル</b> 道用(点)        |

5. 表示されたメニューから [接続] を選ぶ。

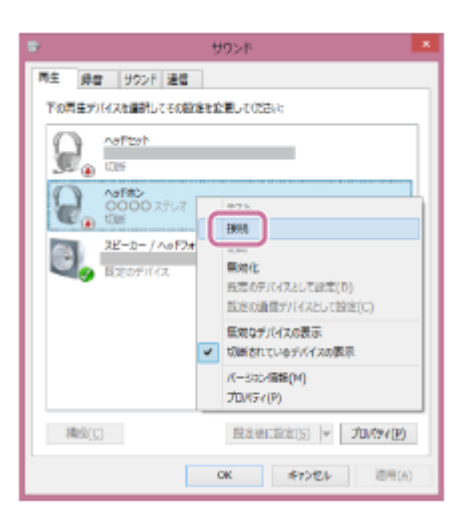

接続が完了します。音声ガイダンス「ブルートゥース、接続しました」が流れます。

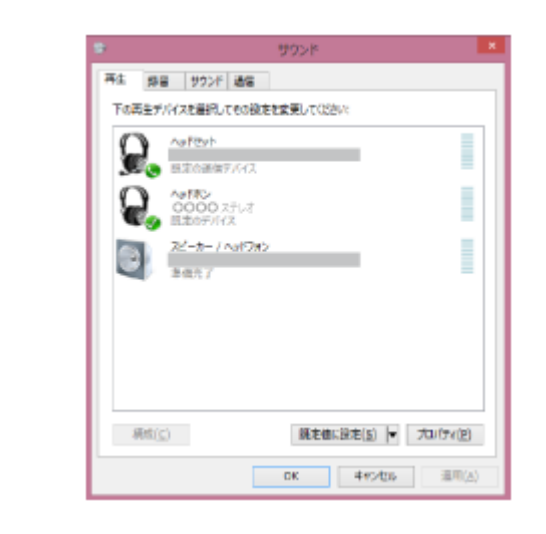

### ヒント

● 上記の操作は一例です。詳しくは、お使いのパソコンの取扱説明書をご覧ください。

#### ご注意

- 接続するとき、接続機器側に[WI-1000XM2] [LE\_WI-1000XM2]の両方、あるいはいずれか一方が表示される場合があります。両方または[WI-1000XM2]が表示される場合は[WI-1000XM2]を、[LE\_WI-1000XM2]が表示される場合は [LE\_WI-1000XM2]を選んでください。
- ・ 音楽再生時の音質がよくない場合は、パソコンの設定で音楽再生の接続(A2DP)が有効になっていることを確認してください。詳しくは、お使いのパソコンの取扱説明書をご覧ください。
- 近くに前回接続していたBluetooth機器があるときは、ヘッドセットの電源を入れただけで自動的に接続されることがあります。その場合は、前回接続していた機器のBluetooth機能をオフにするか電源を切ってください。
- パソコンと接続できなくなった場合は、パソコンでヘッドセットの機器登録(ペアリング)情報をいったん削除してから登録しなおしてください。パソコンの操作については、お使いのパソコンの取扱説明書をご覧ください。

#### 関連項目

- Bluetooth接続をするには
- パソコンを機器登録(ペアリング)してから接続する(Windows 8.1)
- Bluetooth接続した機器の音楽を聞く
- Bluetooth接続を切断するには(使い終わるには)

# 機器登録(ペアリング)済みのパソコンと接続する (Windows 7)

操作をはじめる前に、以下を確認してください。

 お使いのパソコンによっては、内蔵のBluetoothアダプターをオンにする必要があります。Bluetoothアダプターを オンにする方法や、お使いのパソコンがBluetoothアダプターを内蔵しているかご不明な場合は、パソコンに付属の 取扱説明書をご覧ください。

パソコンがスタンバイ(スリープ)や休止状態になっている場合は、解除する。

### 2 ヘッドセットの電源を入れる。

(電源)ボタンを約2秒間押したままにします。

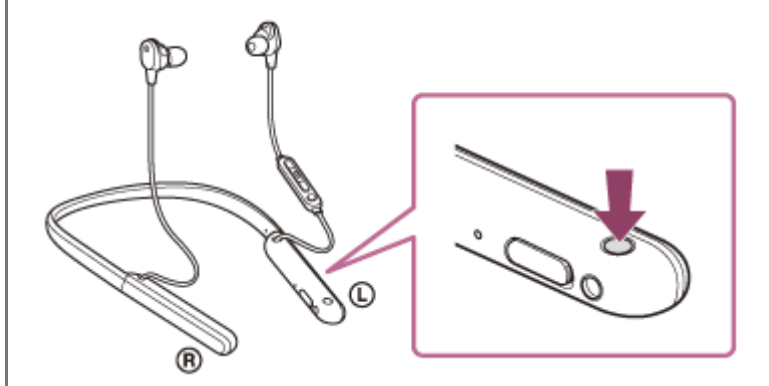

音声ガイダンス「電源が入りました」が流れます。ボタンから指を離したあともランプ(青)が点滅していること を確認してください。

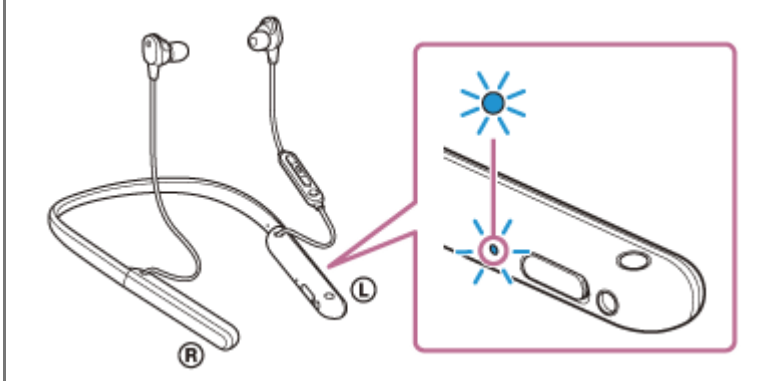

前回接続した機器に自動的に接続したときは、音声ガイダンス「ブルートゥース、接続しました」が流れます。 パソコンで接続状態を確認してください。接続されていないときは手順3に進んでください。

### 3 パソコンでヘッドセットを選ぶ。

- 1. [スタート] ボタン [デバイスとプリンター] の順にクリックする。
- 2. [デバイス] の [WI-1000XM2] をダブルクリックする。

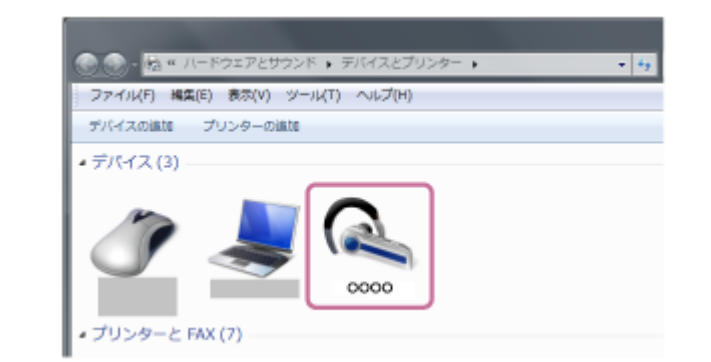

音声ガイダンス「ブルートゥース、接続しました」が流れます。

3. [音楽を聞く] をクリックする。

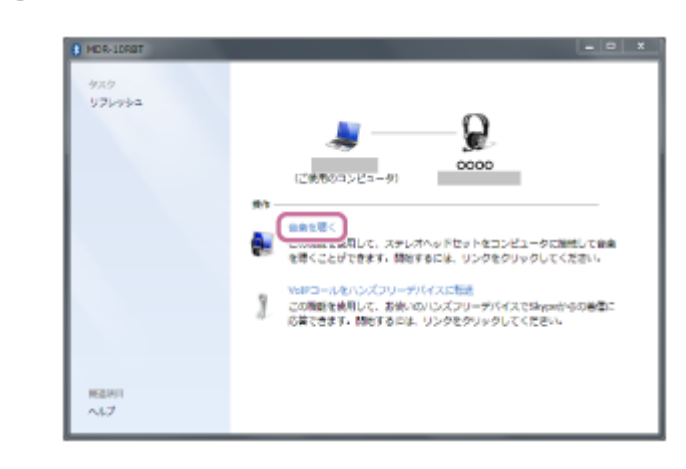

### ヒント

● 上記の操作は一例です。詳しくは、お使いのパソコンの取扱説明書をご覧ください。

#### ご注意

- 接続するとき、接続機器側に[WI-1000XM2] [LE\_WI-1000XM2]の両方、あるいはいずれか一方が表示される場合があります。両方または[WI-1000XM2]が表示される場合は[WI-1000XM2]を、[LE\_WI-1000XM2]が表示される場合は [LE\_WI-1000XM2]を選んでください。
- ・ 音楽再生時の音質がよくない場合は、パソコンの設定で音楽再生の接続(A2DP)が有効になっていることを確認してください。
   ・

   ・

   ・

   ・

   ・

   ・

   ・

   ・

   ・

   ・

   ・

   ・

   ・

   ・

   ・

   ・

   ・

   ・

   ・

   ・

   ・

   ・

   ・

   ・

   ・

   ・

   ・

   ・

   ・

   ・

   ・

   ・

   ・

   ・

   ・

   ・

   ・

   ・

   ・

   ・

   ・

   ・

   ・

   ・

   ・

   ・

   ・

   ・

   ・

   ・

   ・

   ・

   ・

   ・

   ・

   ・

   ・

   ・

   ・

   ・

   ・

   ・

   ・

   ・

   ・

   ・

   ・

   ・

   ・

   ・

   ・

   ・

   ・

   ・

   ・

   ・

   ・

   ・

   ・

   ・

   ・
- 近くに前回接続していたBluetooth機器があるときは、ヘッドセットの電源を入れただけで自動的に接続されることがあります。その場合は、前回接続していた機器のBluetooth機能をオフにするか電源を切ってください。
- パソコンと接続できなくなった場合は、パソコンでヘッドセットの機器登録(ペアリング)情報をいったん削除してから登録しなおしてください。パソコンの操作については、お使いのパソコンの取扱説明書をご覧ください。

#### 関連項目

- Bluetooth接続をするには
- パソコンを機器登録(ペアリング)してから接続する(Windows 7)
- Bluetooth接続した機器の音楽を聞く
- Bluetooth接続を切断するには(使い終わるには)

# 機器登録(ペアリング)済みのパソコンと接続する (Mac)

### 対応OS

macOS(バージョン10.10以降) 操作をはじめる前に、以下を確認してください。

- お使いのパソコンによっては、内蔵のBluetoothアダプターをオンにする必要があります。Bluetoothアダプターを オンにする方法や、お使いのパソコンがBluetoothアダプターを内蔵しているかご不明な場合は、パソコンに付属の 取扱説明書をご覧ください。
- パソコンのスピーカーをONモードに設定する。
   パソコンのスピーカーが 【「消音(OFF)」モードになっていると、ヘッドセットからも音が出ません。

パソコンのスピーカーがONモードの状態

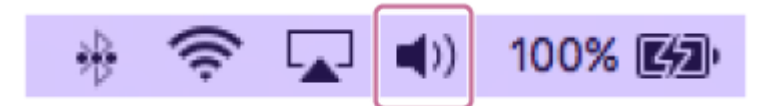

パソコンがスタンバイ(スリープ)や休止状態になっている場合は、解除する。

#### ヘッドセットの電源を入れる。

() (電源)ボタンを約2秒間押したままにします。

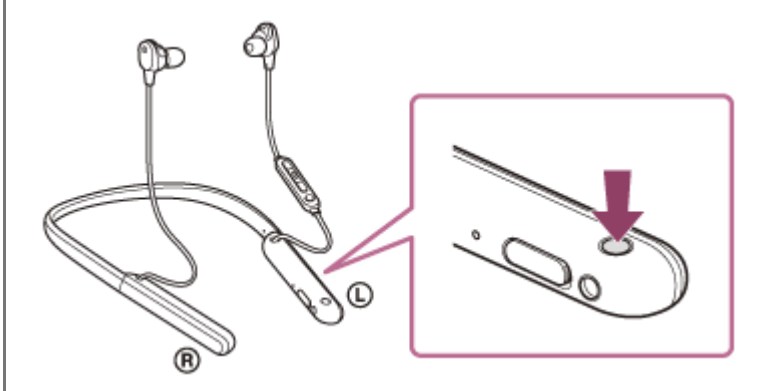

音声ガイダンス「電源が入りました」が流れます。ボタンから指を離したあともランプ(青)が点滅していること を確認してください。

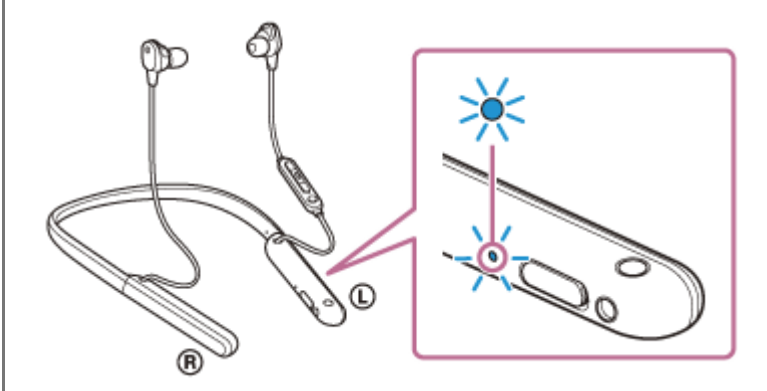

前回接続した機器に自動的に接続したときは、音声ガイダンス「ブルートゥース、接続しました」が流れます。 パソコンで接続状態を確認してください。接続されていないときは手順3に進んでください。

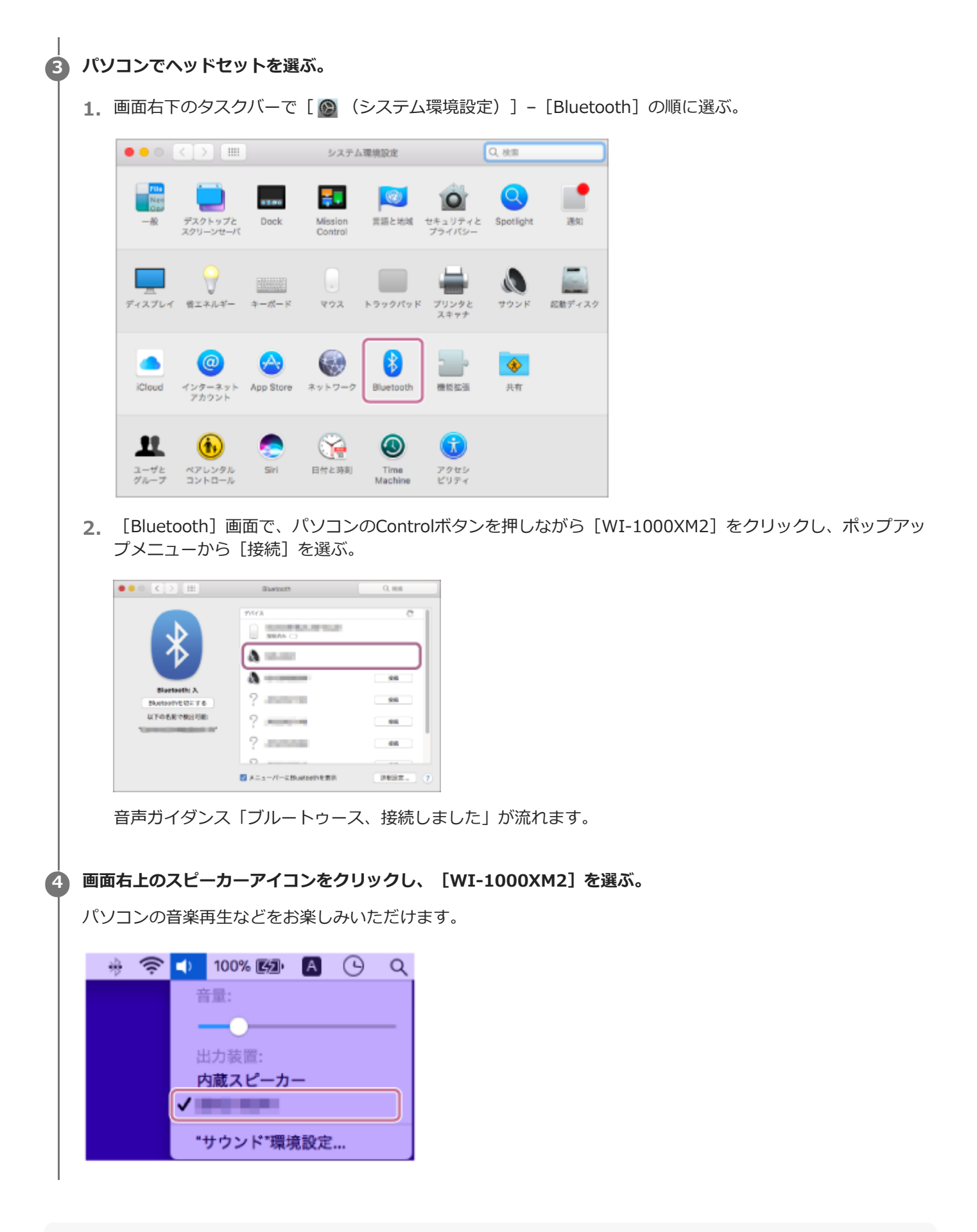

#### ヒント

● 上記の操作は一例です。詳しくは、お使いのパソコンの取扱説明書をご覧ください。

#### ご注意

- 接続するとき、接続機器側に[WI-1000XM2] [LE\_WI-1000XM2]の両方、あるいはいずれか一方が表示される場合があります。両方または[WI-1000XM2]が表示される場合は[WI-1000XM2]を選んでください。
- ・ 音楽再生時の音質がよくない場合は、パソコンの設定で音楽再生の接続(A2DP)が有効になっていることを確認してください。詳しくは、お使いのパソコンの取扱説明書をご覧ください。
- 近くに前回接続していたBluetooth機器があるときは、ヘッドセットの電源を入れただけで自動的に接続されることがあります。その場合は、前回接続していた機器のBluetooth機能をオフにするか電源を切ってください。
- パソコンと接続できなくなった場合は、パソコンでヘッドセットの機器登録(ペアリング)情報をいったん削除してから登録しなおしてください。パソコンの操作については、お使いのパソコンの取扱説明書をご覧ください。

#### 関連項目

- Bluetooth接続をするには
- •パソコンを機器登録(ペアリング)してから接続する(Mac)
- Bluetooth接続した機器の音楽を聞く
- Bluetooth接続を切断するには(使い終わるには)

# Bluetooth機器を機器登録(ペアリング)してから接続する

接続したい機器を登録しておく操作を機器登録(ペアリング)といいます。初めてヘッドセットと組み合わせて使う場合は、最初に機器を登録してください。 操作をはじめる前に、以下を確認してください。

• ヘッドセットとBluetooth機器が1 m以内に置かれている。

• 充電式電池が充分に充電されている。

● 接続するBluetooth機器の取扱説明書を準備する。

### 1 ヘッドセットを機器登録モードにする。

お買い上げ後に初めて機器登録するときや、ヘッドセットを初期化した後(ヘッドセットに機器登録情報がない場合)は、ヘッドセットの電源を入れると自動的に機器登録モードになります。この場合は、手順2に進んでください。

2台目以降の機器登録を行う場合(ヘッドセットに他の機器登録情報がある場合)は、 () (電源) ボタンを約7秒 間押したままにします。

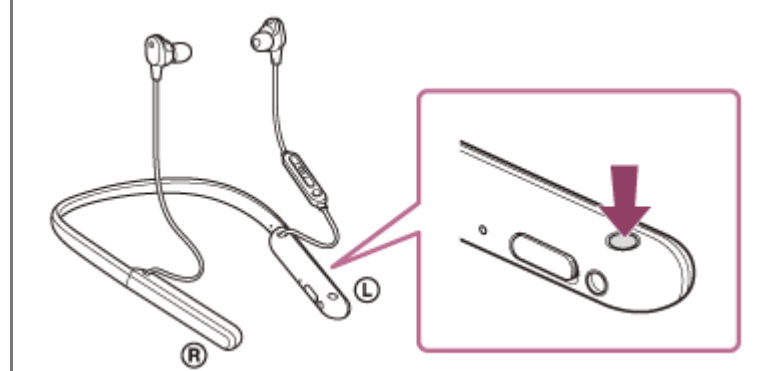

ランプ(青)が2回ずつ点滅を繰り返すことを確認してください。音声ガイダンス「ブルートゥース、ペアリング モード」が流れます。

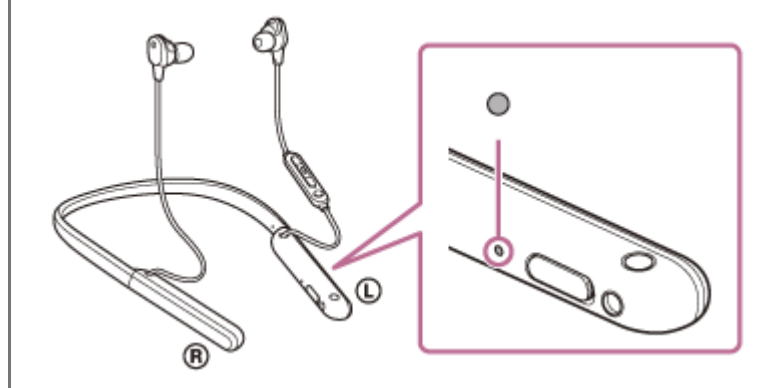

Bluetooth機器でペアリング操作を行い、ヘッドセットを検索する。

Bluetooth機器の画面の検出した機器の一覧に[WI-1000XM2]と表示されます。 表示されない場合は、もう一度手順1から行ってください。

🚯 Bluetooth機器の画面に表示されている [WI-1000XM2] を選び、互いの機器を登録する。

パスキー(\*)を要求された場合は「0000」を入力してください。

\* パスキーは、パスコード、PINコード、PINナンバー、パスワードなどと呼ばれる場合があります。

#### 🗿 Bluetooth機器でBluetooth接続操作を行う。

機器登録が完了すると自動的にヘッドセットと接続される機器もあります。音声ガイダンス「ブルートゥース、接続しました」が流れます。

#### ヒント

- 上記の操作は一例です。詳しくは、お使いのBluetooth機器の取扱説明書をご覧ください。
- 機器登録したBluetooth機器の情報をすべて削除するには、「初期化する」をご覧ください。

#### ご注意

- 機器登録するとき、接続機器側に[WI-1000XM2] [LE\_WI-1000XM2]の両方、あるいはいずれか一方が表示される場合が あります。両方または[WI-1000XM2]が表示される場合は[WI-1000XM2]を、[LE\_WI-1000XM2]が表示される場合は [LE\_WI-1000XM2]を選んでください。
- 5分以内に機器登録を完了しなかった場合、ヘッドセットの機器登録モードは解除されます。この場合、もう一度手順1から操作を行ってください。
- 一度Bluetooth機器を登録すれば再び登録する必要はありませんが、以下の場合は再度機器登録が必要です。
  - 修理を行ったなど、機器登録情報が削除されてしまったとき
     9台目の機器を登録したとき
     ヘッドセットは合計8台までの機器を登録することができます。8台分を機器登録したあと新たな機器を登録すると、8台の中で接続した日時が最も古い機器登録情報が、新たな機器の情報で上書きされます。
  - 接続相手のBluetooth機器からヘッドセットとの接続履歴が削除されたとき
  - ーヘッドセットを初期化したとき すべての機器登録情報が削除されます。この場合は接続相手の機器からヘッドセットの登録を一度削除して再度機器登録をし てください。
- ヘッドセットは複数の機器を登録できますが、それらを同時に再生することはできません。

#### 関連項目

- Bluetooth接続をするには
- 機器登録(ペアリング)済みのBluetooth機器と接続する
- Bluetooth接続した機器の音楽を聞く
- Bluetooth接続を切断するには(使い終わるには)
- 初期化する

# 機器登録(ペアリング)済みのBluetooth機器と接続する

## ヘッドセットの電源を入れる。

① (電源)ボタンを約2秒間押したままにします。

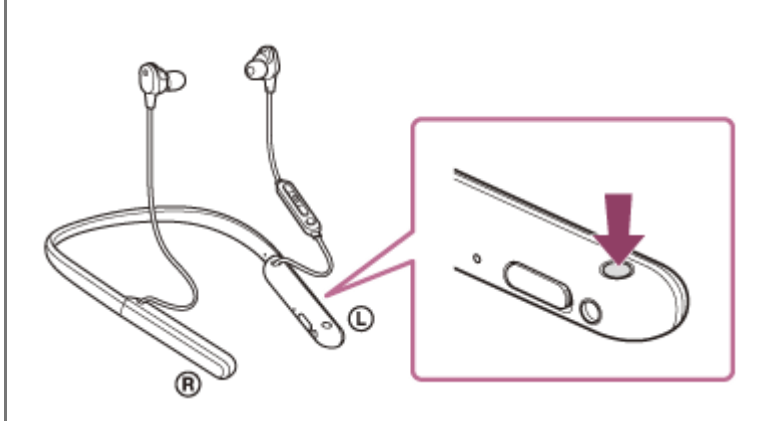

音声ガイダンス「電源が入りました」が流れます。ボタンから指を離したあともランプ(青)が点滅していること を確認してください。

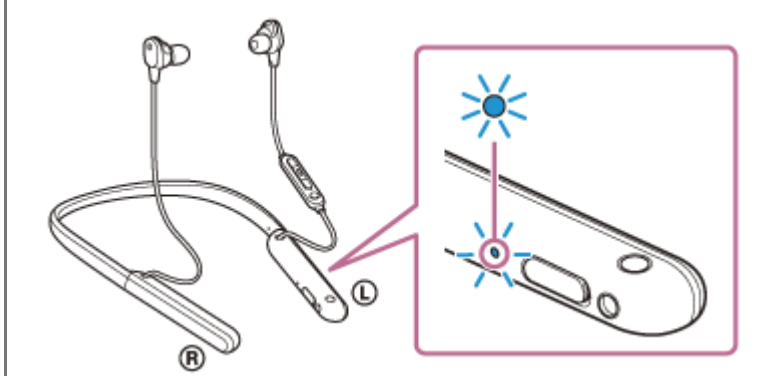

前回接続した機器に自動的に接続したときは、音声ガイダンス「ブルートゥース、接続しました」が流れます。 Bluetooth機器で接続状態を確認してください。接続されていないときは手順2に進んでください。

## 2 Bluetooth機器を操作してBluetooth接続する。

Bluetooth機器の操作については、お使いのBluetooth機器の取扱説明書をご覧ください。接続すると、音声ガイダンス「ブルートゥース、接続しました」が流れます。

## ヒント

● 上記の操作は一例です。詳しくは、お使いのBluetooth機器の取扱説明書をご覧ください。

## ご注意

- 接続するとき、接続機器側に[WI-1000XM2] [LE\_WI-1000XM2]の両方、あるいはいずれか一方が表示される場合があります。両方または[WI-1000XM2]が表示される場合は[WI-1000XM2]を、[LE\_WI-1000XM2]が表示される場合は [LE\_WI-1000XM2]を選んでください。
- 近くに前回接続していたBluetooth機器があるときは、ヘッドセットの電源を入れただけで自動的に接続されることがあります。その場合は、前回接続していた機器のBluetooth機能をオフにするか電源を切ってください。

Bluetooth機器と接続できなくなった場合は、Bluetooth機器でヘッドセットの機器登録(ペアリング)情報をいったん削除してから登録しなおしてください。Bluetooth機器の操作については、Bluetooth機器の取扱説明書をご覧ください。

#### 関連項目

- Bluetooth接続をするには
- Bluetooth機器を機器登録(ペアリング)してから接続する
- Bluetooth接続した機器の音楽を聞く
- Bluetooth接続を切断するには(使い終わるには)

# 音楽プレーヤーとスマートフォン/携帯電話をマルチポイント接続する

マルチポイントとは、ヘッドセットに2台のBluetooth機器を接続して、1台を音楽再生用(A2DP接続)、もう1台を通 話用(HFP/HSP接続)として使い分ける機能です。

音楽プレーヤーを音楽再生用のみに、スマートフォンを通話用のみに使い分けたいときは、それぞれをヘッドセットに マルチポイント接続してください。接続する機器はBluetooth機能に対応している必要があります。

1 ヘッドセットと、音楽プレーヤー、スマートフォン/携帯電話とを、それぞれ機器登録(ペアリング)しておく。

#### 2 ヘッドセットと音楽プレーヤーを接続する。

音楽プレーヤーを操作して、ヘッドセットとBluetooth接続してください。

#### 3 ヘッドセットとスマートフォン/携帯電話を接続する。

スマートフォン/携帯電話を操作して、ヘッドセットとBluetooth接続してください。

#### ご注意

 前回接続したスマートフォンや携帯電話の場合、ヘッドセットの電源を入れると自動的にHFPまたはHSP接続され、同時に A2DP接続される場合があります。その場合はスマートフォン/携帯電話を操作して接続を切断した後で、手順2から接続を行ってください。

# Android搭載スマートフォン2台をマルチポイント接続する

ヘッドセットとスマートフォンを接続すると、通常、音楽再生機能と通話機能が同時に接続されます。 2台のスマートフォンを、音楽用、通話用それぞれでマルチポイント接続するには、スマートフォンを操作して一方の 機能のみに接続するように設定してください。

1 2台のスマートフォンとヘッドセットをそれぞれ機器登録(ペアリング)しておく。 1台のスマートフォンを操作してヘッドセットとBluetooth接続する。 🚯 接続しているスマートフォンを操作して、 [通話の音声] (HFP)または [メディアの音声] (A2DP)のいずれ かのチェックを外す。 操作例:メディアの音声(A2DP)のみの接続にする場合 [設定] → [機器接続] → [Bluetooth] → [WI-1000XM2] の横の設定マークをタッチする。 ← Bluetooth 0 I ON . ペアリングされた機器 XXXXXXXXXXX 0 ۰ 使用可能な特别 □ 0000 \* 0000 [ペアリングされた機器] 画面で [通話の音声] のチェックを外す。 ペアリングされた機器 0000 使用目的 通知の音楽 メディアの宣告 ④ スマートフォンを操作してBluetooth接続を切断する。 5 もう1台のスマートフォンを操作してヘッドセットとBluetooth接続する。 ⑥ 手順3と同様の操作で、手順3でチェックを外さなかった機能のチェックを外す。 1台目のスマートフォンを操作してヘッドセットとBluetooth接続する。  $\overline{\mathbf{7}}$ 

2台のスマートフォンがそれぞれチェックを入れている機能で接続されます。

### ヒント

● 上記の操作は一例です。詳しくは、お使いのAndroid搭載スマートフォンの取扱説明書をご覧ください。

## ご注意

● マルチポイント接続した場合、音楽用(A2DP)で接続している機器にはヘッドセットの充電式電池の残量が正常に表示されません。

#### 関連項目

• 充電式電池の残量を確認する

# Android搭載スマートフォンとiPhoneをマルチポイント接続する

| ヘッ<br>スマ<br>に接<br>iPho | ッドセットとスマートフォンを接続すると、通常、音楽再生機能と通話機能が同時に接続されます。<br>マートフォンとiPhoneを音楽用、通話用それぞれでマルチポイント接続するには、スマートフォンを一方の機能のみ<br>続するように設定します。先にスマートフォンを接続してからiPhoneを接続します。<br>oneでは一方の機能のみに接続する設定ができません。 |
|------------------------|----------------------------------------------------------------------------------------------------|
| 0                      | あらかじめスマートフォン/iPhoneとヘッドセットをそれぞれ機器登録(ペアリング)しておく。                                                                                                    |
| 2                      | スマートフォンを操作してヘッドセットとBluetooth接続する。                                                                                                    |
| 3                      | 接続しているスマートフォンを操作して、 [通話の音声] (HFP)または [メディアの音声] (A2DP)のいずれ<br>かのチェックを外す。                                                                                                    |
|                        | <b>操作例 : メディアの音声 (A2DP) のみの接続にする場合</b><br>[設定] → [機器接続] → [Bluetooth] → [WI-1000XM2] の横の設定マークをタッチする。                                                                                |
|                        | ← Bluetooth                                                                                                    |
|                        | APUD States                                                                                                    |
|                        | 便和司藏な醫師                                                                                                    |
|                        |                                                                                                    |
|                        |                                                                                                    |
|                        | *                                                                                                    |
|                        | [ペアリングされた機器] 画面で [通話の音声] のチェックを外す。                                                                                                    |
|                        | ペアリングされた機器                                                                                                    |

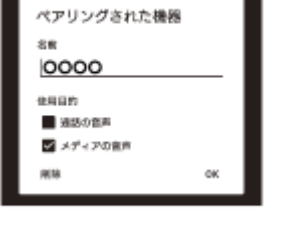

iPhoneを操作してヘッドセットとBluetooth接続する。

iPhoneは手順3でチェックを外した機能で接続されます。

## ヒント

4

● 上記の操作は一例です。詳しくは、お使いのAndroid搭載スマートフォンやiPhoneの取扱説明書をご覧ください。

## ご注意

■ マルチポイント接続した場合、音楽用(A2DP)で接続している機器にはヘッドセットの充電式電池の残量が正常に表示されません。

#### 関連項目

● 充電式電池の残量を確認する

```
ワイヤレスノイズキャンセリングステレオヘッドセット
WI-1000XM2
```

## Bluetooth接続を切断するには(使い終わるには)

1 Bluetooth機器の画面をロックしている場合は、解除する。

クンタッチ接続(NFC)対応機器は、もう一度ヘッドセットにタッチして切断する。ワンタッチ接続(NFC)非対応機器の場合は、Bluetooth機器を操作して切断する。

切断すると、音声ガイダンス「ブルートゥース、切断しました」が流れます。

#### 3 ヘッドセットの電源を切る。

音声ガイダンス「電源を切ります」が流れます。

#### ヒント

● Bluetooth機器の種類によっては、音楽の再生を終了すると、自動的にBluetooth接続を切断する場合があります。

#### 関連項目

- ワンタッチ(NFC)でAndroid搭載スマートフォンとの接続を切る
- ワンタッチ(NFC)でウォークマンとの接続を切る(NFC対応モデル)
- ヘッドセットの電源を切る

# 付属のヘッドホンケーブルをつないで使う

航空機内などBluetooth機器の使用が制限されている場所では、付属のヘッドホンケーブルをつないでヘッドセットの 電源を入れると、ノイズキャンセリングヘッドホンとして使用できます。 ハイレゾリューション・オーディオ再生に対応しています。

### ① ヘッドホンケーブル入力端子に、付属のヘッドホンケーブルで聞きたい機器をつなぐ。

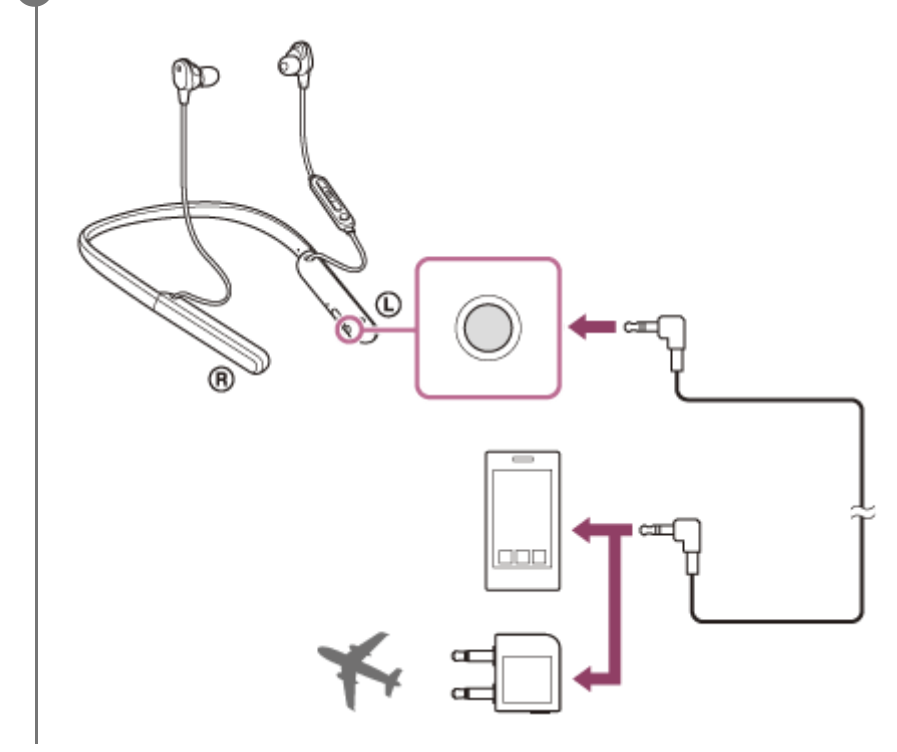

#### ヒント

- ヘッドセットの電源を切っても、音楽を聞くことができます。この場合はノイズキャンセリング機能は使用できません。
- ハイレゾリューション・オーディオを再生するときや、ノイズキャンセリング機能、外音取り込み機能(アンビエントサウンド モード)を使用するときは、ヘッドセットの電源を入れて使用してください。
- 航空機エンターテインメントを利用する場合は、付属の航空機用プラグアダプターを使用してください。
- 付属のヘッドホンケーブルをつないでヘッドセットの電源を入れて使用しているときに、ヘッドセットからヘッドホンケーブル を抜くと、自動的に電源が切れます。
- 電話がかかってくると、着信音はヘッドセットから聞こえます。スマートフォンや携帯電話を操作して電話を受け、スマートフォンや携帯電話のマイクで通話してください。相手の音声はヘッドセットで聞くことができます。
- スマートフォンや携帯電話からヘッドホンケーブルを外すと、スマートフォンや携帯電話のマイクとスピーカーで通話ができます。

#### ご注意

- 必ず付属のヘッドホンケーブルをご使用ください。
- プラグを確実に奥まで差し込んでください。
- ヘッドホンケーブル使用時は、Bluetooth機能は使用できません。

- () (電源)ボタン、+/-ボタン、● (再生/通話)ボタン、C (カスタム)ボタンは使用できません。音量調節、再生/一時停止などの操作は再生機器側で行ってください。
- 航空機エンターテインメントによっては、航空機用プラグアダプターが使えないことがあります。

```
ワイヤレスノイズキャンセリングステレオヘッドセット
WI-1000XM2
```

## Bluetooth接続した機器の音楽を聞く

お使いのBluetooth機器が次のプロファイルに対応していれば、Bluetooth接続した機器の音楽をヘッドセットで聞いたり、ヘッドセットから機器を操作したりできます。

- A2DP (Advanced Audio Distribution Profile)
   高音質な音楽をワイヤレスで楽しめます。
- AVRCP (Audio Video Remote Control Profile) 音量調節などの操作ができます。

操作はBluetooth機器によって異なることがあります。お使いのBluetooth機器の取扱説明書をあわせてご覧ください。

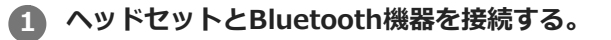

#### 2 ヘッドセットを装着する。

○ (左)マーク表示のあるほうを左に、
 ◎ (右)マーク表示のあるほうを右にして、ネックバンドを首にかけます。
 ○ (左)マーク側には凸点(突起)がついています。左右のユニットを耳に装着します。ネックバンドや左右のユニットを上下左右に動かして、おさまりのよい位置に調節してください。

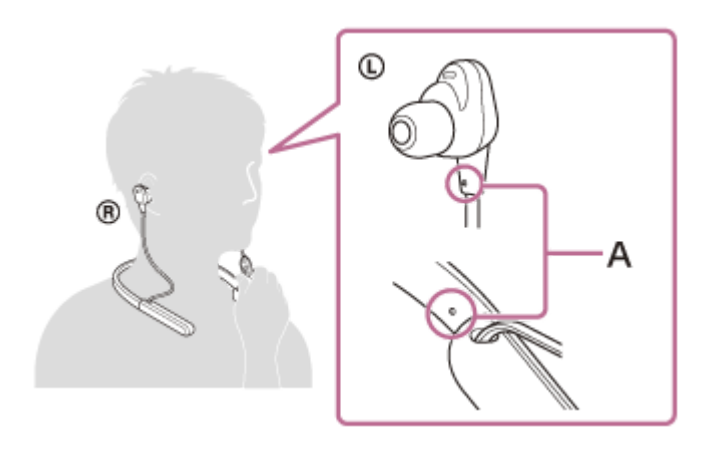

A:凸点(突起)

Bluetooth機器を再生して、適度な音量に調節する。

○ ヘッドセットの+/-ボタンを押して、音量を調節する。

音量が最大または最小になると、警告音が鳴ります。

#### ヒント

4

- ヘッドセットはSCMS-T方式のコンテンツ保護に対応しています。SCMS-T方式対応の携帯電話やワンセグTVなどの音楽(または音声)を、ヘッドセットで聞くことができます。
- Bluetooth機器によっては、機器側で音量調節や音声出力先の設定が必要な場合があります。
- ヘッドセットは、通話するときの音量と音楽を聞くときの音量を、それぞれ調節することができます。音楽再生中に音量を変えても、通話時の音量は変わりません。

### ご注意

● 通信状態が悪いと、ヘッドセットの操作に対してBluetooth機器が誤動作する場合があります。

#### 関連項目

- Bluetooth接続をするには
- ノイズキャンセリング機能を使う

# 音楽再生時にできること(Bluetooth接続)

お使いのBluetooth機器が機器操作機能(対応プロファイル:AVRCP)に対応していれば、以下のような操作が可能です。Bluetooth機器によってできる機能は異なりますので、お使いの機器の取扱説明書をご覧ください。

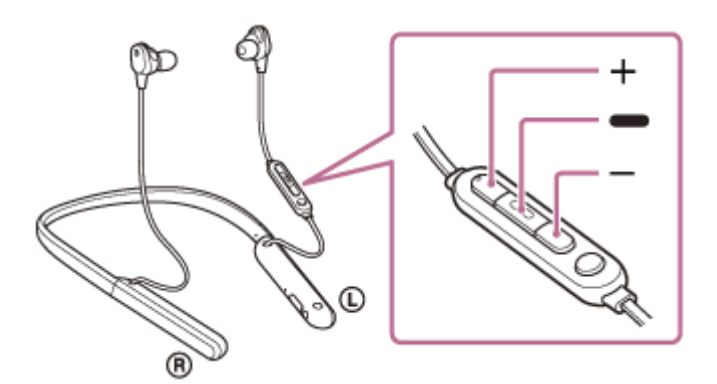

各ボタンには以下の機能があります。

- (再生)
- 再生:一時停止中に短く1回押します。
- 一時停止:再生中に短く1回押します。
- 次の曲の頭出し:すばやく2回押します。(● ●)
- 。前(または再生中)の曲の頭出し:すばやく3回押します。(●●●)
- 早送り:すばやく2回押し、2回目は押したままにします。再生したい位置に来たらボタンを離します。 (● ●
- 早戻し:すばやく3回押し、3回目は押したままにします。再生したい位置に来たらボタンを離します。(●●
   (●●)

+ (音量+) / - (音量-)

。音量を調節します。

#### ご注意

- 通信状態が悪いと、ヘッドセットの操作に対してBluetooth機器が誤動作する場合があります。
- 接続する機器によってできる機能が異なります。上記の操作をしても異なる動作をしたり、動作しない場合があります。
- iPhoneをお使いの場合は、 (再生)ボタンを長く押すと、Siriが起動する場合があります。

```
ワイヤレスノイズキャンセリングステレオヘッドセット
WI-1000XM2
```

## Bluetooth接続を切断するには(使い終わるには)

1 Bluetooth機器の画面をロックしている場合は、解除する。

クンタッチ接続(NFC)対応機器は、もう一度ヘッドセットにタッチして切断する。ワンタッチ接続(NFC)非 対応機器の場合は、Bluetooth機器を操作して切断する。

切断すると、音声ガイダンス「ブルートゥース、切断しました」が流れます。

#### 3 ヘッドセットの電源を切る。

音声ガイダンス「電源を切ります」が流れます。

#### ヒント

● Bluetooth機器の種類によっては、音楽の再生を終了すると、自動的にBluetooth接続を切断する場合があります。

#### 関連項目

- ワンタッチ(NFC)でAndroid搭載スマートフォンとの接続を切る
- ワンタッチ(NFC)でウォークマンとの接続を切る(NFC対応モデル)
- ヘッドセットの電源を切る

```
ワイヤレスノイズキャンセリングステレオヘッドセット
WI-1000XM2
```

# ノイズキャンセリング機能とは

ノイズキャンセリング機能とは、外部の環境ノイズ(乗り物内の騒音や室内の空調音など)と逆位相の音を出すことで 環境ノイズが低減して聞こえる機能です。

#### ご注意

- 静かな場所やノイズの種類によっては、ノイズキャンセリング効果が感じられない、またはノイズが大きくなったと感じられる 場合があります。
- ヘッドセットの装着状態によっては、ノイズキャンセリング効果が減少したり、ピーという音(ハウリング)が出たりすることがあります。この場合は、ヘッドセットを装着しなおしてください。
- ノイズキャンセリング機能は、乗り物や空調などの主に低い周波数帯域の騒音に対してもっとも効果を発揮します。すべての音が打ち消されるわけではありません。
- 自動車、バスなどでご使用の場合、路面状況によっては、ノイズが発生することがあります。
- 携帯電話の影響によりノイズが入ることがあります。この場合は、携帯電話からヘッドセットを離してください。
- ヘッドセットのマイク部を手などで覆わないでください。ノイズキャンセリングや外音取り込み機能(アンビエントサウンドモード)の効果が得られなくなったり、ピーという音(ハウリング)が出たりすることがあります。このような場合は、マイク部から手などを離してください。

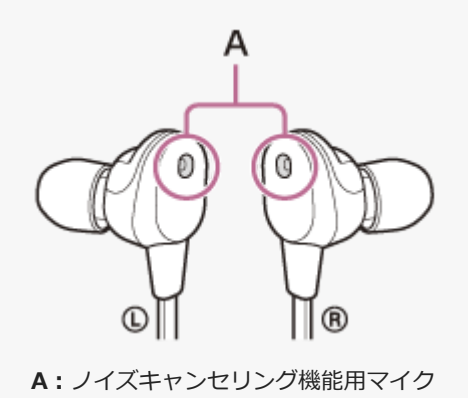

#### 関連項目

ノイズキャンセリング機能を使う

# ノイズキャンセリング機能を使う

ノイズキャンセリング機能を使うと、周囲の雑音を気にせずに音楽を楽しむことができます。

### 1 ヘッドセットの電源を入れる。

音声ガイダンス「電源が入りました」が流れます。 自動的にノイズキャンセリング機能がオンになります。

## ノイズキャンセリング機能をオフにするには

C(カスタム)ボタンを繰り返し押して、ノイズキャンセリング機能をオフにします。

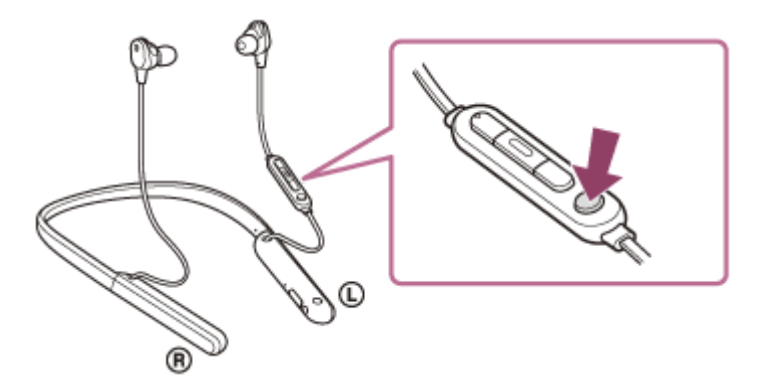

ボタンを押すたびに機能が次のように切り替わり、機能を知らせる音声ガイダンスが流れます。

外音取り込み機能「オン」

ノイズキャンセリング機能「オフ」/外音取り込み機能「オフ」

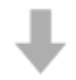

ノイズキャンセリング機能「オン」

### 取扱説明動画について

ノイズキャンセリング機能の使いかたは、動画でご覧いただけます。 https://rd1.sony.net/help/mdr/mov0007/ja/

### ヒント

- Bluetooth接続でノイズキャンセリング機能を使用しているときは、付属のヘッドホンケーブルをつないでもノイズキャンセリング機能はオンのままです。
- 通常のヘッドホンとして使用する場合は、ヘッドセットの電源を切って、付属のヘッドホンケーブルを使用してください。
- ノイズキャンセリング機能や外音取り込み機能の設定は、"Sony | Headphones Connect"アプリでも変更できます。

### ご注意

- C(カスタム)ボタンがGoogle アシスタントボタンとして設定されている場合は、ヘッドセットからはノイズキャンセリング 機能や外音取り込み機能の切り替えができません。ノイズキャンセリング機能や外音取り込み機能の設定は、"Sony | Headphones Connect"アプリで変更できます。
- C(カスタム)ボタンがAmazon Alexaボタンとして設定されている場合は、ヘッドセットからはノイズキャンセリング機能や 外音取り込み機能の切り替えができません。ノイズキャンセリング機能や外音取り込み機能の設定は、"Sony | Headphones Connect"アプリで変更できます。
- 付属のイヤーピースを使用しないと、ノイズキャンセリング機能の効果が充分に発揮できません。
- イヤーピースを耳にしっかり装着しないと、ノイズキャンセリング機能の効果が充分に発揮できません。ヘッドセットを上下左右に動かして、おさまりのよい位置に調節してください。

#### 関連項目

- 音声ガイダンスについて
- ヘッドセットの電源を入れる
- ノイズキャンセリング機能とは
- 音楽再生中に周囲の音を聞く(外音取り込み機能(アンビエントサウンドモード))
- "Sony | Headphones Connect"アプリでできること

# 使用環境に合わせてノイズキャンセリング機能を最適化する(NCオプティマイザー)

気圧の変化を解析して、ノイズキャンセリング性能を最適な状態にします。 航空機内などで気圧が変化した際には、NCオプティマイザーを実行することをおすすめします。

### 1 電源が入っている状態でヘッドセットを装着する。

C(カスタム)ボタンを「最適化を開始」の音声ガイダンスが流れるまで約2秒間押したままにする。

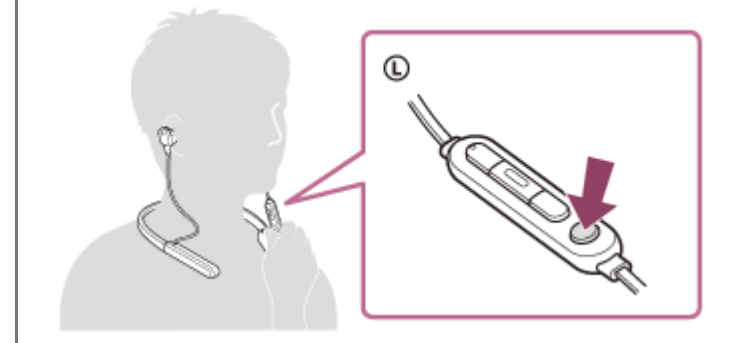

最適化中はテスト信号が聞こえます。最適化が完了すると「最適化を完了」の音声ガイダンスが流れます。

## 取扱説明動画について

NCオプティマイザーの使いかたは、動画でご覧いただけます。 https://rd1.sony.net/help/mdr/mov0008/ja/

#### ヒント

- 航空機内では安定飛行状態になってからNCオプティマイザーを実行することをおすすめします。
- NCオプティマイザーで最適化された状態は、次にNCオプティマイザーを実行するまで保持されます。飛行機を降りた後などは 再度NCオプティマイザーを実行することをおすすめします。
- "Sony | Headphones Connect"アプリからNCオプティマイザーを操作することもできます。

#### ご注意

- NCオプティマイザーを実行するときは、実際の使用時に近い状態でヘッドセットを装着してください。実行中はヘッドセット にできるだけ触れないことをおすすめします。
- NCオプティマイザー実行中に、ヘッドセットが他の操作などを受け付けた場合は、実行が解除されます。

- C(カスタム)ボタンがGoogle アシスタントボタンとして設定されている場合は、ヘッドセットからはNCオプティマイザーの 操作はできません。
  - C(カスタム)ボタンがAmazon Alexaボタンとして設定されている場合は、ヘッドセットからはNCオプティマイザーの操作はできません。

# 音楽再生中に周囲の音を聞く(外音取り込み機能(アンビエントサウンドモード))

ヘッドセットの左右に内蔵されているマイクにより、周囲の音を聞き取りやすくし、周囲の音を確認しながら音楽を楽 しむことができます。

## 外音取り込み機能(アンビエントサウンドモード)を使用するには

ノイズキャンセリング機能がオンの状態で、C(カスタム)ボタンを押します。

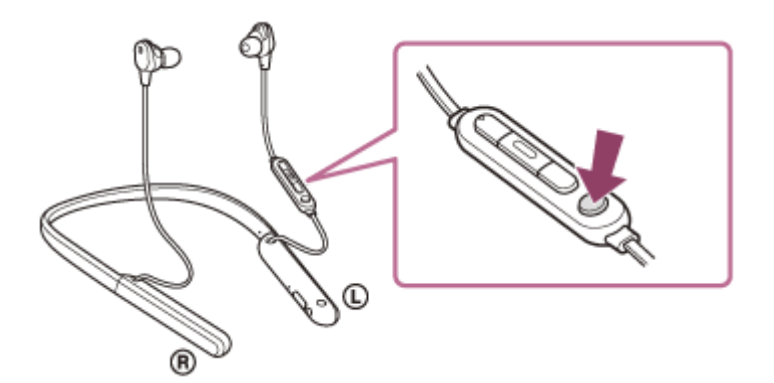

## 外音取り込み機能(アンビエントサウンドモード)の設定を変更するには

ヘッドセットを"Sony | Headphones Connect"アプリをインストールしたスマートフォンとBluetooth接続して、外音 取り込み機能の設定を変更できます。

ボイスフォーカス:騒音を抑えつつアナウンスや人の声のみを取り込み、音楽と一緒に聞こえるようにします。

### 外音取り込み機能(アンビエントサウンドモード)をオフにするには

C(カスタム)ボタンを繰り返し押して、外音取り込み機能をオフにします。 ボタンを押すたびに機能が次のように切り替わり、機能を知らせる音声ガイダンスが流れます。

ノイズキャンセリング機能「オフ」/外音取り込み機能「オフ」

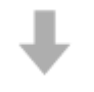

ノイズキャンセリング機能「オン」

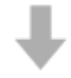

外音取り込み機能「オン」

### 取扱説明動画について

外音取り込み機能の使いかたは、動画でご覧いただけます。 https://rd1.sony.net/help/mdr/mov0007/ja/

### ヒント

外音取り込み機能を使用しても、周囲の状況や再生中の音の種類や音量によっては、周囲の音が聞き取れない場合があります。
 周囲の音が聞こえないと危険な場所(車や自転車の通る道など)では、ヘッドセットを使用しないでください。

- ヘッドセットがしっかりと装着されていないと、外音取り込み機能が正常に動作しない場合があります。ヘッドセットをしっかりと装着してください。
- "Sony | Headphones Connect"アプリで変更した外音取り込み機能の設定はヘッドセットに記憶されます。一度設定を変更すれば、"Sony | Headphones Connect"アプリがインストールされていない機器の音楽を聞くときでも、外音取り込み機能をオンにするだけで記憶された設定で聞くことができます。

#### ご注意

- C(カスタム)ボタンがGoogle アシスタントボタンとして設定されている場合は、ヘッドセットからはノイズキャンセリング 機能や外音取り込み機能の切り替えができません。ノイズキャンセリング機能や外音取り込み機能の設定は、"Sony | Headphones Connect"アプリで変更できます。
- C(カスタム)ボタンがAmazon Alexaボタンとして設定されている場合は、ヘッドセットからはノイズキャンセリング機能や 外音取り込み機能の切り替えができません。ノイズキャンセリング機能や外音取り込み機能の設定は、"Sony | Headphones Connect"アプリで変更できます。
- 外音取り込み機能をオンにすると、周囲の環境によっては風切り音が大きくなることがあります。その場合は、"Sony | Headphones Connect"アプリでボイスフォーカスを解除してください。それでも風切り音が大きいときは、外音取り込み機能 をオフにしてください。

#### 関連項目

- 音声ガイダンスについて
- ノイズキャンセリング機能を使う
- "Sony | Headphones Connect"アプリでできること

## 音質モードについて

Bluetooth再生時の音質モードを次の2通りから選べます。"Sony | Headphones Connect"アプリで、設定を切り替えたり、音質モードを確認したりすることができます。 音質優先モード:再生音質を優先します(お買い上げ時の設定)。 接続優先モード:接続の途切れにくさを優先します。

• 再生音質を優先したいときは、音質優先モードに設定してください。

● 音切れしやすいなど接続が不安定なときは、接続優先モードに設定してください。

#### ご注意

- 音質や使用条件などにより、再生時間が短くなる場合があります。
- お使いの環境によっては、接続優先モードにしても音の途切れが改善されない場合もあります。

#### 関連項目

• "Sony | Headphones Connect"アプリでできること

# 対応コーデックについて

コーデックとはBluetooth接続で音声を無線伝送する際に使用する「音声圧縮変換方式」のことです。 ヘッドセットが音楽再生の接続(A2DP)時に対応しているコーデックは、SBC、AAC、LDACの3種類です。

SBC

Subband Codecの略です。 SBCは、Bluetooth機器が標準で使用する音声圧縮技術です。 Bluetooth機器は必ずSBCに対応しています。

AAC

Advanced Audio Codingの略です。 AACは、主にiPhoneなどのApple製品で使用されており、SBCに比べ高音質です。

LDAC

LDACは、ソニーが開発したハイレゾ音源をBluetooth通信経由でも伝送可能とする音声圧縮技術です。 SBC等の既存Bluetooth通信向け圧縮技術とは異なり、ハイレゾ音源を低い周波数・低いビット数へダウンコンバートすることなく処理します(\*)。

また極めて効率的な符号化やパケット配分の最適化を施すことで、従来技術比約3倍(\*\*)のデータ量の送信を可能とし、これまでにない高音質のBluetooth無線伝送を実現しています。

- \* DSDフォーマットは除く。
- \*\* 990 kbps (96/48 kHz) または909 kbps (88.2/44.1 kHz) のビットレートを選択した場合のSBCとの比較。

ヘッドセットが音質優先モードの場合、接続機器が上記のいずれかのコーデックで音楽を送信してきたとき、自動的に そのコーデックに対応し音楽再生します。

接続機器によってはSBCよりも高音質なコーデックに対応していても、対応している中から希望するコーデックで音楽 をお楽しみいただくためには、事前に設定が必要な場合があります。

コーデックの設定については接続機器の取扱説明書をご確認ください。

### 関連項目

音質モードについて

# DSEE HXについて

DSEE HXは、CDやMP3などの圧縮音源を高解像度にアップスケーリングすることによって、ハイレゾリューション・ オーディオ相当の音質に向上させます。失われがちな高音域をクリアに再現します。 DSEE HXは、"Sony | Headphones Connect"アプリを使用して設定し、Bluetooth接続時のみ有効です。 再生機器の仕様によっては、圧縮音源をLDACで伝送するときにDSEE HXが無効になる場合があります。

### 関連項目

• "Sony | Headphones Connect"アプリでできること

```
ワイヤレスノイズキャンセリングステレオヘッドセット
WI-1000XM2
```

## 電話を受ける

お使いのスマートフォン/携帯電話がBluetoothプロファイルのHFP(Hands-free Profile)またはHSP(Headset Profile)に対応していれば、ヘッドセットとBluetooth接続してハンズフリー通話ができます。

- スマートフォン/携帯電話がHFPとHSPの両方に対応している場合は、HFPを使用してください。
- 操作はスマートフォン/携帯電話によって異なることがあります。お使いのスマートフォン/携帯電話の取扱説明書もあわせてご覧ください。
- 通常の電話発着信にのみ対応しています。スマートフォンやパソコンの通話用アプリには対応しておりません。

### 着信音について

着信すると、ヘッドセットから着信音が聞こえ、ランプ(青)が速く点滅します。 ヘッドセットから聞こえる着信音は、スマートフォン/携帯電話によって以下のいずれかとなります。

ヘッドセットの着信音

- スマートフォン/携帯電話の着信音
- スマートフォン/携帯電話のBluetooth接続専用の着信音

1 あらかじめヘッドセットとスマートフォン/携帯電話をBluetooth接続しておく。

#### 2 着信したら、 🗕 (通話) ボタンを押して電話を受ける。

音楽再生中に着信すると、音楽が一時停止し、着信音が聞こえます。 ヘッドセットのマイクを通して会話できます。

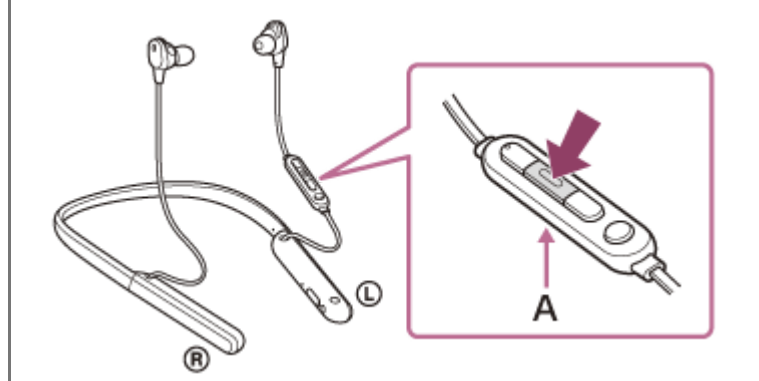

A:マイク

Δ

### ヘッドセットから着信音が聞こえない場合は

- HFPまたはHSPで接続されていない可能性があります。スマートフォン/携帯電話側の接続状況を確認してください。
- 再生中の音楽が自動的に一時停止しない場合は、手動で一時停止してください。

#### Aッドセットの+/-ボタンを押して、音量を調節する。

音量が最大または最小になると、警告音が鳴ります。

#### ) 通話が終了したら、 - (通話) ボタンを押して電話を切る。

音楽再生中に着信したときは、電話を切ると再生を再開します。
#### ヒント

Т

- スマートフォン/携帯電話を操作して電話を受けた場合、機種によっては、スマートフォン/携帯電話での通話が優先されることがあります。HFPまたはHSP接続の場合、ヘッドセットの●(通話)ボタンを約2秒間押したままにするか、スマートフォン/携帯電話を操作して、通話をヘッドセットに切り替えてください。
- 通話の音量は、待ち受け中には調節できません。
- ヘッドセットは、通話するときの音量と音楽を聞くときの音量を、それぞれ調節することができます。音楽再生中に音量を変えても、通話時の音量は変わりません。

#### ご注意

- 一部のスマートフォン/携帯電話では、音楽再生中に着信した通話を終了しても、自動的に再生を再開しないことがあります。
- スマートフォン/携帯電話は、ヘッドセットから50 cm以上離してお使いください。ヘッドセットとスマートフォン/携帯電話 が近いとノイズが入ることがあります。
- 通話時にヘッドセットのマイクが作動して、ヘッドセットから自分の声が聞こえます(サイドトーン機能)。このとき、ヘッド セットから周囲の音やヘッドセットの操作音が聞こえますが故障ではありません。

#### 関連項目

- Bluetooth接続をするには
- 電話をかける
- 通話時にできること

```
ワイヤレスノイズキャンセリングステレオヘッドセット
WI-1000XM2
```

### 電話をかける

お使いのスマートフォン/携帯電話がBluetoothプロファイルのHFP(Hands-free Profile)またはHSP(Headset Profile)に対応していれば、ヘッドセットとBluetooth接続してハンズフリー通話ができます。

- スマートフォン/携帯電話がHFPとHSPの両方に対応している場合は、HFPを使用してください。
- 操作はスマートフォン/携帯電話によって異なることがあります。お使いのスマートフォン/携帯電話の取扱説明 書もあわせてご覧ください。
- 通常の電話発着信にのみ対応しています。スマートフォンやパソコンの通話用アプリには対応しておりません。

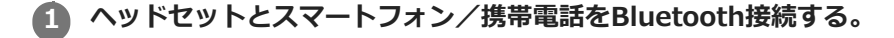

#### 2 お使いのスマートフォン/携帯電話を操作して発信する。

発信すると、ヘッドセットから発信音が聞こえます。 音楽再生中に発信すると、音楽が一時停止します。 ヘッドセットから発信音が聞こえない場合は、スマートフォンや携帯電話を操作するか、ヘッドセットの – (通話)ボタンを約2秒間押したままにして、ヘッドセットに音声を切り替えます。 ヘッドセットのマイクを通して会話できます。

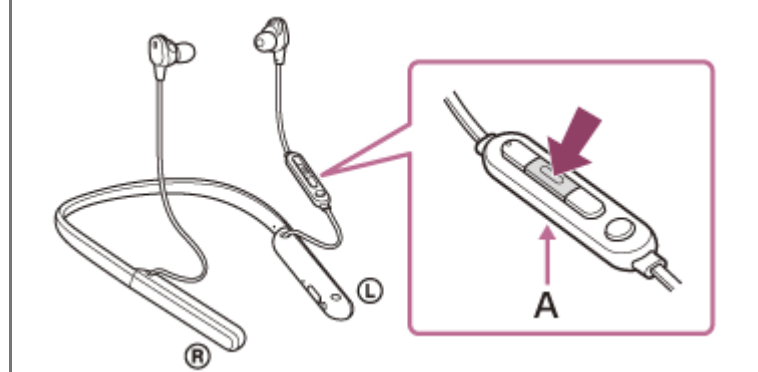

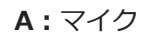

ヘッドセットの+/-ボタンを押して、音量を調節する。

音量が最大または最小になると、警告音が鳴ります。

#### 👍 通話が終了したら、 🗕 (通話) ボタンを押して電話を切る。

音楽再生中に発信したときは、電話を切ると再生を再開します。

#### ヒント

3

- 通話の音量は、待ち受け中には調節できません。
- ヘッドセットは、通話するときの音量と音楽を聞くときの音量を、それぞれ調節することができます。音楽再生中に音量を変えても、通話時の音量は変わりません。

- スマートフォン/携帯電話は、ヘッドセットから50 cm以上離してお使いください。ヘッドセットとスマートフォン/携帯電話 が近いとノイズが入ることがあります。
- 通話時にヘッドセットのマイクが作動して、ヘッドセットから自分の声が聞こえます(サイドトーン機能)。このとき、ヘッド セットから周囲の音やヘッドセットの操作音が聞こえますが故障ではありません。

#### 関連項目

- Bluetooth接続をするには
- 電話を受ける
- 通話時にできること

### 通話時にできること

通話時にできることは、お使いのスマートフォン/携帯電話が対応しているプロファイルによって異なります。また、 プロファイルが同じでも、スマートフォン/携帯電話によってできる機能が異なります。 お使いのスマートフォン/携帯電話の取扱説明書をご覧ください。

### スマートフォン/携帯電話がHFP(Hands-free Profile)対応のとき

#### 待受け中/音楽再生中

● (通話)ボタンを押したままにすると、スマートフォン/携帯電話のボイスダイヤル機能(\*)や、Android搭載スマートフォンのGoogleアプリ、iPhoneのSiriを起動します。

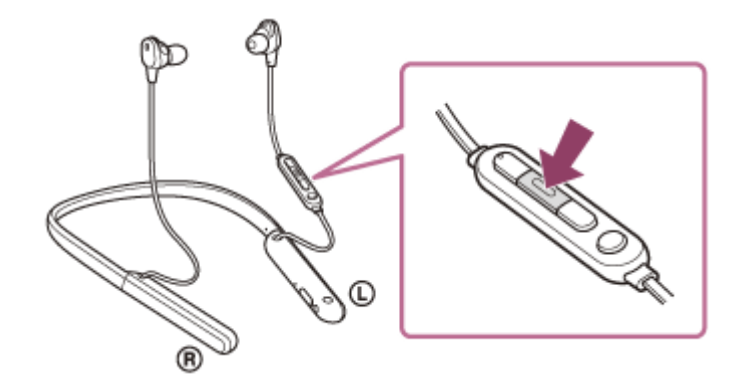

#### 発信中

- ● (通話)ボタンを1回押すと、発信を中断します。
- (通話)ボタンを約2秒間押したままにすると、通話機器をヘッドセット⇔スマートフォン/携帯電話で切り替えます。

#### 着信中

- ● (通話)ボタンを1回押すと、電話を受けます。
- ● (通話)ボタンを約2秒間押したままにすると、着信を拒否します。

#### 通話中

- ● (通話)ボタンを1回押すと、通話を終了します。
- (通話)ボタンを約2秒間押したままにすると、通話機器をヘッドセット⇔スマートフォン/携帯電話で切り替えます。

#### スマートフォン/携帯電話がHSP (Headset Profile)対応のとき

#### 発信中

● ● (通話)ボタンを1回押すと、発信を中断します。(\*)

#### 着信中

#### 通話中

● ● (通話)ボタンを1回押すと、通話を終了します。(\*)

\* 接続機器によっては操作に対応していない場合があります。

<sup>● ● (</sup>通話)ボタンを1回押すと、電話を受けます。

#### 関連項目

- ■電話を受ける
- 電話をかける

```
ワイヤレスノイズキャンセリングステレオヘッドセット
WI-1000XM2
```

# Bluetooth接続を切断するには(使い終わるには)

1 Bluetooth機器の画面をロックしている場合は、解除する。

クンタッチ接続(NFC)対応機器は、もう一度ヘッドセットにタッチして切断する。ワンタッチ接続(NFC)非 対応機器の場合は、Bluetooth機器を操作して切断する。

切断すると、音声ガイダンス「ブルートゥース、切断しました」が流れます。

#### 3 ヘッドセットの電源を切る。

音声ガイダンス「電源を切ります」が流れます。

#### ヒント

● Bluetooth機器の種類によっては、音楽の再生を終了すると、自動的にBluetooth接続を切断する場合があります。

#### 関連項目

- ワンタッチ(NFC)でAndroid搭載スマートフォンとの接続を切る
- ワンタッチ(NFC)でウォークマンとの接続を切る(NFC対応モデル)
- ヘッドセットの電源を切る

# Google アシスタントを使う

スマートフォンに搭載されているGoogle アシスタントを起動して、ヘッドセットのマイクから声でスマートフォンを 操作したり、調べものをしたりすることができます。

### 対応するスマートフォン

- Android 5.0以降(Googleアプリが最新版にアップデートされている必要があります)
- "Sony | Headphones Connect"アプリを起動し、C(カスタム)ボタンの機能をGoogle アシスタントに変更 する。

初回接続時は、Google アシスタントを起動して会話画面で [ヘッドフォンの設定を完了] をタッチし、スマート フォン画面の指示に従ってGoogle アシスタントの初期設定を完了してください。 "Sony | Headphones Connect"アプリについて詳しくは、下記URLをご覧ください。 https://rd1.sony.net/help/mdr/hpc/h\_zz/

C (カスタム)ボタンを押してGoogle アシスタントを使う。

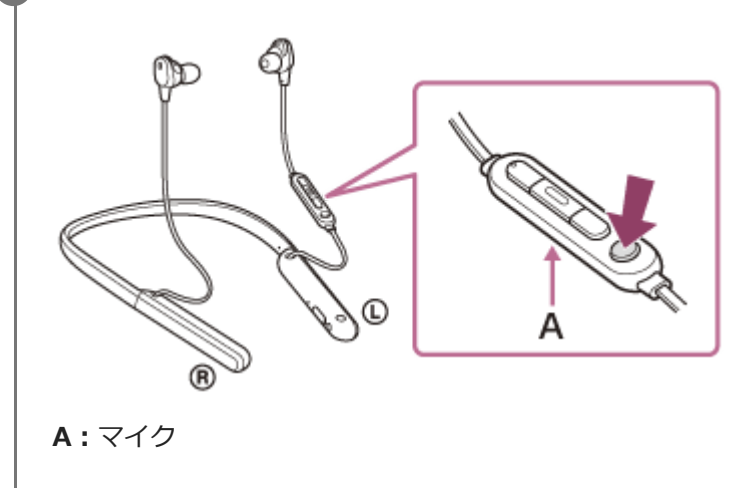

- ボタンを押したままにする:音声入力
- ボタンを1回押す:通知の読み上げ
- ●ボタンをすばやく2回押す:音声入力のキャンセル

Google アシスタントの詳しい操作については、以下のホームページをご覧ください。 https://assistant.google.com/intl/ja\_jp/

#### ヒント

- ヘッドセットのソフトウェアバージョンの確認とアップデートは、"Sony | Headphones Connect"アプリで行ってください。
- ネットワークに接続されていないなどの理由でGoogle アシスタントが使用できないときは、音声ガイダンス「Google アシスタントが接続されていません」が流れます。
- Google アシスタントの会話画面で[ヘッドフォンの設定を完了]が表示されていないときは、スマートフォンのBluetooth設定からヘッドセットの機器登録(ペアリング)情報を削除して、再度機器登録を行ってください。

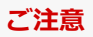

- 手順1でC(カスタム)ボタンの機能をGoogle アシスタントに変更すると、ヘッドセットからはノイズキャンセリング機能や外 音取り込み機能の切り替え、およびNCオプティマイザーの操作ができなくなります。
- 手順1でC(カスタム)ボタンの機能をGoogle アシスタントに変更すると、ヘッドセットからはAmazon Alexaの操作ができなくなります。
- Google アシスタントは、一部の国や地域、言語では使用できません。

# Amazon Alexaを使う

スマートフォンにインストールされているAmazon Alexaアプリを起動して、ヘッドセットのマイクから声でスマート フォンを操作したり、調べものをしたりすることができます。

#### 対応するスマートフォン

- Android 5.1以降またはiOS 10.0以降
- Amazon Alexaアプリ最新版がインストールされている必要があります。
  - 1. モバイルデバイスでアプリストアを開く。
  - 2. Amazon Alexaアプリを検索する。
  - 3. インストールを選ぶ。
  - **4**. 開くを選ぶ。

### 1 ヘッドセットの電源を入れ、スマートフォンとBluetooth接続する。

#### Amazon Alexaアプリを起動する。

初めてAmazon Alexaを使うときは、Amazonアカウントでログインして手順 3 に進み、Amazon Alexaアプリ にヘッドセットを登録します。

すでにAmazon Alexaアプリに登録した場合でも、C(カスタム)ボタンにAmazon Alexa以外の機能が設定されているときは、「ヒント」の項目をご覧になり、C(カスタム)ボタンにAmazon Alexaの機能を設定し直してください。

#### 3 Amazon Alexaの初期設定をする。

1. Amazon Alexaアプリ画面の左上にあるメニューアイコンをタッチし、 [デバイスを追加] をタッチする。

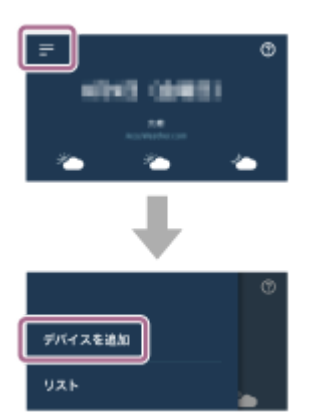

2. [セットアップするデバイスの種類] 画面で [ヘッドホン] を選ぶ。

| セットアップするデバイス<br>の種類 |                     |  |
|---------------------|---------------------|--|
| ٥                   | スイッチ                |  |
| 6                   | 1.7                 |  |
| 0                   | <b>□</b> <i>v</i> 2 |  |
| 8                   | スピーカー               |  |
| ß                   | ヘッドホン               |  |
| ٢                   | €018                |  |
|                     | 🙎 🔿 🙎 🏨             |  |

3. [デバイスを選択] 画面の [検出されたデバイス] から [WI-1000XM2] または [LE\_WI-1000XM2] を選ぶ。

| デバイスを選択                                                                  |
|--------------------------------------------------------------------------|
| Alexa 搭載アクセサリに電源が入り、並続できる<br>状態であり、最新のソフトウェアがインストー<br>んされていることを確認してください。 |
| この事業を実行することで、お客様は<br>ここに記載されているすべての判断利用に対象したもの<br>のなっての利用のなりないまた。        |
| HARAD FIGTA                                                              |
| 1990-4612 (* 1840)                                                       |
| •                                                                        |
|                                                                          |
| セットアップをキャンセル                                                             |

[検出されたデバイス] に [WI-1000XM2] または [LE\_WI-1000XM2] が表示されない場合は、ヘッドセットとスマートフォンがBluetooth接続されていません。ヘッドセットとスマートフォンをBluetooth接続してください。

**4**. [Alexaを設定するデバイス:WI-1000XM2] または [Alexaを設定するデバイス:LE\_WI-1000XM2] 画面 で [続行] をタッチする。

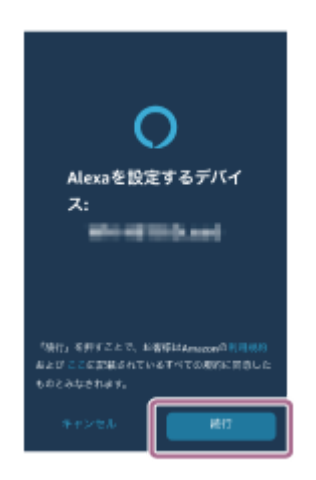

5. [このアクセサリーでの現在の音声アシスタント設定が無効になります] という画面が表示された場合は [続行] をタッチする。

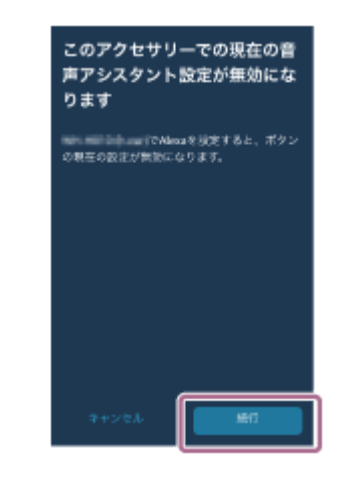

6. [セットアップ完了] 画面が表示されたら [終了] をタッチする。

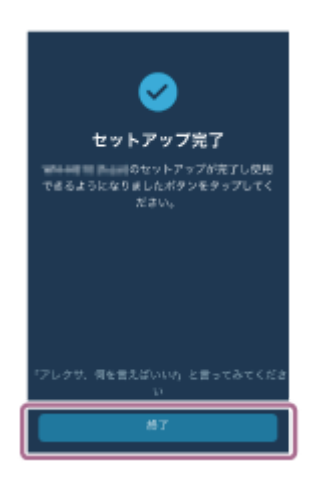

初期設定が完了すると、ヘッドセットのC(カスタム)ボタンの機能がAmazon Alexaに変わります。

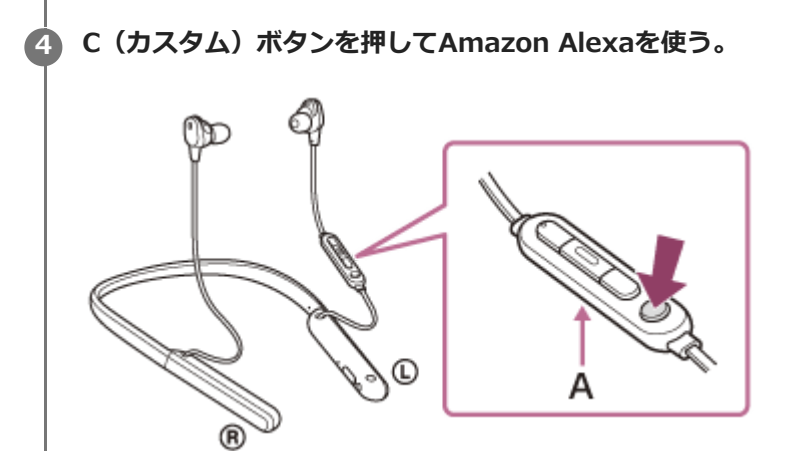

```
A:マイク
```

ボタンを短く押して、音声入力する。
 例:
 「今日の天気は?」
 「音楽をかけて(\*)」
 \* AmazonやPrime Musicの会員登録が必要です。
 音声入力しないと自動的にキャンセルされます。

Amazon Alexaでできることについては、以下のホームページをご覧ください。 https://www.amazon.com/b?node=16067214011 Amazon Alexaについて詳しくは、以下のホームページをご覧ください。 https://www.amazon.co.jp/gp/help/customer/display.html?nodeId=G7HPV3YLTGLJEJFK

### ヒント

- Amazon Alexaアプリでヘッドセットを登録すると、自動的にC(カスタム)ボタンの機能がAmazon Alexaに設定されます。 ボタンの機能を元の機能に戻す場合は、"Sony | Headphones Connect"アプリで変更してください。以前Amazon Alexaに接続したことがあって、ボタンに他の機能が設定されている場合でも、同様にAmazon Alexaの機能に設定し直すことができます。
- ヘッドセットのソフトウェアバージョンの確認とアップデートは、"Sony | Headphones Connect"アプリで行ってください。
- ネットワークに接続していないなどの理由でAmazon Alexaが使用できないときは、音声ガイダンス「モバイルデバイスが接続 されていないか、Alexaアプリを起動して再度お試しください」が流れます。

#### ご注意

- C(カスタム)ボタンの機能をAmazon Alexaに変更すると、ヘッドセットからはノイズキャンセリング機能や外音取り込み機能の切り替え、およびNCオプティマイザーの操作ができなくなります。
- C(カスタム)ボタンの機能をAmazon Alexaに変更すると、ヘッドセットからはGoogle アシスタントの操作ができなくなります。
- Amazon Alexaは、一部の国や地域、言語では使用できません。詳しくは、以下のホームページをご覧ください。 www.amazon.com/alexa-availability

```
ワイヤレスノイズキャンセリングステレオヘッドセット
WI-1000XM2
```

# 音声アシスト機能(Googleアプリ)を使う

Android搭載スマートフォンに搭載されているGoogleアプリを起動して、ヘッドセットのマイクから声でAndroid搭載 スマートフォンを操作できます。

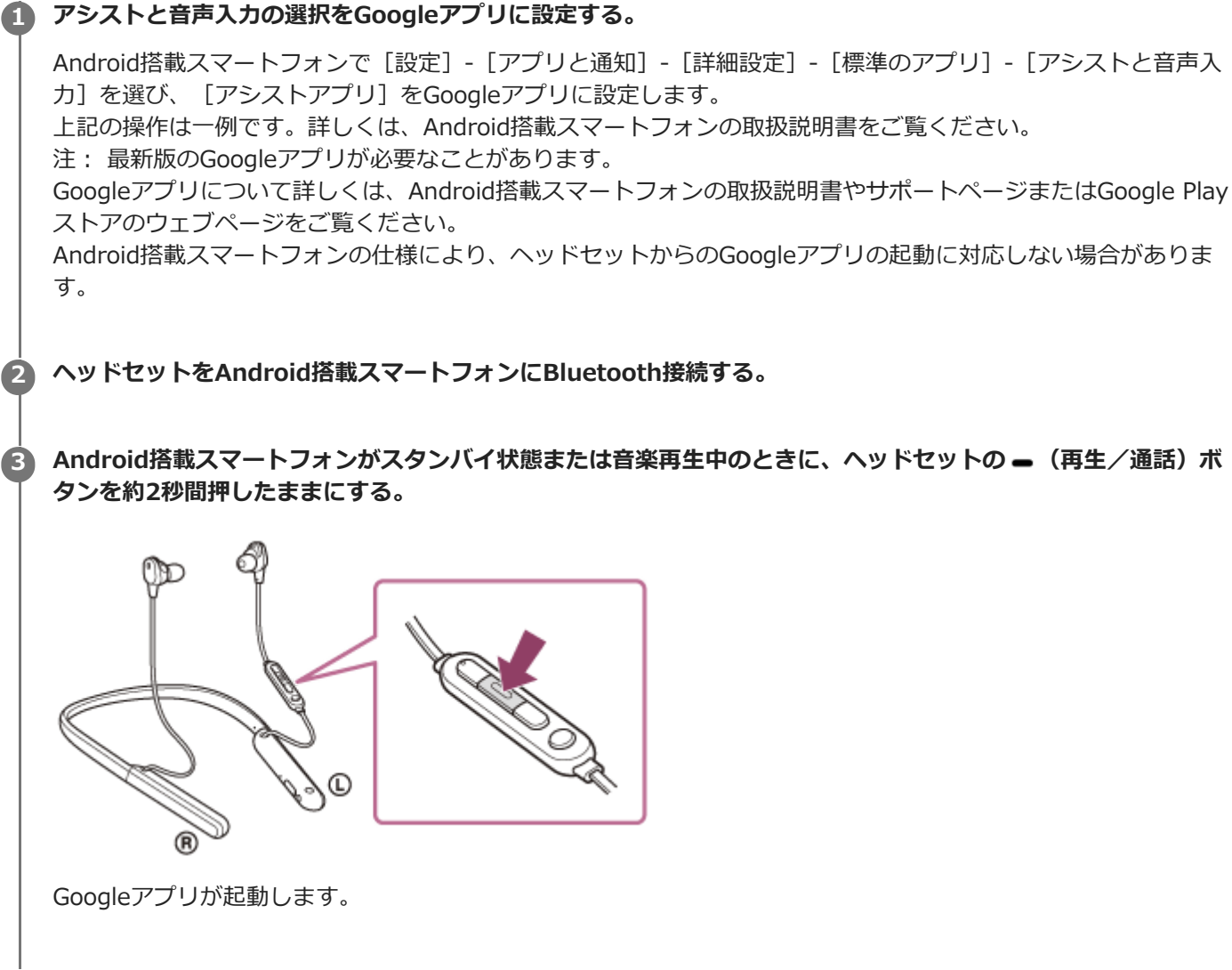

ヘッドセットのマイクを通して、Googleアプリに頼みごとをする。

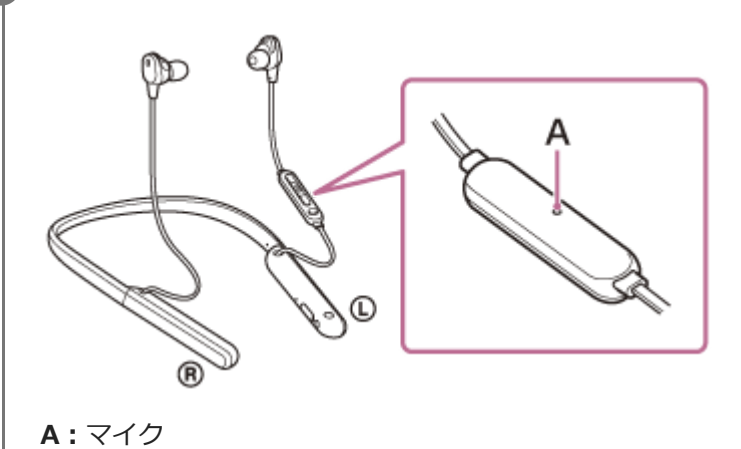

4

Googleアプリと連携しているアプリなどについて詳しくは、Android搭載スマートフォンの取扱説明書をご覧ください。 Googleアプリを起動した後、頼みごとをしないで一定時間たつと、音声入力が解除されます。

#### ご注意

- Android搭載スマートフォンで"Ok Google"を有効にしていても、"Ok Google"の音声でGoogleアプリを起動することはできません。
- ・音声アシスト機能を使用する際に、ヘッドセットのマイクが作動して、ヘッドセットから自分の声が聞こえます(サイドトーン 機能)。このとき、ヘッドセットから周囲の音やヘッドセットの操作音が聞こえますが故障ではありません。
- スマートフォンの仕様やアプリのバージョンによりGoogleアプリが起動しない場合があります。
- ウォークマンなどの音声アシスト機能に対応していない機器と接続した場合、Googleアプリは動作しません。

# 音声アシスト機能(Siri)を使う

iPhoneに搭載されているSiriを起動して、ヘッドセットのマイクから声でiPhoneを操作できます。

# Siriを有効にする。 iPhoneで[設定] - [Siriと検索]の順に選び、[ホームボタンを押してSiriを使用] と [ロック中にSiriを許可] をオンにします。

上記の操作は一例です。詳しくは、iPhoneの取扱説明書をご覧ください。

注: Siriについて詳しくは、iPhoneの取扱説明書やサポートページをご覧ください。

ヘッドセットをiPhoneにBluetooth接続する。

iPhoneにBluetooth接続した状態で、待ち受け中や音楽再生中に、ヘッドセットの – (再生/通話)ボタン
 を、Siriが起動するまで押したままにする。

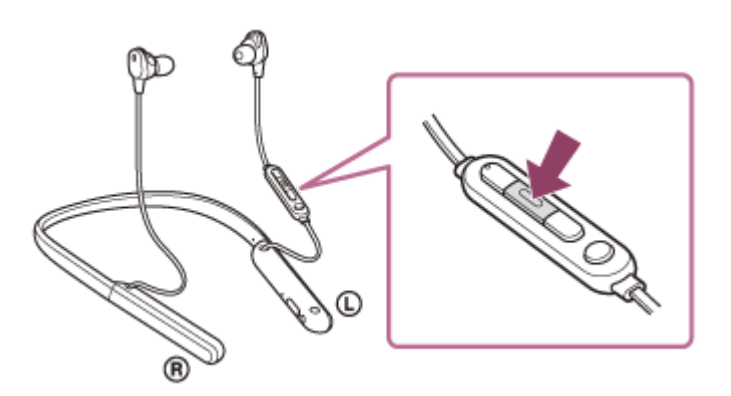

👍 ヘッドセットのマイクを通して、Siriに頼みごとをする。

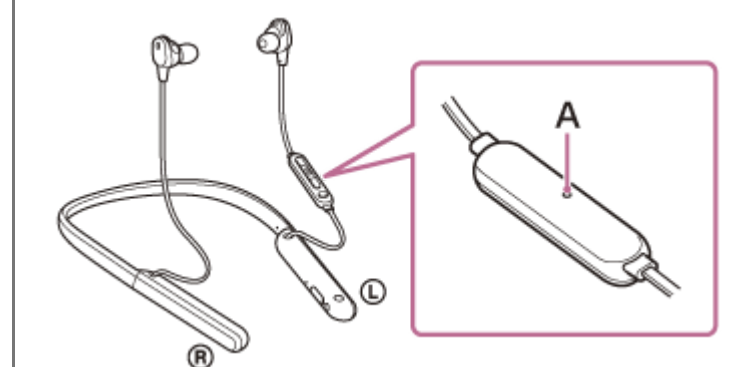

A:マイク

Siriと連携しているアプリなどについて詳しくは、iPhoneの取扱説明書をご覧ください。

続けて頼みごとをする場合は、Siriが解除される前に - (再生/通話)ボタンを短く押す。

Siriを起動した後、頼みごとをしないで一定時間が経つと、Siriが解除されます。

#### ご注意

- iPhoneで"Hey Siri"を有効にしていても、"Hey Siri"の音声でSiriを起動することはできません。
- ・音声アシスト機能を使用する際に、ヘッドセットのマイクが作動して、ヘッドセットから自分の声が聞こえます(サイドトーン 機能)。このとき、ヘッドセットから周囲の音やヘッドセットの操作音が聞こえますが故障ではありません。
- スマートフォンの仕様やアプリのバージョンによりSiriが起動しない場合があります。
- ウォークマンなどの音声アシスト機能に対応していない機器と接続した場合、Siriは動作しません。

# "Sony | Headphones Connect"アプリでできること

"Sony | Headphones Connect"アプリをインストールしたスマートフォンとヘッドセットをBluetooth接続すると、以下のことができます。

- 簡単ペアリング
- ヘッドセットの充電式電池の残量表示
- Bluetooth接続コーデックの表示
- ノイズキャンセリング機能と外音取り込み機能のモードを調整する(外音コントロール)
- 行動検出によるノイズキャンセリング機能の自動調整(アダプティブサウンドコントロール)
- NCオプティマイザー(ノイズキャンセリングの最適化)
- イコライザー設定
- イコライザー設定のカスタム設定
- Bluetooth接続モード設定(音質モード)
- DSEE HX(高音域補完)設定
- C(カスタム)ボタンの機能を変更
- オートパワーオフ設定
- ヘッドセットの電源オフ
- 音楽再生時の音量調節
- 音楽の再生/─時停止、前(または再生中)の曲の頭出し/次の曲の頭出し
- ヘッドセットの接続状態と設定の確認
- ヘッドセットのソフトウェアバージョンの確認
- ヘッドセットのソフトウェアアップデート
- 音声ガイダンスの言語変更
- 音声ガイダンスのオン/オフ切り替え

"Sony | Headphones Connect"アプリについて詳しくは、下記URLをご覧ください。 https://rd1.sony.net/help/mdr/hpc/h\_zz/

#### ヒント

オーディオ機器によって"Sony | Headphones Connect"アプリでできる操作は異なります。アプリの仕様および画面デザインは予告なく変更する場合があります。

#### 関連項目

- "Sony | Headphones Connect"アプリをインストールする
- 充電式電池の残量を確認する
- ノイズキャンセリング機能を使う
- 使用環境に合わせてノイズキャンセリング機能を最適化する(NCオプティマイザー)
- 音楽再生中に周囲の音を聞く(外音取り込み機能(アンビエントサウンドモード))
- 音質モードについて
- 対応コーデックについて
- DSEE HXについて

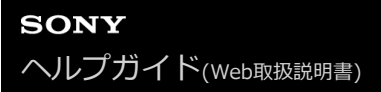

# "Sony | Headphones Connect"アプリをインストールする

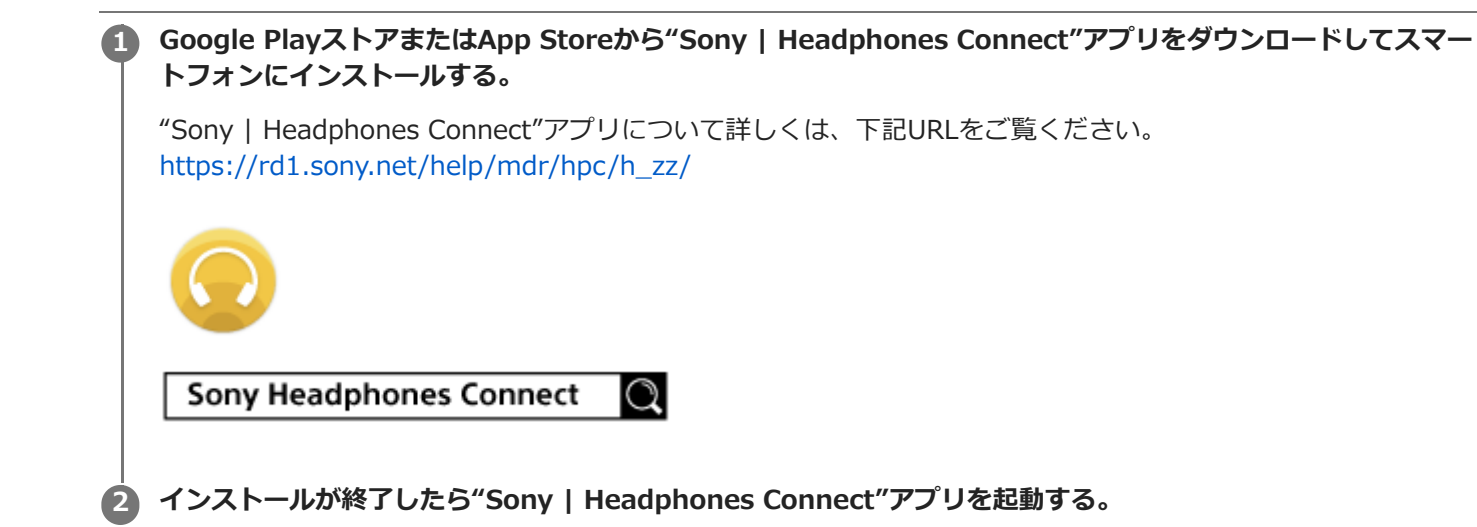

#### 関連項目

"Sony | Headphones Connect"アプリでできること

### 使用上のご注意

#### Bluetooth通信について

- Bluetooth無線技術ではおよそ10 m程度までの距離で通信できますが、障害物(人体、金属、壁など)や電波状態によって通信有効範囲は変動します。
- Bluetooth機器が発生する電波は、電子医療機器などの動作に影響を与える可能性があります。場合によっては事故 を発生させる原因になりますので、次の場所ではヘッドセットおよびBluetooth機器の電源を切ってください。

- 病院内/電車の優先席付近/ガソリンスタンドなど引火性ガスの発生する場所/自動ドアや火災報知機の近く

- ヘッドセットを航空機内で使用する場合は、客室乗務員の指示に従う、もしくはご利用の航空会社に使用条件をお 尋ねください。付属のヘッドホンケーブルを接続せずに使用すると、電波が影響を及ぼし、誤動作による事故の原 因となるおそれがあります。航空機内で使用される場合は、必ず付属のヘッドホンケーブルを接続してください。
- 無線技術の特性により送信側での音声・音楽再生に比べてヘッドセット側での再生が遅れるため、動画視聴時やゲームでご使用の場合、映像と音声がずれる場合があります。
- ヘッドセットは、Bluetooth無線技術を使用した通信時のセキュリティーとして、Bluetooth標準規格に準拠したセキュリティー機能に対応していますが、設定内容などによってセキュリティーが充分でない場合があります。
   Bluetooth通信を行う際はご注意ください。
- Bluetooth通信時に情報の漏洩が発生しましても、当社は一切の責任を負いかねますので、あらかじめご了承ください。
- ヘッドセットはすべてのBluetooth機器とのBluetooth接続を保証するものではありません。
  - 接続するBluetooth機器は、Bluetooth SIG, Inc.の定めるBluetooth標準規格に適合し、認証を取得している必要があります。

  - ハンズフリー通話中、接続機器や通信環境により、雑音が入ることがあります。
- 接続する機器によっては、通信ができるようになるまで時間がかかることがあります。

#### 静電気に関するご注意

 人体に蓄積される静電気により耳にピリピリと痛みを感じることがあります。天然素材の衣服を身につけることで 軽減できます。

#### 装着に関するご注意

- 使用後は、ゆっくりと耳から取りはずしてください。
- ヘッドセットは密閉度を高めていますので、強く押された場合や急に耳からはずした場合、鼓膜などを痛める危険があります。また、ヘッドセットを耳に押しつけると、振動板から音が生じる場合がありますが、故障ではありません。

#### その他のご注意

- ヘッドセットは精密機器のため落としたりぶつけたりなどの強いショックを与えないでください。
- 有線接続時は必ず付属のヘッドホンケーブルを使用してプラグをしっかり挿してください。
- ●携帯電話でご使用の際、電波状況、場所の影響により、ご使用できない場合があります。
- ドライバーユニットに息を吹きかけないでください。
- ヘッドセットを使用中に気分が悪くなった場合は、すぐに使用を中止してください。
- イヤーピースは長期の使用・保存により破損したり劣化する恐れがあります。
- イヤーピースが汚れたらヘッドセットからはずして、薄めた中性洗剤で手洗いしてください。洗浄後は水気をよく ふいてから取り付けてください。はずしにくいときは、乾いた柔らかい布でくるむとはずしやすくなります。
- ヘッドセットは防水仕様ではありません。水や異物が入ると火災や感電の原因になります。万一、水や異物が入ったときは、すぐに使用を中止し、ソニーの相談窓口またはお買い上げ店にご相談ください。特に以下の場合はご注

意ください。

- 洗面所などでの使用
- 水の入った洗面台や容器の中に落とさないようご注意ください。
- 雨や雪、湿度の多い場所での使用
- 干をかく状況での使用
   濡れた手で触ったり、汗をかいた衣服のポケットに入れると水濡れの原因となる場合があります。

#### お手入れのしかた

ヘッドセットの外装の汚れは、柔らかい布でから拭きしてください。汚れがひどいときは、うすい中性洗剤溶液でしめらせた布で拭いてください。シンナー、ベンジン、アルコールなどは表面の仕上げをいためるので使わないでください。

#### ヘッドセットを医療機器の近くで使わない

- 電波が心臓ペースメーカーや医療用電気機器に影響を与えるおそれがあります。満員電車などの混雑した場所や医療機関の屋内では使わないでください。
- ヘッドセットは磁石を使用しているため、心臓ペースメーカーや除細動器、水頭症治療用圧可変式シャントなどの 医療機器に影響を与える恐れがあります。ヘッドセットをこれらの医療機器、および医療機器をご使用の方に近づ けないでください。これらの機器を使用されていてご心配な方は、ご使用前に担当の医師にご相談ください。

#### ヘッドセットを磁気カードに近づけない

 ヘッドセットは磁石を使用しています。磁気を利用したカード類を近づけると、カードの磁気が変化して使えなく なることがあります。

#### 関連項目

● 電話・ファックスで問い合わせる

# ライセンスについて

### ライセンスに関する注意

本製品には、弊社がその著作権者とのライセンス契約に基づき使用しているソフトウェアが搭載されております。当該 ソフトウェアの著作権者様の要求に基づき、弊社はこれらの内容をお客様に通知する義務があります。 ライセンスに関して、内容をご一読くださいますようお願い申し上げます。 ライセンス内容は、以下のURLよりご覧ください。 https://rd1.sony.net/help/mdr/sl/19b/

### 第三者が提供するサービスに関する免責事項

第三者が提供するサービスは予告なく、変更・停止・終了することがあります。ソニーは、そのような事態に対してい かなる責任も負いません。

```
ワイヤレスノイズキャンセリングステレオヘッドセット
WI-1000XM2
```

### 商標について

- Windowsは、米国Microsoft Corporationの米国およびその他の国における登録商標、または商標です。
- iPhone、iPod touch、macOS、MacおよびSiriは米国および他の国々で登録されたApple Inc.の商標です。
   「iPhone」の商標は、アイホン株式会社からライセンスを受け使用しています。
- App Storeは、米国および他の国々で登録されたApple Inc.のサービスマークです。
- IOSは、Ciscoの米国およびその他の国における商標または登録商標であり、ライセンスに基づき使用されています。
- Google、AndroidおよびGoogle PlayはGoogle LLCの商標です。
- Amazon、Alexa及び関連するすべてのロゴはAmazon.com, Inc.またはその関連会社の商標です。
- Bluetooth®ワードマークおよびロゴは、Bluetooth SIG, Inc.が所有する登録商標であり、ソニーグループ株式会 社及びその子会社はこれらのマークをライセンスに基づいて使用しています。
- N-Markは米国およびその他の国におけるNFC Forum, Inc.の商標または登録商標です。
- ウォークマン®、WALKMAN®、WALKMAN®ロゴは、ソニー株式会社の登録商標です。
- ●「おサイフケータイ」は株式会社NTTドコモの登録商標です。
- FeliCa®はソニー株式会社の登録商標です。
- ●LDACおよびLDACロゴは、ソニー株式会社の商標です。
- USB Type-C™およびUSB-C™は、USB Implementers Forumの商標です。
- "DSEE"、"DSEE HX"はソニー株式会社の商標です。

その他、本ヘルプガイドに記載されているシステム名、製品名は、一般に各開発メーカーの登録商標あるいは商標で す。なお、本文中では®、™マークは明記していません。

# 保証書とアフターサービス

#### 保証書

- この製品には保証書が添付されていますのでお買い上げの際お受け取りください。
- 所定事項の記入および記載内容をお確かめのうえ、大切に保存してください。
- 保証期間は、お買い上げ日より1年間です。

#### アフターサービス

#### 調子が悪いときはまずチェックを

このヘルプガイド、および取扱説明書、使用上のご注意/主な仕様をもう一度ご覧になってお調べください。

#### それでも具合の悪いときは

内部を開けずに、お買い上げ店またはソニーの相談窓口にご相談ください。

#### 保証期間中の修理は

保証書の記載内容に基づいて修理させていただきます。 詳しくは保証書をご覧ください。

#### 保証期間経過後の修理は

修理によって機能が維持できる場合は、ご要望により有料修理させていただきます。

#### 部品の保有期間について

ワイヤレスノイズキャンセリングステレオヘッドセットの補修用部品を製造終了後6年間保有しています。ただし、故障の状況その他の事情により、修理に代えて製品交換をする場合がありますのでご了承ください。

#### 関連項目

電話・ファックスで問い合わせる

# 電話・ファックスで問い合わせる

ヘッドセットについてご不明な点や技術的なご質問、故障と思われるときのご相談については、下記の問い合わせ先を ご利用ください。

#### お問い合わせの際は、次のことをお知らせください。

- セット本体に関するご質問時:
  - 型名:WI-1000XM2
  - 製造(シリアル)番号:本体に記載
  - = ご相談内容:できるだけ詳しく
  - = お買い上げ年月日

• 接続に関するご質問時:

質問の内容によっては、ヘッドセットに接続される機器についてご質問させていただく場合があります。事前にわ かる範囲でご確認いただき、お知らせください。

#### 使い方相談窓口

- フリーダイヤル: 0120-333-020
   上記番号へ接続後、最初のガイダンスが流れている間に「309」+「#」を押してください。直接、担当窓口へおつ なぎします。
- 携帯電話・PHS・一部のIP電話:050-3754-9577
   上記番号へ接続後、最初のガイダンスが流れている間に「309」+「#」を押してください。直接、担当窓口へおつ なぎします。
- FAX: 0120-333-389

#### 修理相談窓口

- フリーダイヤル:0120-222-330
   上記番号へ接続後、最初のガイダンスが流れている間に「309」+「#」を押してください。直接、担当窓口へおつ なぎします。
- 携帯電話・PHS・一部のIP電話:050-3754-9599
   上記番号へ接続後、最初のガイダンスが流れている間に「309」+「#」を押してください。直接、担当窓口へおつ なぎします。
- FAX : 0120-333-389

# サポートホームページで調べる

https://www.sony.jp/support/headphone/ 接続対応機器情報、サポート情報、よくあるお問い合わせとその回答をご案内しています。

# 故障かな?と思ったら

修理を依頼する前に、もう一度下記の項目をチェックしてみてください。

- 本ヘルプガイドの各項目や「困ったときは」で調べる。
- ヘッドセットを充電する。
- 充電することで問題が解決することがあります。
- ヘッドセットをリセットする。
- ヘッドセットを初期化する。
- 音量調節などを工場出荷時の設定に戻し、すべての機器登録(ペアリング)情報を削除します。
- サポートホームページで調べる。

それでも解決しない場合、ソニーの相談窓口までお問い合わせください。 なお、保証書とアフターサービスについては、「保証書とアフターサービス」をご参照ください。

#### 関連項目

- ヘッドセットを充電する
- 保証書とアフターサービス
- 電話・ファックスで問い合わせる
- サポートホームページで調べる
- リセットする
- 初期化する

# 電源が入らない

- 充電式電池が充分に充電されているか確認してください。
- 充電中は電源を入れることができません。USB Type-Cケーブルを外して、電源を入れてください。

#### 関連項目

- ヘッドセットを充電する
- 充電式電池の残量を確認する

### 充電できない

- 必ず付属のUSB Type-Cケーブルを使用してください。
- USB Type-CケーブルがヘッドセットおよびUSB ACアダプターやパソコンにしっかり接続されているか確認してく ださい。
- USB ACアダプターが電源コンセントにしっかり接続されているか確認してください。
- パソコンの電源が入っているか確認してください。
- パソコンがスタンバイ(スリープ)や休止状態に入っている場合は解除してください。
- パソコンのOSがWindows 8.1の場合はWindows Updateで最新の状態にしてください。

#### 関連項目

ヘッドセットを充電する

# 充電時間が長い

- ヘッドセットとパソコンがUSBハブなどを経由せずに直接つながれているか確認してください。
- 付属のUSB Type-Cケーブルを使用しているか確認してください。

#### 関連項目

ヘッドセットを充電する

# ヘッドセットをパソコンにつないでも充電できない

- 付属のUSB Type-CケーブルがきちんとパソコンのUSB端子に接続されているか確認してください。
- ヘッドセットとパソコンがUSBハブなどを経由せずに直接つながれているか確認してください。
- 接続しているパソコンのUSB端子に問題がある可能性があります。パソコンに別のUSB端子がある場合は、その端子に接続しなおしてください。
- 上記に当てはまらない場合は、USB接続をしなおしてください。

# スマートフォンの画面にヘッドセットの充電式電池の残量が表示されない

- iPhone/iPod touchを含む、HFP(Hands-free Profile)をサポートしているiOS機器や、Android搭載スマートフォン(OS 8.1以降)のみ、充電式電池の残量が表示されます。
- スマートフォンがHFPで接続されているか確認してください。HFPで接続されていないと、充電式電池の残量が正常に表示されません。

#### 関連項目

● 充電式電池の残量を確認する

# 音が出ない

- 接続先の機器とヘッドセットの電源が入っているか確認してください。
- ヘッドセットと送信側Bluetooth機器が、A2DPでBluetooth接続されているか確認してください。
- 音量が小さすぎるときは音量を上げてください。
- 接続先の機器で正しく再生されているか確認してください。
- ■パソコンと接続しているとき、パソコンの音声出力先はBluetooth機器になっているか確認してください。
- Bluetooth機器とヘッドセットをもう一度機器登録(ペアリング)してください。
- ヘッドホンケーブルのプラグがしっかりと差し込まれているか確認してください。

#### 関連項目

- Bluetooth接続をするには
- 付属のヘッドホンケーブルをつないで使う
- Bluetooth接続した機器の音楽を聞く

# 音が小さい

- 接続先の機器とヘッドセットの音量を調節してください。
- Bluetooth機器とヘッドセットをもう一度接続してください。

### 音質が悪い

- 再生機器の音量が大きすぎる場合は、音量を下げてください。
- 電子レンジや無線LAN機器などから離してください。
- ヘッドセットをBluetooth機器に近づけてください。ヘッドセットとBluetooth機器との間に障害物があるときは障害物を避けてください。
- テレビから離れてください。
- ヘッドセットと送信側Bluetooth機器が、HFPやHSPでのBluetooth接続になっているときは、接続機器を操作して A2DPでのBluetooth接続に切り替えてください。
- ラジオやチューナーを内蔵した機器につなぐと、放送が受信できなかったり、感度が低下したりすることがあります。機器から離してご確認ください。
- ヘッドセットを前回接続していたBluetooth機器に接続する場合は、ヘッドセットの電源を入れたときHFP/HSPの みBluetooth接続される場合があります。接続機器を操作して、A2DPでBluetooth接続してください。
- ヘッドセットを使ってパソコンの音楽を聞く際、最初の数秒間のみ音質が悪い場合(例えばボーカルの声が聞こえ にくい、など)があります。

これはパソコンの仕様(通信開始時は通話優先で接続し、数秒後に音質優先に切り替わる)であり、ヘッドセットの故障ではありません。 もし数秒たっても音質が悪い場合は、ヘッドセットの – (再生)ボタンを音楽再生中に1回押してください。もしくは、パソコン側でA2DPでの接続操作をしてください。パソコンの操作については、お使いのパソコンの取扱説明書をご覧ください。

### 音が途切れやすい

- ヘッドセットを接続優先モードに設定してください。詳しくは、「音質モードについて」をご覧ください。
- 接続するBluetooth機器のアンテナ部と、ヘッドセットの内蔵アンテナ部分との間に障害物がある場合は、障害物を 避けてください。ヘッドセットのアンテナは、下記の図で示した部分に内蔵されています。

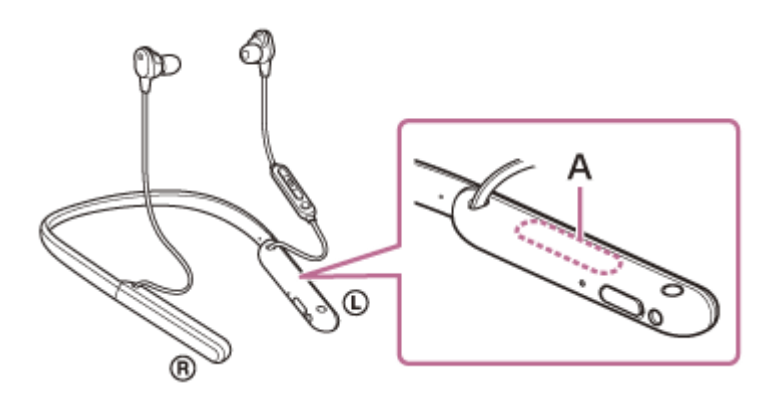

A:内蔵アンテナの位置

- Bluetooth通信は以下の状況において、ノイズや音途切れが発生したり、接続できなくなることがあります。
  - ヘッドセットとBluetooth機器の間に人体がある場合 この場合は、ヘッドセットのアンテナと同じ方向にBluetooth機器を置くとBluetooth通信が改善されます。
  - = ヘッドセットとBluetooth機器の間に金属、壁などの障害物がある場合
  - = 無線LANが構築されている場所や、電子レンジを使用中の周辺、その他電磁波が発生している場所など
- 送信機器のワイヤレス再生品質設定の変更や、ワイヤレス再生モードをSBC固定に変更することにより改善される 場合があります。詳しくは送信機器の取扱説明書をご覧ください。
- Bluetooth機器と無線LAN(IEEE802.11b/g/n)は同一周波数帯(2.4 GHz)を使用するため、無線LANを搭載した機器の近辺で使用すると、電波干渉のためノイズや音途切れが発生したり、接続できなくなることがあります。この場合、次の対策を行ってください。
  - ヘッドセットとBluetooth機器を接続するときは、無線LANから10 m以上離れたところで行う。
  - = 10 m以内で使用する場合は、無線LANの電源を切る。
  - = ヘッドセットとBluetooth機器をできるだけ近付ける。
- スマートフォンで音楽を聞いているときは、不要なアプリをシャットダウンしたり、スマートフォンを再起動する と改善される場合があります。

# ノイズキャンセリング効果が得られない

- ノイズキャンセリング機能がオンになっているか確認してください。
- 左右それぞれで、周囲の音が最も聞こえなくなる遮音性の高いイヤーピースに交換してください。
- ヘッドセットをぴったりと耳に装着させてください。
- ノイズキャンセリング機能は、飛行機・電車・オフィス・エアコンなどの低周波数域の騒音に効果的ですが、人の 話す声など、高周波数域の騒音に対しては、ノイズキャンセリング効果が感じられない場合があります。

#### 関連項目

- ノイズキャンセリング機能とは
- ノイズキャンセリング機能を使う
## 機器登録(ペアリング)できない

- ヘッドセットとBluetooth機器の距離を1 m以内に近づけてください。
- お買い上げ時やヘッドセットを初期化した後、修理返却後などに1台目を登録するときはヘッドセットの電源を入れると自動的に機器登録(ペアリング)モードになります。2台目以降の機器を登録する場合は、ヘッドセットの心(電源)ボタンを7秒以上押したままにして機器登録モードに設定する必要があります。
- ヘッドセットを初期化した後や修理返却後に機器を登録しなおす場合、接続する機器にヘッドセットの登録情報が 残っていると機器登録できない場合があります(iPhoneなど)。その場合は接続する機器に登録されているヘッド セットの情報を削除してから機器登録を行ってください。

### 関連項目

- ランプ表示
- Bluetooth接続をするには
- 。初期化する

# ワンタッチ接続(NFC)が動作しない

- スマートフォン/ウォークマンが反応するまでヘッドセットのN-Markに近づけたままにしてください。それでも反応しない場合は、スマートフォン/ウォークマンをゆっくり前後左右に動かしてください。
- スマートフォン/ウォークマンのNFC機能がオンになっているか確認してください。
- スマートフォン/ウォークマンにケースを付けている場合は、ケースを外してください。
- NFCの受信感度は、お使いのスマートフォン/ウォークマンによって異なります。接続に何度も失敗する場合は、
  スマートフォン/ウォークマンを操作して接続/切断してください。
- 充電中はヘッドセットの電源が入らないためワンタッチ接続(NFC)ができません。充電を終了してからワンタッチ接続(NFC)してください。
- ヘッドホンケーブル入力端子にヘッドホンケーブルが接続されている状態ではワンタッチ接続(NFC)ができません。ヘッドホンケーブルを外してからワンタッチ接続(NFC)してください。
- 接続機器がNFC機能に対応しているか確認してください。
- スマートフォン/ウォークマンのBluetooth機能がオンになっているか確認してください。

#### 関連項目

- ・ワンタッチ(NFC)でAndroid搭載スマートフォンと接続する
- ワンタッチ(NFC)でウォークマンと接続する(NFC対応モデル)

## Bluetooth接続ができない

- ヘッドセットの電源が入っているか確認してください。
- Bluetooth機器の電源が入っていてBluetooth機能がオンになっていることを確認してください。
- ヘッドセットが前回接続していた別のBluetooth機器と自動的に接続されたときは、Bluetooth接続に失敗することがあります。その場合は、前回接続していたBluetooth機器を操作してBluetooth接続を切断してください。
- Bluetooth機器がスリープ状態になっていないか確認してください。スリープ状態になっている場合は解除してください。
- Bluetooth接続が切断されていないか確認してください。切断されている場合は、もう一度Bluetooth接続を開始してください。
- Bluetooth機器側でヘッドセットの接続履歴情報を削除した場合、再度機器登録(ペアリング)が必要です。

### 関連項目

- ランプ表示
- Bluetooth接続をするには

# 音がひずむ

● 電子レンジや無線LAN機器などから離してください。

## Bluetooth通信の通信距離が短い(音声が途切れる)

- ヘッドセットを接続優先モードに設定してください。詳しくは、「音質モードについて」をご覧ください。
- 接続するBluetooth機器のアンテナ部と、ヘッドセットの内蔵アンテナ部分との間に障害物がある場合は、障害物を 避けてください。ヘッドセットのアンテナは、下記の図で示した部分に内蔵されています。

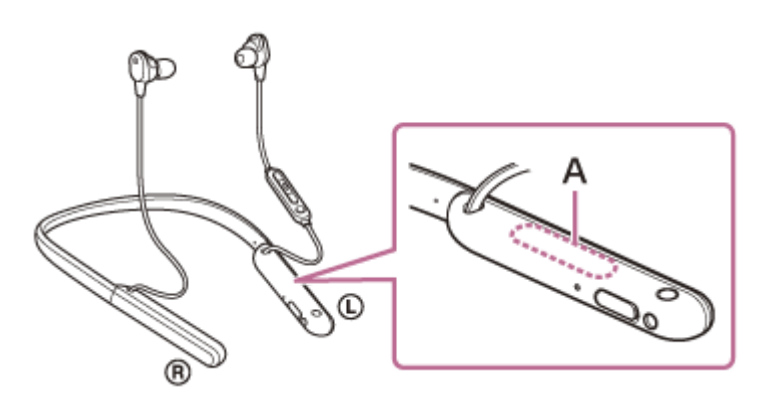

A: 内蔵アンテナの位置

- Bluetooth通信は以下の状況において、ノイズや音途切れが発生したり、接続できなくなることがあります。
  - ヘッドセットとBluetooth機器の間に人体がある場合 この場合は、ヘッドセットのアンテナと同じ方向にBluetooth機器を置くと、Bluetooth通信が改善されます。
  - = ヘッドセットとBluetooth機器の間に金属、壁などの障害物がある場合
  - = 無線LANが構築されている場所や、電子レンジを使用中の周辺、その他電磁波が発生している場所など
- 送信機器のワイヤレス再生品質設定の変更や、ワイヤレス再生モードをSBC固定に変更することにより改善される 場合があります。詳しくは送信機器の取扱説明書をご覧ください。
- Bluetooth機器と無線LAN(IEEE802.11b/g/n)は同一周波数帯(2.4 GHz)を使用するため、無線LANを搭載した機器の近辺で使用すると、電波干渉のためノイズや音途切れが発生したり、接続できなくなることがあります。この場合、次の対策を行ってください。
  - ヘッドセットとBluetooth機器を接続するときは、無線LANから10 m以上離れたところで行う。
  - = 10 m以内で使用する場合は、無線LANの電源を切る。
  - = ヘッドセットとBluetooth機器をできるだけ近付ける。
- スマートフォンで音楽を聞いているときは、不要なアプリをシャットダウンしたり、スマートフォンを再起動する と改善される場合があります。

#### 関連項目

音質モードについて

## ヘッドセットを操作できない

ヘッドセットをリセットしてください。この操作をしても、機器登録(ペアリング)情報は削除されません。
 リセットしても操作できないときは、ヘッドセットを初期化してください。

### 関連項目

リセットする

● 初期化する

### 通話相手の声が聞こえない

- 接続先の機器とヘッドセットの電源が入っているか確認してください。
- 接続先の機器とヘッドセットの音量が小さすぎるときは音量を上げてください。
- 通話中にヘッドセットから音が出るようになっているか、Bluetooth機器の音声設定を確認してください。
- Bluetooth機器を操作して接続しなおしてください。プロファイルは、HFPまたはHSPを選んでください。
- ヘッドセットで音楽を聞いているときは再生を停止して、ヘッドセットの → (通話)ボタンを押して着信に応答してください。

#### 関連項目

- Bluetooth接続をするには
- 電話を受ける
- 電話をかける

## 通話相手からの声が小さい

● 接続先の機器とヘッドセットの音量を調節してください。

# 通話時または音声アシスト機能使用時に音声にノイズが入る

 通話時または音声アシスト機能使用時に、指がヘッドセットの通話用マイクを塞いだり、擦ったりすると、音声に ノイズが入る場合があります。ヘッドセットのボタンを操作するときは、通話用マイクの位置を確認し、通話用マ イクに触れないように注意してください。

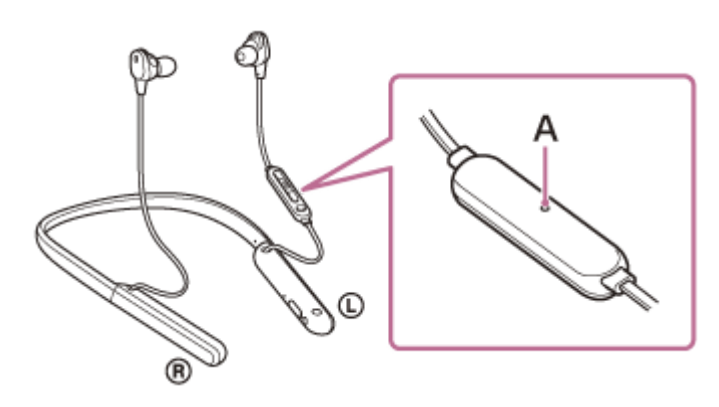

A:マイク

通話時または音声アシスト機能使用時に、ヘッドセットの通話用マイクが衣服などに擦れると、音声にノイズが入る場合があります。通話用マイクが衣服などに触れないよう、リモコン部の向きを変えてお使いください。

# リセットする

ヘッドセットの電源が入らない、または電源が入っているのに操作ができない場合は、充電中に () (電源) ボタンとC (カスタム) ボタンを同時に押してください。ヘッドセットがリセットされます。機器登録(ペアリング) 情報は削除 されません。

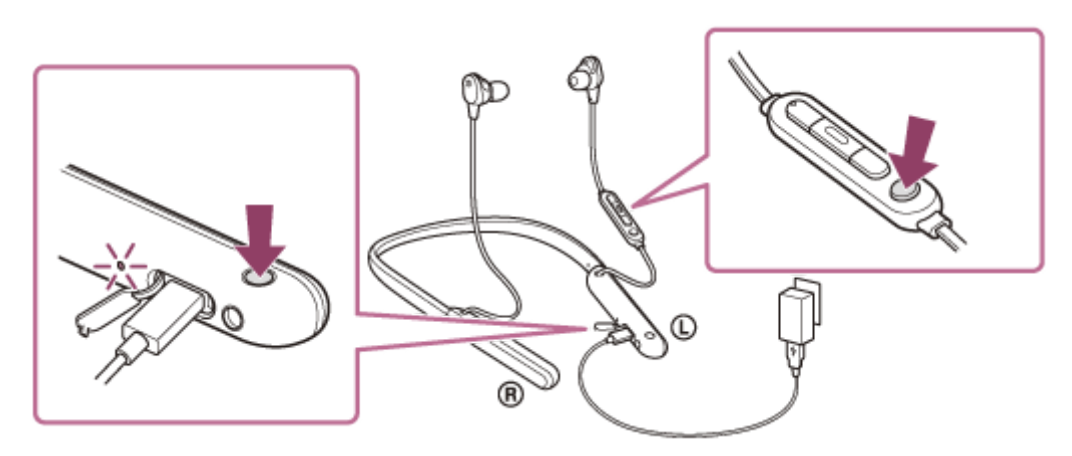

症状が改善されないときはヘッドセットを初期化してください。

### 関連項目

。初期化する

## 初期化する

ヘッドセットをリセットしても症状が改善されないときは、初期化してください。

USB Type-Cケーブルがヘッドセットに接続されていない状態でヘッドセットの電源を切り、 () (電源) ボタンと – (再生/通話) ボタンを同時に7秒以上押したままにしてください。

ランプ(青)が4回点滅し(● ● ● ●)、ヘッドセットが初期化されます。音量調節などを工場出荷時の設定に戻し、すべての機器登録(ペアリング)情報を削除します。この場合は接続相手の機器からヘッドセットの登録を一度削除して再度機器登録をしてください。

初期化しても動作が改善されないときは、ソニーの相談窓口またはお買い上げ店へお問い合わせください。

### ご注意

- お買い上げ後にソフトウェアをアップデートした場合は、ヘッドセットを初期化してもアップデートした状態が保持されます。
- 音声ガイダンスの言語を変更した状態でヘッドセットを初期化すると、言語も初期状態に戻ります。
- ランプ(青)が4回点滅してヘッドセットが初期化された後、再び()(電源)ボタンの操作を受け付けるまでに、約1分間程度かかる場合があります。

### 関連項目

● 電話・ファックスで問い合わせる